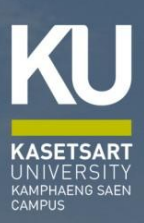

# ເຊິ່ມີອານາຂຸດໃຫຼືບໍ່ຕື່ານາດ ພາຂານເຮັບແພນຂານສອບ

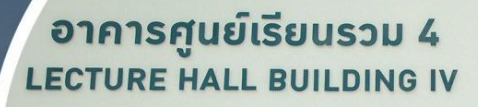

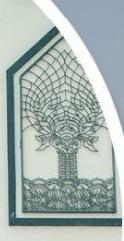

## **นาวรุ้วนภา สุนทรศารทูล** ตำแหน่ว นักวิชาการศึกษาชำนาญการ

ึกอวบริหารการศึกษา สำนักวานวิทยาเขตกำแพวแสน มหาวิทยาลัยเกษตรศาสตร์ วิทยาเขตกำแพวแสน

## คำนำ

คู่มือการปฏิบัติงานการจัดตารางเรียนตารางสอน ฉบับนี้ จัดทำขึ้นเพื่อ 1) เพื่อให้การ ปฏิบัติงานเป็นมาตรฐานเดียวกัน 2) เพื่อให้ผู้ปฏิบัติงานของงานบริการการศึกษาทำงานแทนกันได้ และ 3) เพื่อให้ทราบขั้นตอนการปฏิบัติงานและกระบวนการทำงานก่อน-หลัง โดยการจัดทำคู่มือเล่มนี้เป็นการ รวบรวมความรู้จากประสบการณ์ของผู้จัดทำคู่มือ โดยแสดงรายละเอียด ขั้นตอนการปฏิบัติงานของ การจัดตารางเรียนตารางสอน ซึ่งอยู่ภายใต้ระเบียบ ข้อบังคับ มติและแนวปฏิบัติต่าง ๆ ที่เกี่ยวข้องกับ การปฏิบัติงาน

ผู้จัดทำหวังเป็นอย่างยิ่งว่า คู่มือการปฏิบัติงานฉบับนี้จะเป็นประโยชน์ต่อผู้ที่เกี่ยวข้อง ในอันที่จะศึกษาเพื่อก่อให้เกิดประสิทธิภาพและประสิทธิผลในการปฏิบัติงาน เพื่อลดความผิดพลาดใน กระบวนการดำเนินงาน และสร้างความเข้าใจในกระบวนการดำเนินงานจัดตารางเรียนตารางสอน ต่อไป

> นางรุ้งนภา สุนทรศารทูล นักวิชาการศึกษาชำนาญการ ผู้จัดทำ

#### สารบัญ

บทที่

3

#### 1 บทน้ำ..... ความเป็นมาและความสำคัญ วัดถุประสงค์..... 2 ประโยชน์ของคู่มือการปฏิบัติงาน..... 2 ขอบเขตของคู่มือการปฏิบัติงาน..... 2 คำจำกัดความเบื้องต้น..... 3 2 โครงสร้างและหน้าที่ความรับผิดชอบ..... โครงสร้างการแบ่งส่วนงาน..... โครงสร้างการบริหาร 5 โครงสร้างอัตรากำลัง 6 ภาระหน้าที่ของหน่วยงานโดยรวม..... พันธกิจ..... 8 วัตถุประสงค์ 8 บุคลากร..... 8 ลักษณะงานที่ปฏิบัติ..... 8 หลักเกณฑ์วิธีการปฏิบัติงาน..... 10 ระเบียบ ข้อบังคับ และประกาศแนวปฏิบัติที่เกี่ยวข้อง..... 10 - ประกาศสภามหาวิทยาลัยเกษตรศาสตร์ เรื่อง ข้อบังคับ มหาวิทยาลัยเกษตรศาสตร์ว่าด้วยจรรยาบรรณของบุคลากร มหาวิทยาลัยเกษตรศาสตร์ พ.ศ. 2553 ลงวันที่ 8 มีนาคม พ.ศ. 2553...... 11

 ข้อบังคับมหาวิทยาลัยเกษตรศาสตร์ ว่าด้วยการศึกษาระดับปริญญาตรี มหาวิทยาลัยเกษตรศาสตร์ พุทธศักราช 2559..... 17 - ประกาศมหาวิทยาลัยเกษตรศาสตร์ เรื่อง แนวปฏิบัติตามข้อบังคับ มหาวิทยาลัยเกษตรศาสตร์ ว่าด้วยการศึกษาระดับปริญญาตรี มหาวิทยาลัยเกษตรศาสตร์ พุทธศักราช 2559 ลงวันที่ 5 พฤษภาคม พ.ศ. 2560..... 32

- ประกาศมหาวิทยาลัยเกษตรศาสตร์ วิทยาเขตกำแพงแสน เรื่อง

หลักเกณฑ์ลำดับการจัดห้องเรียน อาคารศูนย์เรียนรวม มหาวิทยาลัยเกษตรศาสตร์ วิทยาเขตกำแพงแสน ลงวันที่ 30 พฤศจิกายน พ.ศ. 2563..... 34

หน้า

1

1

4

4

7

## สารบัญ (ต่อ)

|   | d                                                          |    |
|---|------------------------------------------------------------|----|
| บ | ทที                                                        |    |
| 4 | ขั้นตอนในการปฏิบัติงาน                                     | 35 |
|   | ขั้นตอนการประสานงานจัดตารางเรียน                           | 36 |
|   | ขั้นตอนการจัดห้องเรียน                                     | 37 |
|   | ขั้นตอการจองห้องเรียน ล่าช้า                               | 38 |
|   | ขั้นตอนการจองห้องเรียน สอนชดเชย                            | 39 |
|   | ขั้นตอนการเปิดรายวิชา-หมู่เรียน ล่าช้า                     | 40 |
|   | ขั้นตอนการปิดรายวิชา-หมู่เรียน                             | 41 |
|   | ขั้นตอนการขอเปลี่ยนแปลงเวลาเรียน                           | 42 |
|   | ขั้นตอนการขอเปลี่ยนแปลงอาจารย์ผู้สอน                       | 43 |
|   | ขั้นตอนการปฏิบัติงานบนระบบสารสนเทศบริหารการศึกษา (KU-ISEA) | 44 |
| 5 | ปัญหา อุปสรรคและแนวทางแก้ไข                                | 66 |
|   | ปัญหาในการปฏิบัติงาน                                       | 67 |
|   | แนวทางแก้ไขปัญหา/อุปสรรค                                   | 67 |
|   | ข้อเสนอแนะ                                                 | 68 |
|   | บรรณานุกรม                                                 | 69 |
|   | ภาคผนวก                                                    | 70 |
|   | รายงานการประชุมคณะกรรมการประสานงานจัดตารางเรียนและตารางสอบ | L  |
|   | มหาวิทยาลัยเกษตรศาสตร์ วิทยาเขตกำแพงแสน                    | 71 |
|   | รายชื่อผู้เชี่ยวชาญตรวจคู่มือ                              | 77 |
|   | ประวัติผู้จัดทำ                                            | 78 |

หน้า

## บทที่ 1

#### บทนำ

## 1.1 ความเป็นมาและความสำคัญ

คู่มือการปฏิบัติงาน (Operation) เปรียบเสมือนแผนที่บอกการทำงานที่มีจุดเริ่มต้นและสิ้นสุด ของกระบวนการ ระบุถึงขั้นตอนและรายละเอียดของกระบวนการต่าง ๆ ขององค์กรและวิธีการควบคุม กระบวนการต่าง ๆ ขององค์กรและวิธีการควบคุมกระบวนการนั้น ๆ มักจัดทำขึ้นสำหรับลักษณะงานที่ ซ้ำซ้อน มีหลายขั้นตอนและเกี่ยวข้องกับหลายคน สามารถปรับปรุงเปลี่ยนแปลงเมื่อมีการเปลี่ยนแปลง การปฏิบัติงาน ดังนั้น คู่มือการปฏิบัติงานจึงมีความสำคัญต่อการพัฒนางานและพัฒนาวิชาชีพ ซึ่งต้อง อาศัยความรู้ ทฤษฏิและหลักการทางวิชาการ การศึกษาค้นคว้า และประสบการณ์ทั้งทางด้านวิชาชีพ ซึ่งต้อง อาศัยความรู้ ทฤษฏิและหลักการทางวิชาการ การศึกษาค้นคว้า และประสบการณ์ทั้งทางด้านวิชาการ และเทคนิคการเชียนจากการสั่งสมความชำนาญในงานอาชีพ (Expertise) ที่ขวนขวายสนใจใฝ่รู้เพื่อ สังคม พัฒนาศักยภาพ ความรู้ความสามารถของนักวิชาการศึกษา ด้วยการศึกษาความรู้ พัฒนา ตนเองอย่างต่อเนื่อง อีกทั้งรู้จักพัฒนาปรับปรุง ประยุกต์ใช้ความรู้เชิงวิชาการและเทคโนโลยีต่าง ๆ เข้า กับการปฏิบัติงานให้เกิดผลสัมฤทธิ์ โดยมีขอบเขตและเนื้อหาสาระที่เจ้าหน้าที่ผู้เกี่ยวข้องใช้เป็นหลักใน การปฏิบัติงานให้เกิดผลสัมฤทธิ์ โดยมีขอบเขตและเนื้อหาสาระที่เจ้าหน้าที่ผู้เกี่ยวข้องใช้เป็นหลักใน การปฏิบัติงานให้เลละด้อง ครบถ้วน สมบูรณ์ ทันสมัยคณะนิติศาสตร์มีรูปแบบการบริหารงานหรือ ขั้นตอนการปฏิบัติงาน โดยนักวิชาการศึกษา เป็นผู้รับผิดชอบภารกิจด้านการเรียนการสอน และการ สนับสนุนภารกิจหลักของมหาวิทยาลัย จึงจำเป็นอย่างยิ่งที่จะต้องจัดทำคู่มือการปฏิบัติงานเพื่อเป็น แนวทางการปฏิบัติงานให้แก่เจ้าหน้าผู้เกี่ยวข้อง

การจัดตารางเรียน ตารางสอน คือ การจัดสรรทรัพยากรต่างๆ ภายใต้ข้อบังคับลงในช่วงเวลา ที่มีอยู่ โดยตารางที่ได้นั้นจะต้องตอบสนองหรือใกล้เคียงกับวัตถุประสงค์ที่ต้องการสำหรับแนวทางที่ใช้ ในการจัด ตารางสอน คือ นำข้อมูลที่ใช้ในการจัดตารางเรียน/ตารางสอน ได้แก่ แผนการเรียน ข้อมูล วิชา ข้อมูลอาจารย์ และข้อมูลของผู้เรียน ข้อมูลห้องเรียนจัดลงในช่วงเวลาที่ว่างของแต่ละห้องใน 1 สัปดาห์ โดยที่ข้อมูลนั้นต้องไม่ถูกจัดซ้ำ ในช่วงเวลาเดียวกันของวัน ตารางสอนนั้นจึงจะสามารถนำไป ใช้ได้

การจัดตารางเรียน ตารางสอน นับเป็นปัญหาที่สำคัญทั้งในด้านเทคโนโลยีสารสนเทศและด้าน การศึกษา เพราะการจัดตารางเรียน ตารางสอน เป็นสิ่งจำเป็นกับทุกสถาบันในระดับอุดมศึกษา ไม่ว่า จะเป็นสถาบันในระดับใดก็ตาม ต้องทำการจัดตารางเรียน ตารางสอนเป็นประจำทุกภาคการศึกษา หากสถาบันใดมีขนาดใหญ่ ปัญหาในการจัดตารางเรียน ตารางสอนก็จะมีความซับซ้อนมากขึ้นตามไป ด้วย ปัจจัยที่เกี่ยวข้องก็มีความแตกต่างกันในแต่ละสถาบัน เช่น จำนวนอาจารย์, จำนวนนิสิต, นักศึกษา, จำนวนวิชา, จำนวนห้องเรียน เป็นต้น และยังต้องคำนึงถึงข้อบังคับต่าง ๆ ของแต่ละสถาบัน ด้วย เช่น จำนวนนิสิตรับได้ของห้องเรียน ประเภทห้องเรียน จำนวนคาบเรียนในแต่ละวัน เป็นต้น อีกทั้ง ปัจจัยและข้อบังคับต่าง ๆ ที่เกี่ยวข้องกับการจัดตารางสอนในแต่ละภาคเรียนมักจะมีการเปลี่ยนแปลง อยู่เสมอ ดังนั้น การจัดตารางสอนให้เหมาะสมกับแต่ละสถาบัน นั้นจึงไม่ใช่เรื่องง่ายและต้องใช้ เวลานาน ซึ่งบางครั้งเมื่อจัดเสร็จแล้วอาจต้องจัดซ้ำอีก หากมีการปรับเปลี่ยนปัจจัยต่าง ๆ หรือ ข้อบังคับที่เกี่ยวข้องทำให้ต้องอาศัยบุคลากรที่มีความเชี่ยวชาญหรือมีประสบการณ์เป็นอย่างมาก จึงจะสามารถจัดตารางเรียน ตารางสอนได้รวดเร็วและเหมาะสม

## 1.2 วัตถุประสงค์

1) เพื่อใช้เป็นคู่มือแนวทางการปฏิบัติงานการจัดตารางเรียน ตารางสอนมหาวิทยาลัยเกษตรศาสตร์ วิทยาเขตกำแพงแสน

 เพื่อให้ผู้ปฏิบัติงานสามารถปฏิบัติงานทดแทนกันได้ และสามารถให้ผู้เริ่มปฏิบัติงานได้อย่าง ถูกต้องและรวดเร็ว เมื่อมีการเปลี่ยนแปลงตำแหน่งงาน

เพื่อให้ผู้รับบริการนำมาใช้เป็นแนวทางปฏิบัติงานได้อย่างถูกต้อง

## 1.3 ประโยชน์ของคู่มือการปฏิบัติงาน

1) เป็นคู่มือแนวทางการปฏิบัติงานการจัดตารางเรียน ตารางสอน มหาวิทยาลัยเกษตรศาสตร์ วิทยาเขตกำแพงแสน

 ผู้ปฏิบัติงานสามารถปฏิบัติงานทดแทนกันได้ และสามารถให้ผู้เริ่มปฏิบัติงานได้อย่างถูกต้อง และรวดเร็ว เมื่อมีการเปลี่ยนแปลงตำแหน่งงาน

เป็นคู่มือให้ผู้รับบริการนำมาใช้เป็นแนวทางปฏิบัติงานได้อย่างถูกต้อง

## 1.4 ขอบเขตของคู่มือการปฏิบัติงาน

คู่มือการปฏิบัติงานการจัดตารางเรียน ตารางสอน มีขอบเขตในการจัดทำคือ ครอบคลุม ขั้นตอนและวิธีการปฏิบัติงานในทุกกระบวนการ และทุกข้อกำหนดที่ตั้งไว้ และเป็นการสร้าง กระบวนการที่สร้างคุณค่า เพื่อให้เป็นไปตามเป้าหมาย และสอดคล้องกับนโยบายมหาวิทยาลัยได้มีการ กำหนดระเบียบ ปฏิบัติงาน และวิธีปฏิบัติงานเพื่อนำมาควบคุมกิจกรรมของมหาวิทยาลัยเกษตรศาสตร์ ปรัชญา วิสัยทัศน์ พันธกิจเพื่อที่จะทำให้มีประสิทธิภาพมากยิ่งขึ้น การจัดทำคู่มือปฏิบัติงานการจัดตารางเรียน ตารางสอนได้กำหนดให้มีระเบียบปฏิบัติงาน ในการควบคุมการปฏิบัติงานเพื่อเป็นแนวทางในการควบคุมการปฏิบัติงาน โดยรวมให้มีคุณภาพและ ได้มาตรฐาน โดยกำหนดให้การปฏิบัติงานต่าง ๆ มีการวางแผนควบคุมการปฏิบัติงานเพื่อรายละเอียด กำหนดเวลา และผู้รับผิดชอบ การควบคุมการปฏิบัติงานโดยมีการสื่อสารและฝึกอบรมให้ผู้ปฏิบัติงาน ทราบรายละเอียด ก่อนปฏิบัติงาน การติดตามผลการดำเนินงานเพื่อแจ้งปัญหาการดำเนินงานที่ ไม่สามารถปฏิบัติตามคู่มือปฏิบัติงาน การปรับปรุงแก้ไขการดำเนินงานเนื่องจากการเกิดปัญหาในการ ปฏิบัติงาน เพื่อให้มีการทบทวน และปรับปรุงแก้ไข

## 1.5 คำจำกัดความเบื้องต้น

มหาวิทยาลัย หมายความว่า มหาวิทยาลัยเกษตรศาสตร์ วิทยาเขตกำแพงแสน
 นิสิต หมายความว่า นิสิตมหาวิทยาลัยเกษตรศาสตร์ วิทยาเขตกำแพงแสน
 อาจารย์ หมายถึง อาจารย์มหาวิทยาลัยเกษตรศาสตร์ วิทยาเขตกำแพงแสน
 ตารางเรียน หมายความว่า ตารางแสดงข้อมูลเกี่ยวกับการจัดการเรียนสำหรับนิสิตของปี
 การศึกษาภาคเรียนนั้น ๆ ว่าเรียนวันใด เวลาใด เรียนวิชาใด

**ปีการศึกษา** หมายถึง ระยะเวลาตั้งแต่ มิถุนายน จนถึง พฤษภาคม ของปีถัดไป

รายวิชา หมายถึง รายวิชาที่อยู่ในแผนการศึกษาปกติของหลักสูตรต่าง ๆ

**เวลาเรียน** หมายถึง วันจันทร์–ศุกร์ หรือวันเสาร์–อาทิตย์ 08.00–20.30 คาบละ ๕๐ นาทีต่อ 1 ชั่วโมงการสอน

หมู่เรียน หมายถึง จำนวนนิสิตต่อกลุ่มของรายวิชาที่เปิดในแต่ละภาคการศึกษา

ห้องเรียน หมายถึง บริเวณที่จัดการเรียนการสอนไม่จำกัดว่าต้องอยู่ในห้องเรียน

**ฝ่ายการเรียนการสอน** หมายถึง งานบริหารหลักสูตรและยุทธศาสตร์การศึกษา กองบริหาร การศึกษา สำนักงานวิทยาเขตกำแพงแสน มหาวิทยาลัยเกษตรศาสตร์ วิทยาเขตกำแพงแสน

## บทที่ 2

## โครงสร้าง และหน้าที่ความรับผิดชอบ

กองบริหารการศึกษา สำนักงานวิทยาเขตกำแพงแสน มหาวิทยาลัยเกษตรศาสตร์ เป็นหน่วยงานที่ดำเนินการให้บริการด้านการศึกษา ประสานงานกับคณะ และนิสิต ด้านการจัดการ เรียนการสอน ลงทะเบียนและประมวลผลการศึกษาของนิสิต จัดทำเอกสารทางการศึกษา โดยยึด ระเบียบข้อบังคับที่ว่าด้วยการศึกษาขั้นปริญญาตรี มหาวิทยาลัยเกษตรศาสตร์ เพื่อให้บรรลุเป้าหมาย ผลิตบัณฑิตที่มีคุณภาพ คุณธรรม จริยธรรม และมีความสุข เพื่อเป็นกำลังสำคัญของประเทศสืบไป

## โครงสร้างการแบ่งส่วนงาน

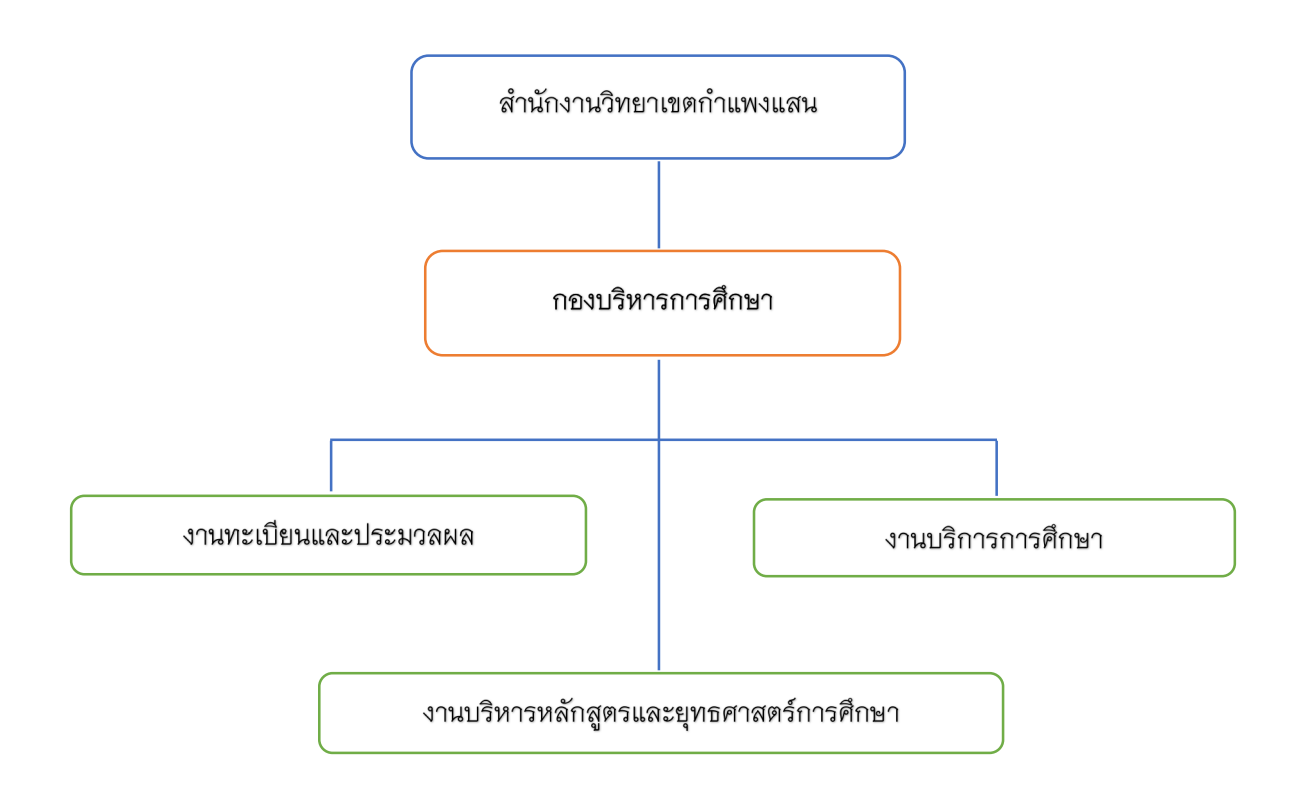

## โครงสร้างการบริหาร

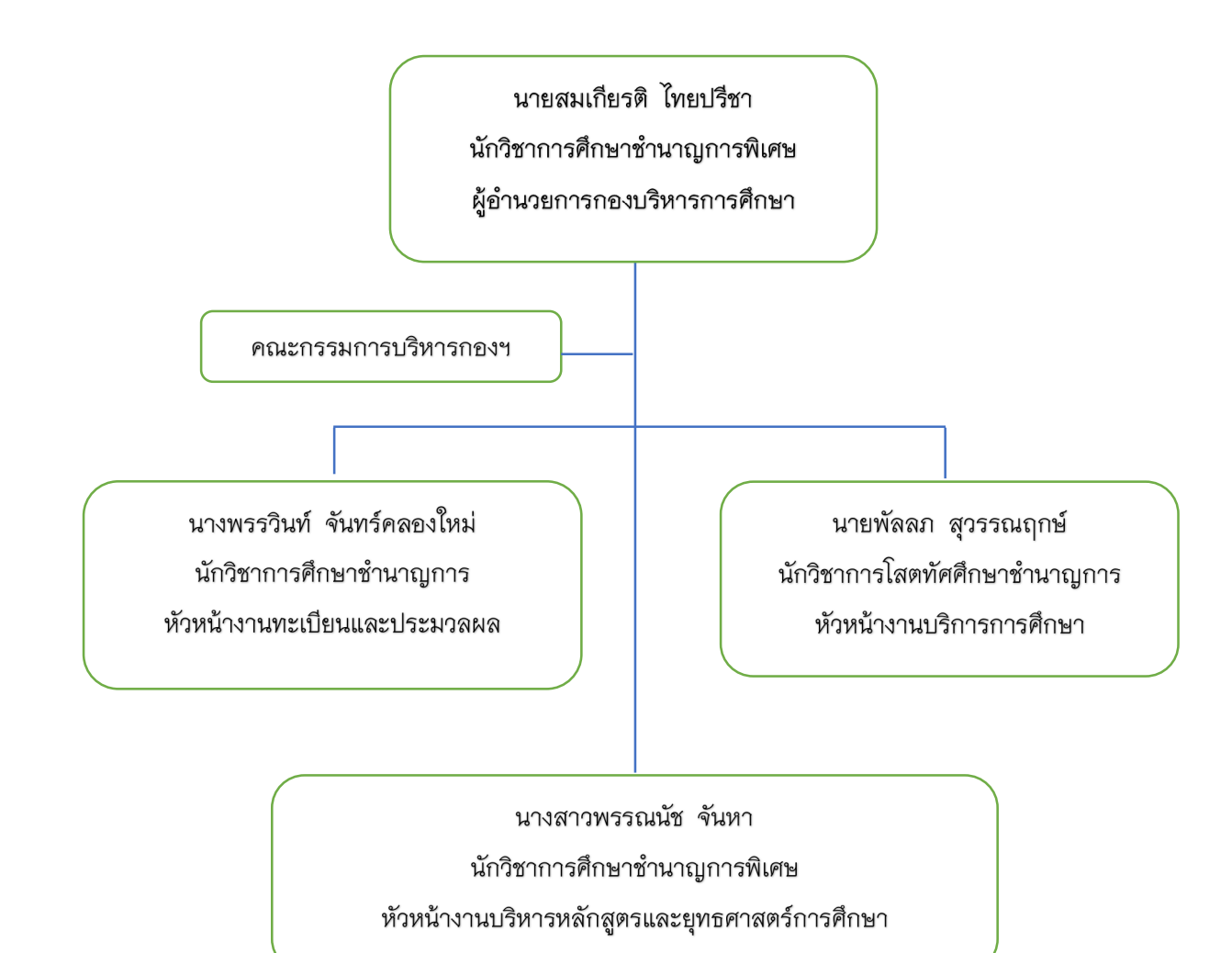

## โครงสร้างอัตรากำลัง

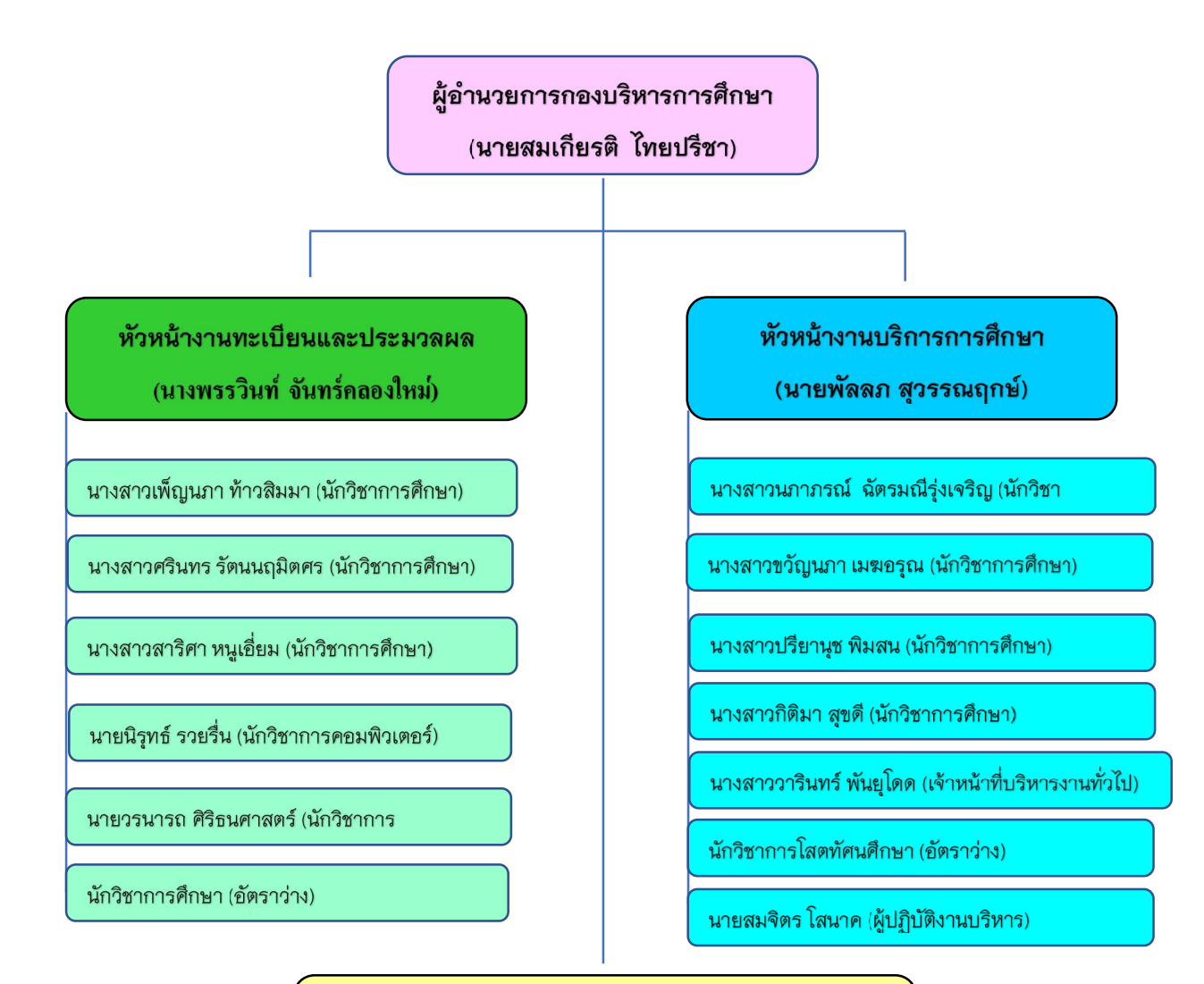

หัวหน้างานบริหารหลักสูตรและยุทธศาสตร์การศึกษา (นางสาวพรรณนัช จันหา)

นางรุ้งนภา สุนทรศารทูล (นักวิชาการศึกษาชำนาญการ)

นางสาวพรรณวิภา โชคพิกุลทอง (นักวิชาการศึกษาชำนาญ)

นางสาววิจิตรา เรณูแย้ม (นักวิชาการเงินและบัญชี)

นางสาวพนัชกร แช่มช้อย (เจ้าหน้าที่บริหารงานทั่วไป)

นางสรรค์วรา โมกขะสมิต (ผู้ปฏิบัติงานบริหาร)

นายชาตรี ผลวิเศษ (ผู้ช่วยช่างทั่วไป)

เจ้าหน้าที่บริหารงานทั่วไป (อัตราว่าง)

## ภาระหน้าที่ของหน่วยงานโดยรวม

## งานทะเบียนและประมวลผล

1) บริหารจัดการระบบลงทะเบียนและประมวลผลการศึกษา

 บริหารข้อมูลที่เกี่ยวกับทะเบียนการศึกษา ทั้งการจัดเก็บ การรักษา และการบริหารข้อมูล ให้นิสิต อาจารย์ หน่วยงานต่าง ๆ

3) ตรวจสอบผลการศึกษาและรับรองการสำเร็จการศึกษาของนิสิตให้เป็นระบบและถูกต้อง

4) ดำเนินการออกเอกสารสำคัญทางการศึกษาทุกประเภท

5) ให้คำแนะนำ ข้อปรึกษา รวมทั้งกฎ ระเบียบและข้อบังคับที่เกี่ยวข้องกับระบบการศึกษาของ มหาวิทยาลัยในระดับปริญญาตรี

6) พัฒนาระบบฐานข้อมูล MIS และศูนย์ข้อมูลกลางด้านการศึกษา

7) ประสาน จัดเก็บ รวมรวมข้อมูล และนำข้อมูลเข้าระบบฐานข้อมูล และคลังข้อมูล

## งานบริการการศึกษา

1) สนับสนุนและส่งเสริมฝึกอบรมของคณาจารย์ของมหาวิทยาลัยเกษตรศาสตร์

2) บริหารจัดการเรียนการสอนโครงการวิชาบูรณาการ วิทยาเขตกำแพงแสน

บริหารจัดการอาคารศูนย์เรียนรวม

4) สนับสนุนสื่อและอุปกรณ์การเรียนการสอนออนไลน์

5) ดำเนินการประชาสัมพันธ์การรับเข้าศึกษา

- 6) จัดทำสื่อประชาสัมพันธ์ คู่มือการรับเข้า คู่มือนิสิตใหม่
- 7) ดูแลการรับเข้าศึกษาทั้งโควตา ระบบสอบตรงโดยมหาวิทยาลัย ระบบกลาง

8) พัฒนา และวิเคราะห์ข้อมูลสถิติด้านการศึกษาเพื่อใช้ในการจัดเก็บ วางนโยบาย วางแผน และบริหารจัดการของผู้บริหาร

## งานบริหารหลักสูตรและยุทธศาสตร์การศึกษา

 กำกับดูแล รับผิดชอบ และสนับสนุนการบริหารหลักสูตรและยุทธศาสตร์การศึกษาตาม นโยบายของกระทรวงอุดมศึกษา วิทยาศาสตร์ วิจัยและนวัตกรรม และมหาวิทยาลัยเกษตรศาสตร์ เพื่อนำไปสู่การปฏิบัติ

2) กำกับดูแล รับผิดชอบ และสนับสนุนการบริหารพัฒนาหลักสูตร เพื่อเสนอที่ประชุม กรรมการการศึกษา มหาวิทยาลัยเกษตรศาสตร์ วิทยาเขตกำแพงแสน รวมถึงจัดทำข้อมูลสถิติที่ เกี่ยวข้องกับการบริหารหลักสูตรและการจัดการศึกษา เพื่อใช้ในการวางนโยบายและวางแผนการ บริหาร  สนับสนุน และประสานงานการดำเนินการขั้นตอนต่าง ๆ ของการบริหารจัดการและพัฒนา หลักสูตรการเรียนการสอนในระดับปริญญาตรี โท และเอก ร่วมกับคณะต่าง ๆ ในวิทยาเขตกำแพงแสน

 สนับสนุนกระบวนการจัดการด้านการเรียนการสอน ปฏิทินการศึกษา จัดตารางเรียน ตารางสอบ

5) กำกับดูแล และติดตามการบริหารจัดการด้านการศึกษาของนิสิตต่างชาติใน มหาวิทยาลัยเกษตรศาสตร์ วิทยาเขตกำแพงแสน

6) สนับสนุน และประสานงานการดำเนินการจัดทดสอบวัดความรู้ความสามารถด้านภาษาอังกฤษ สำหรับนิสิตมหาวิทยาลัยเกษตรศาสตร์ วิทยาเขตกำแพงแสน

7) กำกับดูแลงานด้านสารบรรณ บริหารจัดการของหน่วยงาน

8) งานตามนโยบายที่เกี่ยวข้องกับการศึกษา

## พันธกิจ

สนับสนุนการจัดการเรียนการสอน ให้บริการด้านการศึกษา สารสนเทศ ประกันคุณภาพ และ ประสานงานกับหน่วยงานที่เกี่ยวข้อง

## วัตถุประสงค์

- 1) สนับสนุนการเรียนการสอนของวิทยาเขตกำแพงแสน
- 2) บริการด้านทะเบียน ด้านประมวลผล และข้อมูลสารสนเทศทางการศึกษา
- 3) สนับสนุนและดำเนินงานการประกันคุณภาพการศึกษาภายในและภายนอก

## บุคลากร

บุคลากรประจำกองบริหารการศึกษาในปีการศึกษา 2563 รวมทั้งสิ้น 25 คน เป็นบุคลากร สายสนับสนุนและช่วยวิชาการ ตำแหน่งพนักงานเปลี่ยนสถานภาพ จำนวน 4 คน ตำแหน่งพนักงาน มหาวิทยาลัย จำนวน 8 คน พนักงานมหาวิทยาลัยเงินรายได้ จำนวน 12 คน และเป็นลูกจ้างประจำ จำนวน 1 คน สำเร็จการศึกษาระดับ ระดับปริญญาโท 7 คน ระดับปริญญาตรี 15 คน และต่ำกว่า ปริญญาตรี 3 คน

## ลักษณะงานที่ปฏิบัติ

 ปฏิบัติตามข้อบังคับของมหาวิทยาลัยเกษตรศาสตร์ ว่าด้วยการศึกษาระดับปริญญาตรี พุทธศักราช 2559 และระเบียบ กฏ ข้อบังคับอื่น ๆ ที่เกี่ยวข้อง

ประสานคณะในสาขาวิชาต่าง ๆ เพื่อจัดทำแผนการเรียนแต่ละสาขาวิชาที่มหาวิทยาลัย
 อนุมัติให้เปิดสอนในภาคการศึกษานั้น ๆ

 สำรวจ ตรวจสอบความถูกต้องของโครงสร้างแผนการเรียนตลอดหลักสูตรเพื่อให้ถูกต้อง ตามมาตรฐานหลักสูตร

 รวบรวมตารางเรียนของทุกคณะ/สาขาวิชาในสังกัดวิทยาเขตกำแพงแสน และ ประชาสัมพันธ์ให้นิสิต อาจารย์ และผู้เกี่ยวข้องทราบ

5) ควบคุม ดูแล การบันทึกข้อมูลตารางเรียน ของคณะที่น้ำเข้าในระบบสารสนเทศบริหาร การศึกษา (KU–ISEA) ของมหาวิทยาลัยเกษตรศาสตร์

6) จัดตารางสอบสำหรับรายวิชาบริการ รายวิชาบูรณาการ และบันทึกในระบบสารสนเทศ บริหารการศึกษา (KU–ISEA) ของมหาวิทยาลัยเกษตรศาสตร์

7) รวมรวมปัญหาและอุปสรรค ในการจัดตารางเรียน เพื่อนำมาปรับปรุงกระบวนการทำงาน ให้มีประสิทธิภาพ ถูกต้อง ลดความผิดพลาดของงาน

8) ดำเนินการจัดห้องเรียนสำหรับรายวิชาบริการ รวมถึงรายวิชาที่มีประสงค์ขอใช้ห้องเรียนที่ อาคารศูนย์เรียนรวม 2–4 ในการจัดการเรียนการสอน

 9) ประสานงานกับบุคลากรที่เกี่ยวข้องเพื่อร่วมกันพัฒนาระบบการจัดห้องเรียนออนไลน์ รวมถึงการให้บริการจองห้องเรียนออนไลน์สำหรับอาจารย์ และบุคลากรที่เกี่ยวข้อง

10) ดำเนินการเปิด-ปิด รายวิชาล่าช้า และการขอเปลี่ยนแปลงเวลาเรียน

11) จัดทำสถิติการขอเปิด–ปิดรายวิชาของมหาวิทยาลัยเกษตรศาสตร์ วิทยาเขตกำแพงแสน

12) จัดทำปฏิทินการศึกษา

13) ให้คำปรึกษา แนะนำ ตอบคำถาม ชี้แจงกับนิสิต อาจารย์ และบุคคลทั่วไป และแก้ไข ปัญหาเกี่ยวกับงานในหน้าที่

14) ปฏิบัติตามกฎ ระเบียบ ข้อบังคับ หลักเกณฑ์ในการขอเปิดรายวิชาภาคฤดูร้อน

15) ปิดรายวิชาตามที่คณะ/สาขาวิชา แจ้งความประสงค์ขอเปิดรายวิชาในภาคฤดูร้อนในระบบ สารสนเทศบริหารการศึกษา (KU–ISEA) มหาวิทยาลัยเกษตรศาสตร์

16) ประสานงานสำนักบริหารการศึกษา ขอข้อมูลการลงทะเบียนเรียนของนิสิตวิทยาเขตกำแพงแสน และการจัดสรรเงินค่าตอบแทนการสอน

17) จัดทำเอกสารสำคัญการเบิกค่าตอบแทน ตรวจสอบความถูกต้องของเอกสาร และขออนุมัติเบิกค่าตอบแทนการสอน รวมทั้งสรุปการเปิด–ปิดรายวิชาภาคฤดูร้อน และจำนวนเงิน ค่าตอบแทนการสอน

## หลักเกณฑ์และวิธีการปฏิบัติงาน

การปฏิบัติงาน "เรื่องการจัดตารางเรียนตารางสอน มหาวิทยาลัยเกษตรศาสตร์ วิทยาเขต กำแพงแสน" มีหลักเกณฑ์วิธีการปฏิบัติงาน ขั้นตอน และข้อควรระวัง/ข้อสังเกต/ความเสี่ยง ดังต่อไปนี้

## ระเบียบ ข้อบังคับ และประกาศแนวปฏิบัติที่เกี่ยวข้อง

 ประกาศสภามหาวิทยาลัยเกษตรศาสตร์ เรื่อง ข้อบังคับมหาวิทยาลัยเกษตรศาสตร์ ว่าด้วย จรรยาบรรณของบุคลากรมหาวิทยาลัยเกษตรศาสตร์ พ.ศ. 2553 ลงวันที่ 8 มีนาคม พ.ศ. 2553

– ข้อบังคับมหาวิทยาลัยเกษตรศาสตร์ ว่าด้วยการศึกษาระดับปริญญาตรี มหาวิทยาลัยเกษตรศาสตร์ พุทธศักราช 2559

 ประกาศมหาวิทยาลัยเกษตรศาสตร์ เรื่อง แนวปฏิบัติตามข้อบังคับมหาวิทยาลัยเกษตรศาสตร์ ว่าด้วยการศึกษาระดับปริญญาตรี มหาวิทยาลัยเกษตรศาสตร์ พุทธศักราช 2559 ลงวันที่ 5 พฤษภาคม พ.ศ. 2560

 ประกาศมหาวิทยาลัยเกษตรศาสตร์ วิทยาเขตกำแพงแสน เรื่อง หลักเกณฑ์ลำดับการจัด ห้องเรียน อาคารศูนย์เรียนรวม มหาวิทยาลัยเกษตรศาสตร์ วิทยาเขตกำแพงแสน ลงวันที่ 30 พฤศจิกายน พ.ศ. 2563

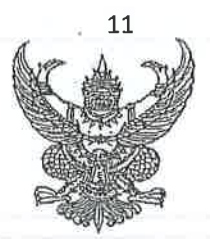

ประกาศสภามหาวิทยาลัยเกษตรศาสตร์ เรื่อง<sup>.</sup> ข้อบังคับมหาวิทยาลัยเกษตรศาสตร์ ว่าด้วยจรรยาบรรณของบุคลากรมหาวิทยาลัยเกษตรศาสตร์ พ.ศ. 2553

เพื่อเป็นการรักษาและส่งเสริมเกียรติคุณ ชื่อเสียง และฐานะของบุคลากรมหาวิทยาลัยเกษตรศาสตร์

อาศัยอำนาจตามความในมาดรา 17 และมาดรา 45 และมาตรา 46 และมาดรา 65/1 แห่งพระราชบัญญัติระเบียบข้าราชการพลเรือนในสถาบันอุดมศึกษา พ.ศ. 2547 ซึ่งแก้ไขเพิ่มเดิมโดย พระราชบัญญัติระเบียบข้าราชการพลเรือนในสถาบันอุดมศึกษา (ฉบับที่ 2) พ.ศ. 2551 และประกาศ ก.พ.อ. เรื่อง มาตรฐานของจรรยาบรรณที่พึงมีในสถาบันอุดมศึกษา ลงวันที่ 24 มิถุนายน พ.ศ. 2551 ประกอบกับ มาตรา 16 แห่งพระราชบัญญัติมหาวิทยาลัยเกษตรศาสตร์ พ.ศ. 2541 และโดยอนุมัติสภามหาวิทยาลัย เกษตรศาสตร์ ในการประชุมครั้งที่ 1/2553 เมื่อวันที่ 25 มกราคม พ.ศ. 2553 จึงให้วางข้อบังคับไว้ดังต่อไปนี้

ข้อ 1 ข้อบังคับนี้เรียกว่า "ข้อบังคับมหาวิทยาลัยเกษตรศาสตร์ ว่าด้วยจรรยาบรรณของ บุคลากรมหาวิทยาลัยเกษตรศาสตร์ พ.ศ. 2553"

ข้อ 2 ข้อบังคับนี้ให้ใช้บังคับตั้งแต่วันถัดจากวันประกาศเป็นต้นไป

ข้อ 3 ในข้อบังคับนี้

"จรรยาบรรณ" หมายความว่า ประมวลความประพฤติที่สภามหาวิทยาลัย เกษตรศาสตร์กำหนดขึ้นตามข้อบังคับนี้ เพื่อรักษาและส่งเสริมเกียรติคุณ ชื่อเสียง และฐานะของบุคลากร มหาวิทยาลัยเกษตรศาสตร์

> "สภามหาวิทยาลัย" หมายความว่า สภามหาวิทยาลัยเกษตรศาสตร์ "ก.บ.ม." หมายความว่า คณะกรรมการบริหารงานบุคคลประจำ

มหาวิทยาลัย**เกษตรศาสตร์** 

"คณะกรรมการจรรยาบรรณ" หมายความว่า คณะกรรมการจรรยาบรรณ

มหาวิทยาลัยเกษตรศาสตร์

"คณะอนุกรรมการจรรยาบรรณ" หมายความว่า คณะอนุกรรมการจรรยาบรรณ มหาวิทยาลัยเกษตรศาสตร์

> "มหาวิทยาลัย" หมายความว่า มหาวิทยาลัยเกษตรศาสตร์ "อธิการบดี" หมายความว่า อธิการบดีมหาวิทยาลัยเกษตรศาสตร์ "ผู้บริหาร" หมายความว่า รองอธิการบดี คณบดี ผู้อำนวยการสถาบัน

ผู้อำนวยการสำนัก หรือหัวหน้าหน่วยงานที่เรียกชื่ออย่างอื่นที่มีฐานะเทียบเท่าคณะ ซึ่งมีวาระการดำรงตำแหน่ง ตามพระราชบัญญัติมหาวิทยาลัยเกษตรศาสตร์ และให้หมายความรวมถึงหัวหน้าหน่วยงานที่มีฐานะเทียบเท่า คณะที่จัดตั้งขึ้นโดยความเห็นชอบของสภามหาวิทยาลัยด้วย

"บุคลากรมหาวิทยาลัย" หมายความว่า ข้าราชการพลเรือนในสถาบันอุดมศึกษา พนักงานมหาวิทยาลัย พนักงานมหาวิทยาลัยเงินรายได้ พนักงานราชการ ลูกจ้างประจำ และลูกจ้างชั่วคราว ของมหาวิทยาลัยเกษตรศาสตร์

"นิสิต" หมายความว่า นิสิตของมหาวิทยาลัยเกษตรศาสตร์ และให้หมายความรวมถึง นักศึกษาสถาบันสมทบของมหาวิทยาลัยเกษตรศาสตร์ด้วย

ข้อ 4 ให้อธิการบดีรักษาการตามข้อบังคับนี้

## หมวุดที่ 1

## บททั่วไป

ข้อ 5 บุคลากรมหาวิทยาลัยต้องรักษาและปฏิบัติตนตามจรรยาบรรณที่กำหนดไว้ตาม ข้อบังคับนี้โดยเคร่งครัด

ในกรณีที่สภามหาวิทยาลัยได้กำหนดให้มีจรรยาบรรณของบุคลากรประเภทใดไว้เป็นการเฉพาะ หรือวิชาชีพใดมีจรรยาบรรณวิชาชีพกำหนดไว้เป็นการเฉพาะ บุคลากรมหาวิทยาลัยจะต้องปฏิบัติตาม จรรยาบรรณนั้นด้วย

#### หมวดที่ 2

#### จรรยาบรรณ

ส่วนที่ 1

#### จรรยาบรรณต่อตนเอง วิชาชีพ การปฏิบัติงาน และหน่วยงาน

ข้อ 6 บุคลากรมหาวิทยาลัยพึงเป็นผู้มีคุณธรรม จริยธรรม ศีลธรรม และประพฤติตน ให้เหมาะสมกับการเป็นบุคลากรมหาวิทยาลัย

ช้อ 7 บุคลากรมหาวิทยาลัยพึงใช้วิชาชีพในการปฏิบัติหน้าที่ด้วยความรับผิดชอบ ชื่อสัตย์ สุจริต และไม่แสวงหาประโยชน์โดยมิชอบ

ช้อ 8 บุคลากรมหาวิทยาลัยพึงมีทัศนคติที่ดี และพัฒนาตนเองอย่างสม่ำเสมอรวมทั้งเพิ่มพูน ความรู้ ความสามารถ ทักษะ และสมรรถนะในการปฏิบัติงาน เพื่อให้การปฏิบัติหน้าที่มีประสิทธิภาพและ ประสิทธิผลยิ่งขึ้น

2

ข้อ 9 บุคลากรมหาวิทยาลัยพึงปฏิบัติหน้าที่ด้วยความรับผิดชอบ ชื่อสัตย์ สุจริต เสมอภาค และปราศจากอคติ

บุคลากรมหาวิทยาลัยที่ได้กระทำการเรียก รับ หรือยอมจะรับทรัพย์สินหรือประโยชน์อื่นใด จากนิสิต หรือผู้รับบริการเพื่อกระทำหรือไม่กระทำการใด โดยมีเจตนาทุจริต ถือเป็นการกระทำผิดจรรยาบรรณ อย่างร้ายแรง และให้ถือเป็นความผิดวินัยอย่างร้ายแรง

ช้อ 10 บุคลากรมหาวิทยาลัยพึงมีจริยธรรมและจรรยาบรรณทางวิชาการ บุคลากรมหาวิทยาลัยที่ได้แสดงความคิดเห็นทางวิชาการอย่างมือคติ หรือปราศจากการ พิจารณาข้อมูลที่เกี่ยวข้องอย่างรอบด้านตามหลักวิชาการ ทำให้ผู้อื่นได้รับความเสียหาย ถือเป็นการกระทำผิด จรรยาบรรณอย่างร้ายแรง

บุคลากรมหาวิทยาลัยที่นำผลงานทางวิชาการ หรือผลงานของผู้อื่น มาเป็นผลงานของตน โดยมิชอบ ถือเป็นการกระทำผิดจรรยาบรรณอย่างร้ายแรง และให้ถือเป็นความผิดวินัยอย่างร้ายแรง บุคลากรมหาวิทยาลัยที่ได้นำแนวคิดทางวิชาการของผู้อื่นมาเป็นของตนโดยมิชอบ หรือที่ได้ทำ ให้ผู้อื่นหลงผิดในผลงานของตน เพื่อแสวงหาประโยชน์โดยมิชอบ ถือเป็นการกระทำผิดจรรยาบรรณอย่าง ร้ายแรง และให้ถือเป็นความผิดวินัยอย่างร้ายแรง

ข้อ 11 บุคลากรมหาวิทยาลัยควรคำนึงถึงประโยชน์ของมหาวิทยาลัยเป็นสำคัญโดยปฏิบัติ หน้าที่อย่างเต็มกำลังความสามารถ รอบคอบ รวดเร็ว ขยันหมั่นเพียร ถูกต้องสมเหตุสมผล

ข้อ 12 บุคลากรมหาวิทยาลัยพึงอุทิศเวลาให้แก่ราชการ และใช้เวลาราชการให้เป็นประโยชน์ ด่อทางราชการอย่างเด็มที่ ไม่ละทิ้งหน้าที่ราชการโดยไม่มีเหตุผลอันสมควร

ข้อ 13 บุคลากรมหาวิทยาลัยพึงดูแลรักษาและใช้ทรัพย์สินของมหาวิทยาลัยอย่างประหยัด คุ้มค่าโดยระมัดระวังมิให้เสียหายหรือสิ้นเปลืองเยี่ยงวิญญชนจะพึงปฏิบัติด่อทรัพย์สินของตนเอง

#### ส่วนที่ 2

จรรยาบรรณต่อผู้บังคับบัญชา ผู้ใต้บังคับบัญชา และผู้ร่วมงาน

ช้อ 14 บุคลากรมหาวิทยาลัยพึงมีความรับผิดชอบในการปฏิบัติงาน การให้ความร่วมมือ ช่วยเหลือกลุ่มงานของตนทั้งในด้านการให้ความคิดเห็น การช่วยทำงานและการแก้ไขปัญหาร่วมกัน รวมทั้งการ เสนอแนะในสิ่งที่เห็นว่าจะเป็นประโยชน์ต่อการพัฒนางานในความรับผิดชอบด้วย

ข้อ 15 บุคลากรมหาวิทยาลัยซึ่งเป็นผู้บังคับบัญชาพึงบริหารงานแบบธรรมาภิบาล ดูแล เอาใจใส่ผู้ใต้บังคับบัญชา ทั้งในด้านการปฏิบัติงาน ชวัญ กำลังใจ สวัสดิการ และยอมรับฟังความคิดเห็นของ ผู้ใต้บังคับบัญชา

ข้อ 16 บุคลากรมหาวิทยาลัยพึงช่วยเหลือเกื้อกูลกันในทางที่ชอบ รวมทั้งส่งเสริมสนับสนุนให้ เกิดความสามัคคี ร่วมแรงร่วมใจในบรรดาผู้ร่วมงานในการปฏิบัติหน้าที่เพื่อประโยชน์ของส่วนรวม ข้อ 17 บุคลากรมหาวิทยาลัยพึงปฏิบัติต่อผู้ร่วมงานตลอดจนผู้เกี่ยวข้อง ด้วยความสุภาพ มีน้ำใจ และมนุษยสัมพันธ์อันดี

#### ส่วนที่ 3

## จรรยาบรรณต่อนิสิต ผู้รับบริการ ประชาชน และสังคม

ข้อ 18 บุคลากรมหาวิทยาลัยพึงให้บริการต่อนิสิต ผู้รับบริการ ประชาชน และสังคมอย่างเต็ม กำลังความสามารถด้วยความเป็นธรรม เอื้อเฟื้อ มีน้ำใจ และใช้กิริยาวาจาที่สุภาพอ่อนโยนเมื่อเห็นว่าเรื่องใด ไม่สามารถปฏิบัติได้ หรือไม่อยู่ในอำนาจหน้าที่ของตนจะต้องปฏิบัติ ควรชี้แจงเหตุผลหรือแนะนำให้ติดต่อ ยังหน่วยงานหรือบุคคลซึ่งตนทราบว่ามีอำนาจหน้าที่เกี่ยวข้องกับเรื่องนั้น ๆ ต่อไป

#### ข้อ 19 บุคลากรมหววิทยาลัยพึงปฏิบัติตนให้เป็นที่เชื่อถือของบุคคลทั่วไป

ข้อ 20 บุคลากรมหาวิทยาลัยพึงละเว้นการรับทรัพย์สินหรือประโยชน์อื่นใดซึ่งมีมูลค่าเกินปกติ วิสัยที่วิญญชนจะให้กันโดยเสน่หาจากผู้มาติดต่องาน หรือผู้ซึ่งอาจได้รับประโยชน์จากการปฏิบัติหน้าที่นั้น หากได้รับไว้แล้วและทราบภายหลังว่าทรัพย์สินหรือประโยชน์อื่นใดที่รับไว้มีมูลค่าเกินปกติวิสัยก็ให้รายงาน ผู้บังคับบัญชาทราบโดยเร็ว เพื่อดำเนินการตามสมควรแก่กรณี

ข้อ 21 บุคลากรมหาวิทยาลัยที่ได้กระทำการล่วงละเมิดทางเพศหรือมีความสัมพันธ์ทางเพศ กับนิสิตซึ่งมิใช่คู่สมรสของตน ถือเป็นการกระทำผิดจรรยาบรรณอย่างร้ายแรง และให้ถือเป็นความผิดวินัย อย่างร้ายแรง

ข้อ 22 บุคลากรมหาวิทยาลัยที่ได้กระทำการเปิดเผยความลับของนิสิต หรือผู้รับบริการ ที่ได้มาจากการปฏิบัติหน้าที่หรือจากความไว้วางใจ ทั้งนี้โดยมิชอบ ก่อให้เกิดความเสียหายแก่นิสิตหรือ ผู้รับบริการ ถือเป็นการกระทำผิดจรรยาบรรณอย่างร้ายแรง

ข้อ 23 บุคลากรมหาวิทยาลัยที่ได้กระทำการสอน หรืออบรมนิสิตเพื่อให้กระทำการ ที่รู้อยู่ว่าผิดกฎหมาย กฎ ระเบียบ ข้อบังคับ ของมหาวิทยาลัย หรือฝ่าฝืนศีลธรรมอันดีของประชาชน อย่างร้ายแรง ถือเป็นการกระทำผิดจรรยาบรรณอย่างร้ายแรง และให้ถือเป็นความผิดวินัยอย่างร้ายแรง

#### หมวด 3

#### การดำเนินการทางจรรยาบรรณ

ข้อ 24 ให้มีคณะกรรมการที่มีความเป็นอิสระและเป็นกลางคณะหนึ่งเรียกว่า "คณะกรรมการ จรรยาบรรณ" ซึ่งอธิภารบดีแต่งตั้งโดยการเลือกของ ก.บ.ม. จำนวนไม่เกิน 9 คน ประกอบด้วย ผู้แทนผู้บริหาร จำนวน 3 คน ผู้ทรงคุณวุฒิจำนวน 3 คน และผู้แทนบุคลากรมหาวิทยาลัยจำนวน 3 คน โดยให้อธิการบดี แต่งตั้งกรรมการผู้แทนผู้บริหารหนึ่งคน เป็นประธาน และกรรมการผู้แทนบุคลากรหนึ่งคน เป็นเลขานุการ ทั้งนี้ จะให้มีผู้ช่วยเลขานุการซึ่งแต่งตั้งจากบุคลากรของมหาวิทยาลัยด้วยก็ได้ คณะกรรมการมีหน้าที่ในการพิจารณา และวินิจฉัยการกระทำผิดจรรยาบรรณของบุคลากรมหาวิทยาลัย และเสนอแนวทางหรือมาตรการส่งเสริมและ สนับสนุนจรรยาบรรณของบุคลากรมหาวิทยาลัยต่อสภามหาวิทยาลัย

คณะกรรมการตามวรรคหนึ่ง มีวาระการดำรงดำแหน่งคราวละสองปี แต่อาจได้รับแต่งตั้งใหม่ อีกได้ กรณีที่กรรมการผู้แทนผู้บริหารพ้นจากตำแหน่งบริหาร หรือ กรรมการผู้แทนบุคลากรได้รับแต่งตั้งให้ ดำรงดำแหน่งบริหาร ให้พ้นจากตำแหน่งกรรมการด้วย

ในกรณีที่ดำแหน่งประธาน หรือกรรมการว่างลงก่อนกำหนด ให้อธิการบดีโดยการเลือกของ ก.บ.ม. แต่งตั้งประธานหรือกรรมการแทน ผู้ซึ่งได้รับแต่งตั้งเป็นประธานหรือกรรมการแทนนั้นให้อยู่ใน ดำแหน่งได้เพียงเท่ากำหนดเวลาของผู้ซึ่งตนแทน เว้นแต่วาระของกรรมการเหลือไม่ถึงเก้าสิบวัน จะไม่แต่งตั้ง กรรมการขึ้นแทนตำแหน่งที่ว่างก็ได้

ในกรณีที่ประธานหรือกรรมการพ้นจากตำแหน่งตามวาระแต่ยังมิได้แต่งตั้งประธาน หรือ กรรมการขึ้นใหม่ ให้ประธานหรือกรรมการซึ่งพ้นจากตำแหน่งปฏิบัติหน้าที่ต่อไปจนกว่าจะได้แต่งตั้งประธาน หรือกรรมการขึ้นใหม่

ข้อ 25 เมื่อมีกรณึกล่าวหาโดยมีหลักฐานตามสมควรว่าบุคลากรมหาวิทยาลัยผู้ใดกระทำผิด จรรยาบรรณตามที่กำหนดในข้อบังคับนี้ หรือความปรากฏต่อผู้บังคับบัญชา หรือคณะกรรมการจรรยาบรรณว่า บุคลากรมหาวิทยาลัยผู้ใด ได้กระทำผิดจรรยาบรรณตามที่กำหนดในข้อบังคับนี้ ให้ผู้ที่กล่าวหาทำเป็นหนังสือ โดยในหนังสือจะต้องระบุข้อเท็จจริงว่ามีการกระทำผิดจรรยาบรรณในข้อใดตามข้อบังคับนี้ โดยยื่นหรือส่งตรง ต่อประธานคณะกรรมการจรรยาบรรณ หรือยื่นต่ออธิการบดี ในกรณีที่ยื่นหนังสือต่ออธิการบดี ให้สำนักงาน กฎหมายของมหาวิทยาลัย ได้พิจารณาข้อกล่าวหาดังกล่าวเพื่อเสนอต่อคณะกรรมการจรรยาบรรณ พิจารณา สอบสวนเพื่อให้ได้ความจริง และยุติธรรมโดยไม่ชักช้า

ในการดำเนินการของคณะกรรมการจรรยาบรรณตามวรรคหนึ่ง ให้คณะกรรมการจรรยาบรรณ มีอำนาจแต่งตั้งคณะอนุกรรมการจรรยาบรรณ เพื่อดำเนินการใด ๆ อันอยู่ในอำนาจหน้าที่ของคณะกรรมการ จรรยาบรรณตามข้อบังคับนี้ และเมื่อคณะอนุกรรมการจรรยาบรรณได้ดำเนินการในเรื่องใดไปแล้ว ให้เสนอ คณะกรรมการจรรยาบรรณเพื่อพิจารณาให้ความเห็นชอบต่อไป

การสอบสวนและพิจารณาตามวรรคหนึ่ง ให้คณะกรรมการจรรยาบรรณมีอำนาจแสวงหา ข้อเท็จจริงได้ตามความเหมวะสม โดยคำนึงถึงสภาพความเป็นธรรมตามวิธีการที่คณะกรรมการจรรยาบรรณ เห็นสมควร แต่ต้องแจ้งข้อกล่าวหาให้ผู้ถูกกล่าวหาทราบ และรับฟังกวรแก้ข้อกล่าวหาโดยให้โอกาสผู้ถูกกล่าวหา โด้แย้งและแสดงพยานหลักฐานประกอบอย่างเพียงพอ รวมทั้งเปิดโอกาสให้มีการคัดค้านผู้สอบสวนหรือ กรรมการได้ และต้องให้ความคุ้มครองผู้กล่าวหาหรือพยานที่เป็นนิสิตด้วย

การสอบสวนและพิจารณาตามวรรคสามให้นำมาใช้บังคับกับคณะอนุกรรมการที่คณะกรรมการ จรรยาบรรณแต่งตั้งด้วย

ข้อ 26 ในการประชุมคณะกรรมการจรรยาบรรณ หรือคณะอนุกรรมการจรรยาบรรณ ต้องมีกรรมการมาประชุมไม่น้อยกว่ากึ่งหนึ่งของจำนวนกรรมการทั้งหมด จึงจะเป็นองค์ประชุม การวินิจฉัยซี้ขาดของที่ประชุมให้ถือเสียงข้างมาก กรรมการคนหนึ่งให้มีหนึ่งเสียงในการ ลงคะแนน ถ้าคะแนนเสียงเท่ากันให้ประธานในที่ประชุมออกเลียงเพิ่มขึ้นอีกเสียงหนึ่งเป็นเสียงซี้ขาด

15 5 ข้อ 27 เมื่อคณะกรรมการจรรยาบรรณ ได้สอบสวนหรือพิจารณาตาม ข้อ 25 แล้วและเห็นว่า ผู้ถูกกล่าวหามิได้กระทำผิดจรรยาบรรณตามที่กำหนดในข้อบังคับนี้ ก็ให้สั่งยุดิเรื่อง แต่ถ้าเห็นว่าผู้ถูกกล่าวหา กระทำผิดจรรยาบรรณตามที่กำหนดในข้อบังคับนี้ แต่ไม่ถึงกับเป็นความผิดวินัยก็ให้คณะกรรมการจรรยาบรรณ แจ้งคำวินิจฉัยไปยังผู้บังคับบัญชาของผู้นั้นเพื่อดำเนินการตักเดือนหรือสั่งให้ดำเนินการให้ถูกต้อง หรือทำทัณฑ์บน และเมื่อผู้บังคับบัญชาได้ดำเนินการแล้วให้ทำบันทึกไว้ในทะเบียนประวัติบุคคลด้วย

การดำเนินการตามวรรคหนึ่ง ให้เป็นอำนาจของผู้บังคับบัญชาดังต่อไปนี้

(1) เลขาธิการคณะกรรมการการอุดมศึกษา

(2) อธิการบดี

(3) กรณีที่ผู้กระทำผิดจรรยาบรรณเป็นบุคลากรในสังกัดคณะ สถาบัน หรือสำนัก หรือหน่วยงานที่เรียกชื่ออย่างอื่นที่มีฐานะเทียบเท่าคณะ ให้คณบดี ผู้อำนวยการสถาบัน หรือผู้อำนวยการสำนัก หรือหัวหน้าหน่วยงานที่เรียกชื่ออย่างอื่นที่มีฐานะเทียบเท่าคณะ เป็นผู้บังคับบัญชา

(4) กรณีที่ผู้กระทำผิดจรรยาบรรณเป็นบุคลากรในสังกัดหน่วยงานระดับกอง หรือเทียบเท่ากอง ให้ผู้อำนวยการกองหรือหัวหน้าหน่วยงานที่เรียกชื่ออย่างอื่นที่มีฐานะเทียบเท่ากองเป็น ผู้บังคับบัญชา

ในกรณีที่คณะกรรมการจรรยาบรรณ พิจารณาแล้วเห็นว่าผู้ถูกกล่าวทากระทำผิดจรรยาบรรณ ตามข้อบังคับนี้และเป็นความผิดวินัย หรือความผิดวินัยอย่างร้ายแรง ก็ให้เสนอมหาวิทยาลัยเพื่อดำเนินการ ทางวินัยกับผู้นั้นตามกฎหมายว่าด้วยวินัยของบุคลากรมหาวิทยาลัยประเภทนั้น ๆ แล้วแต่กรณี

ช้อ 28 การตักเตือน หรือการทำทัณฑ์บน ตามข้อ 27 ให้ผู้กระทำผิดจรรยาบรรณทำหนังสือ รับการตักเตือน หรือหนังสือทัณฑ์บน ให้ไว้ต่อผู้บังคับบัญชา โดยระบุพฤติการณ์หรือรายละเอียดของการกระทำ ผิดจรรยาบรรณไว้ให้ชัดเจนตามแบบ จ. 1 และ จ. 2 ท้ายข้อบังคับนี้

ประกาศ ณ วันที่ 🎖 มีนาคม พ.ศ. 2553

(ศาสตราจารย์กำพล อดุลวิทย์)

นายกสภามหาวิทยาลัยเกษตรศาสตร์

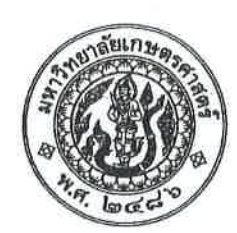

## ข้อบังคับมหาวิทยาลัยเกษตรศาสตร์ ว่าด้วยการศึกษาระดับปริญญาตรี มหาวิทยาลัยเกษตรศาสตร์ พ.ศ. ๒๕๕๙

โดยที่เป็นการสมควรให้มีข้อบังคับว่าด้วยการศึกษาระดับปริญญาตรีของมหาวิทยาลัยเกษตรศาสตร์ อาศัยอำนาจตามความในมาตรา ๒๒ (๒) แห่งพระราชบัญญัติมหาวิทยาลัยเกษตรศาสตร์ พ.ศ. ๒๕๕๘ และโดยมติสภามหาวิทยาลัยเกษตรศาสตร์ ในการประชุมครั้งที่ ๕/๒๕๕๘ เมื่อวันจันทร์ที่ ๓๐ พฤษภาคม พ.ศ. ๒๕๕๘ จึงให้ออกข้อบังคับไว้ดังนี้

ข้อ ๑ ข้อบังคับนี้เรียกว่า "ข้อบังคับมหาวิทยาลัยเกษตรศาสตร์ว่าด้วยการศึกษาระดับปริญญาตรี มหาวิทยาลัยเกษตรศาสตร์ พ.ศ. ๒๕๕๙"

ข้อ ๒ ข้อบังคับนี้ใช้บังคับตั้งแต่ภาคต้น ปีการศึกษา ๒๕๕๙ เป็นต้นไป

ข้อ ๓ ให้ยกเลิก

๓.๑ ประกาศสภามหาวิทยาลัยเกษตรศาสตร์ เรื่อง ข้อบังคับว่าด้วยการศึกษาขั้นปริญญาตรี มหาวิทยาลัยเกษตรศาสตร์ พุทธศักราช ๒๕๔๘

๓.๒ ประกาศสภามหาวิทยาลัยเกษตรศาสตร์ เรื่อง ข้อบังคับว่าด้วยการศึกษาขั้นปริญญาตรี มหาวิทยาลัยเกษตรศาสตร์ (ฉบับที่ ๒) พุทธศักราช ๒๕๔๘

๓.๓ ประกาศสภามหาวิทยาลัยเกษตรศาสตร์ เรื่อง ข้อบังคับว่าด้วยการศึกษาขั้นปริญญาตรี มหาวิทยาลัยเกษตรศาสตร์ (ฉบับที่ ๓) พุทธศักราช ๒๕๕๗

ข้อ ๔ ในข้อบังคับนี้

"มหาวิทยาลัย" หมายความว่า มหาวิทยาลัยเกษตรศาสตร์

"อธิการบดี" หมายความว่า อธิการบดีมหาวิทยาลัยเกษตรศาสตร์

"นิสิต" หมายความว่า นิสิตมหาวิทยาลัยเกษตรศาสตร์

"คณะกรรมการวิชาการ" หมายความว่า คณะกรรมการวิชาการ มหาวิทยาลัยเกษตรศาสตร์

หรือ ก.ว.ช.

"งานทะเบียนนิสิต" หมายความว่า หน่วยงานที่รับผิดชอบงานทะเบียนนิสิตในระดับวิทยาเขต

ข้อ ๕ ให้อธิการบดีรักษาการตามข้อบังคับนี้

กรณีใดที่มิได้กำหนดไว้ในข้อบังคับนี้ หรือมิได้กำหนดเป็นระเบียบปฏิบัติไว้ในข้อบังคับนี้ ให้อธิการบดีมีอำนาจปฏิบัติการตามที่เห็นสมควร ทั้งนี้ ต้องไม่ขัดต่อเกณฑ์มาตรฐานหลักสูตรระดับปริญญาตรี ฉบับที่บังคับใช้ในปัจจุบันของกระทรวงศึกษาธิการ

17

#### หมวด ๑

#### การรับเข้าศึกษาและระบบการศึกษา

- len -

ข้อ ๖ การรับเข้าเป็นนิสิต กำหนดการและวิธีการรับเข้าศึกษาให้เป็นไปตามประกาศของมหาวิทยาลัยในแต่ละปีการศึกษา

ข้อ ๗ คุณสมบัติของผู้สมัครต้องเป็นผู้สำเร็จชั้นมัธยมศึกษาตอนปลายหรือเทียบเท่าและไม่มี ลักษณะต้องห้ามดังต่อไปนี้

๗.๑ เป็นผู้มีความประพฤติเสียหายอย่างร้ายแรง

๗.๒ เป็นคนวิกลจริต

๗.๓ เป็นโรคติดต่อร้ายแรงหรือเป็นโรคสำคัญที่จะเป็นอุปสรรคขัดขวางต่อการศึกษา ๗.๔ ถูกคัดชื่อออกจากสถานศึกษาเพราะกระทำความผิดทางวินัย

ข้อ ๘ ระบบการศึกษา

๘.๑ ปีการศึกษาหนึ่งๆ แบ่งออกเป็นสองภาคการศึกษาปกติ (semester) คือ ภาคต้น และ ภาคปลาย และอาจมีภาคฤดูร้อน (summer session) ต่อจากภาคปลายอีกหนึ่งภาคก็ได้ ภาคการศึกษาหนึ่งๆ มีระยะเวลาการศึกษาไม่น้อยกว่า ๑๕ สัปดาห์ ส่วนภาคฤดูร้อนมีระยะเวลาการศึกษาประมาณ ๖ สัปดาห์ ทั้งนี้ ต้องมีชั่วโมงเรียนของแต่ละรายวิชาเท่ากับชั่วโมงเรียนในภาคการศึกษาปกติ การจัดภาคการศึกษาที่แตกต่าง ไปจากนี้ ต้องได้รับความเห็นชอบจากคณะกรรมการวิชาการ

๘.๒ การศึกษาใช้ระบบหน่วยกิต โดยหนึ่งหน่วยกิตเทียบเท่ากับการบรรยายหรือการอภิปราย สัปดาห์ละ ๑ ชั่วโมงต่อหนึ่งภาคการศึกษาปกติ หรือเทียบเท่ากับการปฏิบัติการสัปดาห์ละ ๒ - ๓ ชั่วโมง ต่อหนึ่งภาคการศึกษาปกติ

๘.๓ การสอนบรรยาย อภิปราย หรือปฏิบัติการ ให้ใช้เวลาสอน ๕๐ นาที ต่อ ๑ ชั่วโมง

#### ข้อ ๙ การลงทะเบียนเรียน

๙.๑ กำหนดการลงทะเบียนเรียน วิธีการลงทะเบียนเรียน ให้เป็นไปตามที่มหาวิทยาลัยกำหนด ในแต่ละภาคการศึกษา

๙.๒ การลงทะเบียนเรียนต้องมีตารางเรียนของแต่ละรายวิชาไม่ทับช้อนกัน โดยต้องได้รับความ เห็นชอบจากอาจารย์ที่ปรึกษา และเป็นไปตามข้อกำหนดของหลักสูตร และข้อกำหนดของคณะที่นิสิตสังกัด

๙.๓ การลงทะเบียนเรียนในแต่ละภาคการศึกษาปกติ นิสิตจะต้องลงทะเบียนเรียนไม่ต่ำกว่า

๙ หน่วยกิต แต่ไม่เกิน ๒๒ หน่วยกิต ส่วนในการศึกษาภาคฤดูร้อน ลงทะเบียนเรียนได้ไม่เกิน ๗ หน่วยกิต เว้นแต่ ๙.๓.๑ แผนการศึกษาของหลักสูตรนั้นได้กำหนดจำนวนหน่วยกิตของการลงทะเบียนเรียนไว้

เป็นอย่างอื่น ให้ปฏิบัติตามแผนการศึกษาที่กำหนดไว้ ๙.๓.๒ เป็นนิสิตที่ลงทะเบียนเรียนภาคการศึกษาปกติสุดท้ายที่จะสำเร็จการศึกษา แต่มีจำนวน

หน่วยกิตน้อยกว่า ๙ หน่วยกิต

๙.๓.๓ เป็นนิสิตที่ลงทะเบียนเรียนภาคการศึกษาปกติสุดท้ายที่จะสำเร็จการศึกษา แต่มีจำนวน หน่วยกิตเกิน ๒๒ หน่วยกิต ให้ลงทะเบียนเรียนได้ไม่เกิน ๒๕ หน่วยกิต ๙.๓.๔ เป็นนิสิตที่ลงทะเบียนเรียนภาคฤดูร้อนสุดท้ายที่จะสำเร็จการศึกษาแต่มีจำนวน หน่วยกิตเกิน ๗ หน่วยกิต ให้ลงทะเบียนเรียนได้ไม่เกิน ๙ หน่วยกิต

๙.๔ นิสิตอาจลงทะเบียนเรียนล่าช้ากว่ากำหนดของมหาวิทยาลัยได้ โดยกระทำได้ภายใน ๒ สัปดาห์แรกของภาคการศึกษาปกติ ส่วนภาคฤดูร้อน ให้เป็นไปตามประกาศของมหาวิทยาลัยหากพ้นกำหนด การลงทะเบียนล่าช้าแล้วจะต้องได้รับอนุมัติจากคณบดีเจ้าสังกัดนิสิต

๙.๕ นิสิตจะต้องตรวจสอบสถานภาพของตนเองก่อนการลงทะเบียนเรียนทุกครั้ง นิสิตที่มีหนี้สิน กับทางมหาวิทยาลัยหรือไม่ปฏิบัติตามข้อกำหนดเงื่อนไขของมหาวิทยาลัยที่ประกาศไว้จะไม่มีสิทธิลงทะเบียนเรียน ๙.๖ นิสิตที่ไม่มีสิทธิในการลงทะเบียนเรียน แต่ได้ลงทะเบียนเรียนและชำระค่าธรรมเนียมการศึกษา

ไปแล้ว จะไม่มีสิทธิขอค่าธรรมเนียมการศึกษานั้นๆ คืน ๙.๗ รายวิชาที่มีนิสิตลงทะเบียนเรียนน้อยกว่า ๖ คน คณบดีเจ้าสังกัดรายวิชามีอำนาจในการสั่งปิด

 ๙.๗ รายวชาทมนสตลงทะเบยนเรยนนอยกวา ๖ คน คณบดเจาสงกดรายวชามอานาจเนการสงบด การสอนในรายวิชานั้นๆ ได้ โดยคืนค่าหน่วยกิต ยกเว้นกรณีชำระเงินค่าธรรมเนียมการศึกษาแบบเหมาจ่าย ไม่มีการ จ่ายเพิ่มหรือถอนคืน

| ನ.ಡ | การเทียบชั้นเรียนของนิสิต ให้ถือเกณฑ์ดังนี้ |                              |
|-----|---------------------------------------------|------------------------------|
|     | ๙.๘.๑ สอบไล่ได้ ไม่เกิน ๓๔ หน่วยกิต         | ให้เทียบเป็นนิสิตชั้นปีที่ ๑ |
|     | ิ ๙.๘.๒ สอบไล่ได้ ๓๕ หน่วยกิตขึ้นไป         | ให้เทียบเป็นนิสิตชั้นปีที่ ๒ |
| -   | ๙.๘.๓ สอบไล่ได้ ๖๙ หน่วยกิตขึ้นไป           | ให้เทียบเป็นนิสิตชั้นปีที่ ๓ |
|     | ๙.๘.๔ สอบไลได้ ๑๐๓ หน่วยกิตขึ้นไป           | ให้เทียบเป็นนิสิตชั้นปีที่ ๔ |
|     | ๙.๘.๕ สอบไล่ได้ ๑๓๗ หน่วยกิตขึ้นไป          | ให้เทียบเป็นนิสิตชั้นปีที่ ๕ |
|     | ๙.๘.๖ สอบไลได้ ๑๗๑ หน่วยกิตขึ้นไป           | ให้เทียบเป็นนิสิตชั้นปีที่ ๖ |

ข้อ ๑๐ การขอเพิ่ม ขอลด และขอถอนรายวิชา

๑๐.๑ การขอเพิ่ม ขอลด หรือการเปลี่ยนแปลงรายวิชาเรียน หมู่เรียน สามารถกระทำได้ภายใน สองสัปดาห์แรกของภาคการศึกษาปกติ ส่วนภาคฤดูร้อน ให้เป็นไปตามระเบียบว่าด้วยการศึกษาภาคฤดูร้อน โดยต้อง ได้รับความเห็นขอบจากอาจารย์ที่ปรึกษา

๑๐.๒ การขอถอนวิชาเรียนบางรายวิชาภายหลังจาก ๓๐ วัน นับตั้งแต่วันเปิดภาคการศึกษาปกติ ให้รายวิชาที่ถูกต้องนั้นบันทึกผลการเรียนด้วยอักษร W (Withdrawn) ส่วนภาคฤดูร้อน ไม่มีการบันทึกอักษร W และต้องได้รับความเห็นชอบจากอาจารย์ที่ปรึกษา

๑๐.๓ การขอถอนวิซาเรียนบางรายวิชาภายหลังจาก ๖๐ วัน นับตั้งแต่วันเปิดภาคการศึกษา หรือตามที่กำหนดในปฏิทินการศึกษาของแต่ละปีการศึกษา ต้องได้รับความเห็นชอบจากอาจารย์ประจำวิชาและ อาจารย์ที่ปรึกษาและคณบดีที่นิสิตสังกัด และต้องทำให้แล้วเสร็จก่อนวันเริ่มสอบไล่ของภาคการศึกษานั้นๆ ไม่น้อยกว่า ๗ วัน ตามประกาศของมหาวิทยาลัย

๑๐.๔ การลงทะเบียนเรียนหากจำนวนหน่วยกิตภายหลังการเปลี่ยนแปลงที่คงเหลือน้อยกว่า ๙ หน่วยกิต ต้องได้รับอนุมัติจากคณบดีเจ้าสังกัดนิสิต

๑๐.๕ ในการขอเปลี่ยนแปลงรายวิชาเรียนทุกครั้ง นิสิตต้องชำระเงินค่าลงทะเบียนเรียนเพิ่มถ้า รายวิชาที่ขอเปลี่ยนมีจำนวนเงินค่าลงทะเบียนเรียนรวมกันมากกว่าผลรวมของจำนวนเงินค่าลงทะเบียนเรียนของ รายวิชาเดิม เว้นแต่ได้ชำระค่าธรรมเนียมการศึกษาแบบเหมาจ่ายไว้แล้วไม่ต้องชำระเงินเพิ่มในกรณีเพิ่มรายวิชา และไม่สามารถขอเงินคืนได้กรณีขอลดหรือถอนรายวิชา

- ബ -

๑๑.๑ การลงทะเบียนเรียนรายวิชาหนึ่งรายวิชาใดที่มีวิชาบังคับก่อน นิสิตต้องสอบได้วิชาบังคับก่อน มิฉะนั้นให้ถือว่าการลงทะเบียนเรียนรายวิชานั้นๆ เป็นโมฆะ

- ๔ -

๑๑.๒ นิสิตอาจลงทะเบียนเรียนวิชาต่อเนื่องควบคู่กับวิชาบังคับก่อนที่เคยสอบตก (F) มาแล้ว ในภาคการศึกษาก่อน โดยความเห็นชอบของอาจารย์ที่ปรึกษาและอาจารย์ประจำวิชา ทั้งนี้ หากนิสิตสอบตกซ้ำ ในรายวิชาบังคับก่อน ผลการเรียนของวิชาต่อเนื่องไม่ถือเป็นโมฆะ และต้องนำมาคำนวณแต้มเฉลี่ยสะสมตามปกติ

๑๑.๓ นิสิตที่ลงทะเบียนเรียนวิชาต่อเนื่องควบคู่กับวิชาบังคับก่อน หากขอถอนวิชาบังคับก่อน จะต้องถอนวิชาต่อเนื่องในคราวเดียวกันด้วย หากไม่ถอนวิชาต่อเนื่อง ให้ถือว่าการลงทะเบียนเรียนวิชาต่อเนื่องนั้น เป็นโมฆะ

๑๑.๙ นิสิตปีสุดท้ายของหลักสูตรที่จะจบการศึกษาในปีการศึกษานั้นสามารถขอผ่อนผันไม่ให้เป็น โมฆะ และจะต้องได้รับอนุมัติจากรองอธิการบดีฝ่ายวิชาการก่อนการลงทะเบียนเรียน

#### หมวด ๒ ค่าธรรมเนียมการศึกษา

ข้อ ๑๒ ค่าธรรมเนียมการศึกษาและการชำระค่าธรรมเนียมการศึกษา

๑๒.๑ อัตราค่าธรรมเนียมการศึกษา ให้เป็นไปตามประกาศของมหาวิทยาลัย โดยอนุมัติของที่ ประชุมคณะกรรมการบริหารมหาวิทยาลัยเกษตรศาสตร์

๑๒.๒ นิสิตต้องชำระค่าธรรมเนียมการศึกษา ตามวิธี ตามขั้นตอน และตามวันที่มหาวิทยาลัย กำหนด การผ่อนผันการชำระค่าธรรมเนียมการศึกษาให้เป็นอำนาจของคณบดีเจ้าสังกัดนิสิต โดยผ่อนผันได้ไม่เกิน ๑ ภาคการศึกษา

๑๒.๓ การยกเว้นค่าธรรมเนียมการศึกษาประเภทต่างๆ ให้เป็นอำนาจของอธิการบดี โดยจัดทำเป็น ประกาศของมหาวิทยาลัยในแต่ละประเภทที่ได้รับการยกเว้น

๑๒.๔ นิสิตที่ลาพักการศึกษาหรือถูกพักการศึกษาหลังจากลงทะเบียนไปแล้วไม่สามารถขอคืน ค่าธรรมเนียมการศึกษาได้

#### หมวด <sub>ต</sub> ระเบียบการศึกษา

ข้อ ๑๓ ระเบียบการเรียน การสอบ

ดต.ด ระเบียบการเรียน

๑๓.๑.๑ นิสิตต้องลงทะเบียนเรียนติดต่อกันทุกภาคการศึกษาปกติ การลาพักการศึกษา

ต้องปฏิบัติตามการลาพักการศึกษาข้อ ๒๔

๑๓.๑.๒ นิสิตต้องมีเวลาเรียนไม่น้อยกว่าร้อยละ ๘๐ ของเวลาเรียนทั้งหมดของรายวิชานั้น จึงมีสิทธิเข้าสอบไล่ เว้นแต่ได้รับอนุญาตจากอาจารย์ประจำวิชา

๑๓.๒ ประเภทการลงทะเบียนเรียน

๑๓.๒.๑ การลงทะเบียนเรียนประเภทนับหน่วยกิต (credit) เป็นการลงทะเบียนรายวิชา ตามหลักสูตร ให้นำผลการเรียนมาคิดแต้มคะแนนเฉลี่ยสะสม ๑๓.๒.๒ การลงทะเบียนเรียนประเภทไม่นับหน่วยกิต (audit) เป็นการลงทะเบียน เพื่อเพิ่มพูนความรู้ โดยไม่นำผลการเรียนมาคิดแต้มคะแนนเฉลี่ยสะสม

ด๓.๓ ระเบียบการสอบ

๑๓.๓.๑ การสอบแบ่งเป็น ๓ ประเภทคือ การสอบย่อย การสอบกลางภาค และการสอบไล่ ๑๓.๓.๒ การกำหนดจำนวนครั้ง วิธีการสอบ ให้อยู่ในดุลยพินิจของอาจารย์ประจำวิชา ๑๓.๓.๓ ระเบียบการสอบ ให้เป็นไปตามประกาศของมหาวิทยาลัย

๑๓.๓.๔ นิสิตที่ไม่ได้เข้าสอบตามกำหนดโดยมีเหตุผลความจำเป็น มีสิทธิ์ยื่นขอสอบชดเชย ต่ออาจารย์ประจำวิชาภายใน ๗ วัน นับแต่วันสอบวิชานั้น โดยต้องได้รับความเห็นชอบจากอาจารย์ประจำวิชา และดำเนินการสอบให้เสร็จสิ้นภายใน ๓๐ วัน นับแต่วันสอบตามปกติของวิชานั้น หากพ้นกำหนดให้ถือว่าขาดสอบ กรณีที่มีความจำเป็นต้องสอบเกิน ๓๐ วัน ให้อยู่ในดุลยพินิจของคณบดีเจ้าสังกัดรายวิชานั้น

๑๓.๓.๕ นิสิตที่ทุจริตในการสอบ ให้ถือว่าสอบตก (F) ในวิชานั้นและถือว่าผิดวินัย นิสิตต้อง ได้รับการพิจารณาโทษตามระเบียบของมหาวิทยาลัย และไม่มีสิทธิขอถอนการลงทะเบียนเรียนในรายวิชานั้น

ข้อ ๑๔ การวัดและประเมินผลการศึกษา

๑๔.๑ การประเมินผลการศึกษาของแต่ละรายวิชาจะกระทำได้เป็นระดับคะแนนต่างๆ ซึ่งมี ความหมาย และแต้มคะแนนดังต่อไปนี้

| ระดัเ | ปคะแนน | ความหมาย                                 | แต้มคะแนน    | ļ |
|-------|--------|------------------------------------------|--------------|---|
|       | A      | ดีเยี่ยม (excellent)                     | <u>«.</u> 0  |   |
|       | B+     | ดีมาก (very good)                        | ៣.៥          |   |
|       | В      | ดี (good)                                | ଗ.୦          |   |
|       | C+     | ค่อนข้างดี (fairly good)                 | ୭.୯          |   |
|       | С      | พอใช้ (fair)                             | 6.0          |   |
|       | D+     | อ่อน (poor)                              | ඉ.⊄          |   |
|       | D      | อ่อนมาก (very poor)                      | <b>@.</b> O  |   |
|       | F      | ตก (fail)                                | 0.0          |   |
| (a)   | 1      | ยังไม่สมบูรณ์ (incomplete)               | 3 <b>4</b> 3 |   |
|       | S a    | พอใจ (satisfactory)                      | 100          |   |
| 21    | U      | ไม่พอใจ (unsatisfactory)                 | 221          |   |
|       | P      | ผ่าน (passed)                            | × .          |   |
|       | NP     | ไม่ผ่าน (not passed)                     |              |   |
|       | N      | ยังไม่ทราบระดับคะแนน (grade not reported | d)           |   |

ระดับคะแนน | ใช้เฉพาะกรณีที่นิสิตมีงานบางส่วนในวิชานั้นยังไม่สมบูรณ์ แต่มีการวัดผลอย่างอื่น

ของวิชานั้นตลอดภาคการศึกษา และเป็นที่พอใจของอาจารย์ผู้สอน

ระดับคะแนน S และ U ใช้สำหรับรายวิชาที่นิสิตลงทะเบียนเรียนประเภทไม่นับหน่วยกิต (Audit) ระดับคะแนน P ใช้สำหรับรายวิชาที่ไม่นำค่าของหน่วยกิตมาคำนวณแต้มคะแนนเฉลี่ยสะสม

การฝึกงานที่ไม่มีหน่วยกิต หรือรายวิชาที่มีการเทียบโอนจากการลงทะเบียนเรียนข้ามสถาบัน

ระดับคะแนน N ใช้เฉพาะกรณีที่ยังไม่ได้รับรายงานการประเมินผลการศึกษา

- & -

๑๔.๒ นิสิตต้องดำเนินการแก้ไขระดับคะแนน I และ N ให้เสร็จสิ้นภายใน ๓๐ วัน หลังวันส่ง คะแนน วันสุดท้ายของภาคการศึกษานั้น การผ่อนผันต้องได้รับความเห็นชอบจากอาจารย์ผู้รับผิดชอบรายวิชา และได้รับอนุมัติจากคณบดีเจ้าสังกัดรายวิชานั้น ทั้งนี้ ต้องไม่เกินสิ้นภาคการศึกษาปกติถัดไป หากไม่ปฏิบัติตาม ให้ถือว่านิสิตผู้นั้นได้ระดับคะแนน F หรือ U ในรายวิชานั้น

๑๔.๓ การแก้ไขระดับคะแนนต้องมีเหตุผลความจำเป็นพร้อมเอกสารประกอบการพิจารณา โดยต้องได้รับความเห็นขอบจากอาจารย์ผู้รับผิดชอบรายวิชา คณะกรรมการประจำคณะเจ้าสังกัดรายวิชานั้น และได้รับอนุมัติจากรองอธิการบดีที่ได้รับมอบหมายให้ดูแลงานด้านวิชาการ

๑๔.๔ การคิดแต้มคะแนนเฉลี่ยสะสม

๑๙.๙.๑ การคิดแต้มคะแนนเฉลี่ยสะสมของนิสิต ให้คิดจากแต้มคะแนนทุกรายวิชาที่นิสิต ลงทะเบียนเรียนประเภทนับหน่วยกิต (credit) ทั้งรายวิชาที่สอบได้ และรายวิชาที่สอบตก

๑๔.๔.๒ การคิดแต้มคะแนนเฉลี่ยสะสมของนิสิตที่ย้ายสาขาวิชาเอก ย้ายหลักสูตร ย้ายคณะ ให้คิดแต้มคะแนนของทุกรายวิชาที่มีปรากฏในหลักสูตรสาขาวิชาเอกที่รับเข้า ไม่ว่าจะเป็นรายวิชาที่เทียบให้ หรือไม่ก็ตาม ส่วนรายวิชาที่ไม่ปรากฏในหลักสูตรสาขาวิชาเอกที่รับเข้า ไม่สามารถนำมาคิดแต้มคะแนนเฉลี่ยสะสม ๑๔.๔.๓ การคิดแต้มคะแนนเฉลี่ยสะสมของนิสิตที่โอนมาจากสถานศึกษาอื่น และนิสิตที่จบ

อนุปริญญาหรือเทียบเท่า และได้รับอนุมัติให้เข้าศึกษาต่อ ให้คิดเฉพาะแต้มคะแนนของรายวิชาที่เรียนใหม่เท่านั้น ๑๔.๔.๔ การคิดแต้มคะแนนเฉลี่ยสะสม เพื่อพิจารณาสถานภาพทางการศึกษาของนิสิต

ตามเกณฑ์ในข้อ ๒๖.๔.๙ และ ๒๖.๔.๑๐ นั้น ให้คิดปีละสองครั้ง คือ เมื่อสิ้นสุดการศึกษาภาคต้นและภาคปลาย ส่วนผลการศึกษาในภาคฤดูร้อน ให้นำไปนับรวมกับผลการศึกษาภาคต้นถัดไป เว้นแต่กรณีผู้จบการศึกษา ในภาคฤดูร้อน

๑๔.๕ คณะสามารถระงับการประกาศ หรือการคัดผลการศึกษาให้แก่นิสิต หากนิสิตค้างชำระหนี้สิน ในภาควิชา และในคณะนั้นๆ

๑๔.๖ มหาวิทยาลัยสามารถระงับหรือเพิกถอนการออกใบแสดงผลการศึกษา และใบรับรองใดๆ ให้แก่นิสิต หากนิสิตค้างชำระหนี้สินภายใน หรือภายนอกมหาวิทยาลัยที่มหาวิทยาลัยรับทราบ ถึงแม้ได้มีการ ประกาศผลการศึกษาไปแล้วก็ตาม

ข้อ ๑๕ การศึกษาภาคฤดูร้อน ให้เป็นไปตามระเบียบของมหาวิทยาลัยว่าด้วยการศึกษาภาคฤดูร้อน

ข้อ ๑๖ การฝึกงาน และสหกิจศึกษา

๑๖.๑ นิสิตต้องเข้ารับการฝึกงานหรือปฏิบัติงานสหกิจศึกษาตามที่ระบุไว้ในหลักสูตร ถ้าผู้ใด ปฏิบัติงานไม่ครบถ้วน ให้ถือว่าการศึกษายังไม่สมบูรณ์ตามความต้องการของหลักสูตรนั้น

๑๖.๒ ในระหว่างการฝึกงาน และปฏิบัติงานสหกิจศึกษา นิสิตต้องประพฤติตน และปฏิบัติงาน ตามระเบียบวินัยทุกประการ หากฝ่าฝืน ผู้ควบคุมซึ่งเป็นอาจารย์ หรือบุคคลจากภายนอกอาจพิจารณาส่งตัวกลับ และให้ถือว่าการฝึกงานหรือสหกิจศึกษานั้นยังไม่สมบูรณ์

> ข้อ ๑๗ การย้ายคณะ และการเปลี่ยนสาขาวิชาเอก ๑๗.๑ ระเบียบเกี่ยวกับการย้ายคณะ ๑๗.๑.๑ ผู้ที่สิ้นสุดสถานภาพนิสิต ไม่มีสิทธิย้ายคณะ

- b -

๑๗.๑.๒ การย้ายคณะต้องได้รับอนุมัติจากผู้ปกครอง อาจารย์ที่ปรึกษา คณบดีเจ้าสังกัดเดิม และคณะกรรมการประจำคณะที่นิสิตขอย้ายเข้า

๑๗.๑.๓ นิสิตมีสิทธิ์ขอย้ายคณะได้ต่อเมื่อได้เรียนตามหลักสูตรในคณะเดิมมาแล้วไม่ต่ำกว่า สองภาคการศึกษาปกติ

๑๗.๑.๔ นิสิตที่ย้ายคณะต้องมีเวลาศึกษาอยู่ในคณะที่ย้ายเข้าอย่างน้อยกึ่งหนึ่งของเวลา การศึกษาในหลักสูตรที่ย้ายเข้าจึงมีสิทธิ์ขอรับปริญญาหรืออนุปริญญา

ทั้งนี้ ยกเว้นนิสิตที่เข้าศึกษาในคณะหนึ่ง แล้วย้ายไปศึกษาในคณะอื่นและย้ายกลับไปศึกษา ในคณะเดิมอีกคำรบหนึ่ง โดยไม่เปลี่ยนสาขาวิชาเอกที่เคยเรียนอยู่แต่เดิมในคณะเดิม

๑๗.๒ ระเบียบเกี่ยวกับการย้ายหลักสูตรและสาขาวิชาเอกภายในคณะ

๑๗.๒.๑ นิสิตสามารถขอย้ายจากหลักสูตรเดิมไปหลักสูตรใหม่ หรือจากสาขาวิชาเอกเดิมไป สาขาวิชาเอกใหม่ โดยความเห็นขอบของหัวหน้าภาควิชาเจ้าสังกัดเดิมหรือเทียบเท่า หรืออาจารย์ผู้รับผิดชอบ หลักสูตรเดิม หัวหน้าภาควิชาที่นิสิตขอเข้าสังกัดใหม่หรือเทียบเท่า หรือผู้รับผิดชอบหลักสูตรใหม่ คณะกรรมการ ประจำคณะ และได้รับอนุมัติโดยคณบดีเจ้าสังกัดนิสิต

๑๗.๒.๒ นิสิตที่ย้ายหลักสูตรหรือสาขาวิชาเอกต้องมีเวลาศึกษาอยู่ในหลักสูตรหรือสาขา วิชาเอกที่นิสิตย้ายเข้าไม่ต่ำกว่าสองภาคการศึกษาปกติก่อนจบการศึกษาจึงมีสิทธิได้รับปริญญาหรืออนุปริญญา ยกเว้นย้ายกลับไปหลักสูตรเดิมหรือสาขาวิชาเอกเดิม

#### ข้อ ๑๘ การรับโอน

๑๘.๑ มหาวิทยาลัยจะพิจารณารับโอนเฉพาะผู้ที่มีคุณสมบัติดังต่อไปนี้

ดส.ด.ด ไม่มีลักษณะต้องห้ามตามข้อ ๗

ด๘.๑.๒ เป็นนิสิตนักศึกษาจากสถานศึกษาที่มหาวิทยาลัยรับรอง

๑๘.๑.๓ สอบได้ครบถ้วนทุกรายวิชาตามหลักสูตรชั้นปีที่หนึ่งของสถานศึกษาเดิมเป็นอย่างต่ำ ๑๘.๑.๔ มีแต้มคะแนนเฉลี่ยสะสมนับถึงภาคการศึกษาสุดท้ายก่อนการขอโอนไม่ต่ำกว่า

๒.๕๐ หรือเทียบเท่า

๑๘.๒ การพิจารณารับโอนให้อยู่ในดุลยพินิจของคณบดีคณะที่จะรับโอน และต้องได้รับความ เห็นชอบจากคณะกรรมการประจำคณะ

๑๘.๓ นิสิตรับโอน ต้องมีเวลาศึกษาอยู่ในมหาวิทยาลัยไม่น้อยกว่าสี่ภาคการศึกษาปกติ ก่อนจบ การศึกษา แต่ไม่เกินสองเท่าของจำนวนภาคการศึกษาปกติที่จำเป็นต้องศึกษาเพื่อให้ได้หน่วยกิตที่คงเหลือจน ครบถ้วน จึงมีสิทธิ์ได้รับปริญญาหรืออนุปริญญา ในการนี้ให้ถือว่าสิบแปดหน่วยกิตเทียบเท่ากับหนึ่งภาคการศึกษา ปกติ และเศษที่เกินเก้าหน่วยกิตเทียบเป็นหนึ่งภาคการศึกษาปกติ

#### ข้อ ๑๙ การรับเข้าศึกษาต่อ

๑๙.๑ มหาวิทยาลัยจะพิจารณารับเข้าศึกษาต่อเฉพาะผู้ที่ได้รับอนุปริญญาหรือเทียบเท่าเป็น อย่างต่ำ จากสถานศึกษาที่มหาวิทยาลัยรับรองเท่านั้น โดยที่ผู้นั้นต้องไม่มีลักษณะต้องห้ามตามข้อ ๗ ๑๙.๒ การพิจารณารับเข้าศึกษาต่อให้อยู่ในดุลยพินิจของคณบดีคณะที่จะรับเข้าและต้องได้รับ ความเห็นชอบจากคณะกรรมการประจำคณะ

ด๙.๓ ระยะเวลาที่จะศึกษาต่อในมหาวิทยาลัย ต้องไม่เกินสองเท่าของจำนวนภาคการศึกษาปกติ ที่จำเป็นต้องศึกษาเพื่อให้ได้หน่วยกิตที่ต้องเรียนจนครบถ้วน การเทียบจำนวนหน่วยกิตเป็นจำนวนภาคการศึกษา ปกติ ให้ถือเกณฑ์ในข้อ ๑๘.๓

23

- M -

ข้อ ๒๐ การเทียบรายวิชาและการโอนหน่วยกิต

๒๐.๑ นิสิตที่มีสิทธิขอเทียบรายวิชาและโอนหน่วยกิต ประกอบด้วย

๒๐.๑.๑ นิสิตที่ย้ายคณะ ย้ายหลักสูตร หรือย้ายสาขาวิชาเอก มีสิทธิเทียบทุกรายวิชา ที่ปรากฏอยู่ในหลักสูตรที่รับเข้า

๒๐.๑.๒ นิสิตที่สอบคัดเลือกเข้ามาใหม่ไม่มีสิทธิเทียบรายวิชา ยกเว้นนิสิตของมหาวิทยาลัย เกษตรศาสตร์ ที่สิ้นสุดสถานภาพนิสิตในระยะเวลาไม่เกิน ๒ ปี จึงมีสิทธิขอเทียบรายวิชาที่มีระดับคะแนนไม่ต่ำกว่า C หรือ ๒.๐

๒๐.๑.๓ นิสิตในโครงการความร่วมมือ ที่ได้กำหนดไว้ในโครงการว่าสามารถขอเทียบ

รายวิชาได้

๒๐.๑.๔ นิสิตที่รับโอนหรือรับเข้าศึกษาต่อมาจากสถานศึกษาอื่น ๒๐.๑.๕ นิสิตที่ได้รับอนุมัติให้ลงทะเบียนเรียนข้ามสถานศึกษาหรือวิทยาเขต

๒๐.๒ เกณฑ์การเทียบรายวิชาและโอนหน่วยกิต ประกอบด้วย

๒๐.๒.๑ การเทียบรายวิชาสำหรับนิสิตที่รับโอนหรือรับเข้าศึกษาต่อมาจากสถานศึกษาอื่น เป็นรายวิชาที่เทียบได้กับรายวิชาในหลักสูตรที่รับเข้า โดยได้ระดับคะแนนไม่ต่ำกว่า C หรือ ๒.๐ ให้บันทึกเป็น P เท่านั้น ทั้งนี้นิสิตที่รับโอนสามารถเทียบรายวิชาและโอนหน่วยกิตได้ไม่เกินกึ่งหนึ่งของหน่วยกิตรวมตามหลักสูตร ที่รับเข้า ส่วนนิสิตที่รับเข้าศึกษาต่อสามารถเทียบรายวิชาและโอนหน่วยกิตได้ไม่เกินสองในสามของหน่วยกิตรวม ตามหลักสูตรของคณะที่รับเข้า

๒๐.๒.๒ การเทียบรายวิชา สำหรับนิสิตต่างสถาบันให้อยู่ในดุลยพินิจของอาจารย์ผู้รับผิดชอบ รายวิชา โดยผ่านความเห็นขอบของอาจารย์ผู้รับผิดชอบหลักสูตรและอนุมัติจากคณบดีเจ้าสังกัดรายวิชานั้น ๒๐.๓ การเทียบโอนในลักษณะกลุ่มวิชา

๒๐.๓.๑ เนื้อหาโดยรวมของกลุ่มวิชาที่จะนำมาขอเทียบกับเนื้อหาโดยรวมของกลุ่มวิชา ที่เทียบได้ ต้องมีความสอดคล้องกันไม่น้อยกว่าร้อยละ ๖๐ และจำนวนหน่วยกิตรวมของกลุ่มวิชาที่จะนำมาขอเทียบ โอนต้องไม่น้อยกว่าจำนวนหน่วยกิตรวมของกลุ่มวิชาที่เทียบโอนได้

๒๐.๓.๒ ทุกรายวิชาในกลุ่มวิชาที่จะนำมาขอเทียบโอน ต้องมีระดับคะแนนไม่ต่ำกว่า C หรือ ๒.๐ เทียบได้ระดับคะแนน P

๒๐.๓.๓ กรณีที่รายวิชาที่จะนำมาขอเทียบโอนเป็นรายวิชาในระบบการเรียนที่มิใช่ระบบ ทวิภาค ให้อยู่ในดุลยพินิจของอาจารย์ผู้รับผิดชอบรายวิชา ผ่านความเห็นชอบของอาจารย์ผู้รับผิดชอบหลักสูตร และอนุมัติของคณบดีเจ้าสังกัดรายวิชา โดยพิจารณาเทียบจำนวนหน่วยกิตให้ได้ตามเกณฑ์ของระบบทวิภาค

๒๐.๔ การเทียบโอนจากประสบการณ์ การเทียบโอนจากการศึกษานอกระบบ และการเทียบโอน จากระบบการศึกษาตามอัธยาศัยให้อยู่ในดุลยพินิจของอาจารย์ผู้รับผิดชอบหลักสูตร และอนุมัติจากคณบดีเจ้าสังกัด หลักสูตร โดยอาจจัดให้มีการทดสอบข้อเขียน หรือภาคปฏิบัติเพิ่มเติมได้ตามที่เห็นสมควร

๒๐.๕ นิสิตต้องดำเนินการขอเทียบรายวิชา เพื่อยกเว้นไม่ต้องเรียน โดยผ่านความเห็นซอบของ อาจารย์ผู้รับผิดชอบหลักสูตร และคณบดีเจ้าสังกัดนิสิต และส่งหลักฐานการขออนุมัติต่อคณบดีเจ้าสังกัดนิสิตภายใน ภาคการศึกษาปกติแรกที่นิสิตย้ายคณะ ย้ายหลักสูตร ย้ายสาขาวิชาเอก ได้รับคัดเลือกเข้าศึกษาหรือรับโอนมาจาก สถานศึกษาอื่น กรณีที่มีความจำเป็นไม่อาจดำเนินการให้แล้วเสร็จตามกำหนด ให้อยู่ในดุลยพินิจของอาจารย์ ผู้รับผิดชอบหลักสูตร และอนุมัติของคณบดีเจ้าสังกัดนิสิต

- ದ -

ข้อ ๒๑ การลงทะเบียนเรียนข้ามสถาบันและการเรียนข้ามวิทยาเขต

๒๑.๑ นิสิตอาจลงทะเบียนเรียนข้ามสถาบันได้ในแต่ละภาคการศึกษา หากเป็นการลงทะเบียนเรียน เพื่อเพิ่มพูนความรู้ ประเภทไม่นับหน่วยกิต (audit) การอนุมัติให้ลงทะเบียนเรียนข้ามสถาบันให้เป็นอำนาจของ คณบดีเจ้าสังกัดนิสิต

- ๙ -

๒๑.๒ นิสิตที่ประสงค์จะลงทะเบียนเรียนข้ามสถาบันเพื่อนับหน่วยกิตในหลักสูตร จะต้องเป็นไป ตามเงื่อนไขข้อใดข้อหนึ่งดังนี้

๒๑.๒.๑ เป็นนิสิตที่อยู่ในโครงการของหลักสูตรที่จัดให้มีการเรียนการสอนร่วมระหว่าง สถาบัน โดยได้รับความเห็นขอบจากคณบดีเจ้าสังกัดหลักสูตร

๒๑.๒.๒ เป็นนิสิตที่ลงทะเบียนเรียนในภาคการศึกษาปีสุดท้าย แต่รายวิชาที่จะเรียน ไม่เปิดสอนในภาคการศึกษานั้นๆ

๒๑.๓ รายวิชาที่จะลงทะเบียนเรียนในสถาบันอื่นจะต้องได้รับการเทียบรายวิชาตามหลักสูตร ของมหาวิทยาลัย การเทียบให้อยู่ในดุลยพินิจของอาจารย์ผู้รับผิดชอบรายวิชา และอนุมัติของคณบดีเจ้าสังกัด รายวิชา โดยถือเกณฑ์เนื้อหาและจำนวนหน่วยกิตเป็นหลัก

๒๑.๔ ผลการเรียนจากสถาบันอื่นให้บันทึกเป็น P หรือ NP และไม่นำไปคิดแต้มคะแนนเฉลี่ยสะสม ยกเว้นการลงทะเบียนเรียนข้ามวิทยาเขตและการลงทะเบียนเรียนในรายวิชาที่อยู่ในหลักสูตรที่จัดร่วมกันระหว่าง มหาวิทยาลัยกับสถาบันอื่น ให้อยู่ในดุลยพินิจของอาจารย์ผู้รับผิดชอบรายวิชาและอนุมัติของคณบดีเจ้าสังกัดรายวิชา โดยสามารถนำมาคิดแต้มคะแนนเฉลี่ยสะสมได้

๒๑.๕ การผ่อนผันเงื่อนไขตามข้อ ๒๑.๔ จะต้องได้รับความเห็นชอบจากคณบดีเจ้าสังกัดนิสิต และอนุมัติโดยรองอธิการบดีที่ได้รับมอบหมายให้ดูแลงานด้านวิชาการ

๒๑.๖ นิสิตลงทะเบียนเรียนข้ามวิทยาเขตได้โดยได้รับความเห็นซอบจากอาจารย์ที่ปรึกษาและ อนุมัติจากคณบดีเจ้าสังกัดนิสิต ทั้งนี้ต้องลงทะเบียนและชำระค่าธรรมเนียมการศึกษา ณ วิทยาเขตที่นิสิตสังกัดก่อน จึงจะชำระค่าธรรมเนียมการรับลงทะเบียนข้ามวิทยาเขตตามประกาศมหาวิทยาลัยเกษตรศาสตร์

ข้อ ๒๒ การเรียนเพื่อเปลี่ยนแต้มคะแนนเฉลี่ยสะสม

๒๒.๑ รายวิชาที่จะขอเรียนเพื่อเปลี่ยนแต้มคะแนนเฉลี่ยสะสม ถ้าเป็นการเรียนซ้ำจะต้องเป็น รายวิชาที่ได้รับระดับคะแนนต่ำกว่า ⊂ หรือ ๒.๐ ถ้าเป็นรายวิชาอื่น จะต้องได้รับอนุมัติจากคณบดีเจ้าสังกัดนิสิต ๒๒.๒ การคิดแต้มคะแนนเฉลี่ยสะสมต้องคิดทั้งคะแนนเดิม และคะแนนใหม่สำหรับรายวิชา

ที่เรียนช้ำ

๒๒.๓ ในแต่ละภาคการศึกษา นิสิตลงทะเบียนเรียนซ้ำได้โดยต้องเรียนรายวิชาอื่นๆ ในหลักสูตร ไม่ต่ำกว่า ๙ หน่วยกิต ยกเว้นในกรณีที่นิสิตเรียนครบหน่วยกิตตามหลักสูตรปริญญาตรีมาแล้ว แต่คะแนนเฉลี่ยสะสม ไม่ถึงเกณฑ์ตามข้อ ๒๘.๒ สามารถเรียนซ้ำเฉพาะรายวิชาที่เรียนเพื่อยกระดับคะแนนได้

๒๒.๔ การเรียนช้ำต้องได้รับความเห็นซอบจากอาจารย์ที่ปรึกษาทุกรายวิชา

ข้อ ๒๓ การลาป่วย ลากิจ

๒๓.๑ การลาป่วย ลากิจ ที่ไม่เกิน ๑๕ วัน ให้อยู่ในดุลยพินิจของอาจารย์ที่ปรึกษาในการอนุมัติ หากเกินจากนี้ต้องได้รับความเห็นชอบจากหัวหน้าภาควิชา และอนุมัติจากคณบดีเจ้าสังกัดนิสิต

๒๓.๒ นิสิตที่ได้รับอนุมัติให้ลาแล้ว มีสิทธิขอผ่อนผันด้านการสอบ การนับเวลาเรียน และสิทธิอื่นๆ ที่เกี่ยวข้องกับการเรียนและการสอบจากอาจารย์ประจำวิชาตามควรแก่กรณีได้ ข้อ ๒๔ การลาพักการศึกษา

๒๔.๑ นิสิตอาจยื่นคำร้องขอลาพักการศึกษาได้ในกรณีใดกรณีหนึ่ง โดยคณบดีเจ้าสังกัดนิสิต เป็นผู้อนุมัติ ดังต่อไปนี้

๒๔.๑.๑ ถูกเกณฑ์ หรือระดมเข้ารับราชการทหาร

๒๔.๑.๒ ได้รับทุนแลกเปลี่ยนนิสิตระหว่างประเทศ หรือทุนอื่นใดซึ่งมหาวิทยาลัยเห็นสมควร

สนับสนุน

๒๔.๑.๓ ประสบอุบัติเหตุ ภยันตราย หรือเจ็บป่วย จนไม่สามารถศึกษาต่อไปให้ได้ผลดีได้ ๒๔.๒ การลาพักการศึกษาทุกครั้งต้องได้รับความยินยอมจากผู้ปกครอง

๒๔.๓ เมื่อมีเหตุผลอันควรนอกเหนือไปจากข้อ ๒๔.๑ ให้เป็นอำนาจของคณบดีเจ้าสังกัดนิสิต ๒๔.๔ การขอลาพักการศึกษาต้องได้รับอนุมัติก่อนวันเริ่มสอบไล่ของภาคการศึกษานั้นๆ

ตามประกาศของมหาวิทยาลัย

๒๔.๕ การลาพักการศึกษา กระทำได้ครั้งละไม่เกิน ๒ ภาคการศึกษาติดต่อกัน หากมีความจำเป็น ต้องลาพักการศึกษาต่ออีก ให้ยื่นคำร้องเพื่อขออนุมัติใหม่

๒๔.๖ นิสิตที่ได้รับอนุมัติให้ลาพักการศึกษาต้องชำระค่าธรรมเนียมการรักษาสถานภาพนิสิต และต้องลงทะเบียนเรียนรักษาสถานภาพนิสิตด้วย

#### ข้อ ๒๕ การลาออก

การลาออกต้องได้รับความยินยอมจากผู้ปกครอง ได้รับความเห็นชอบจากอาจารย์ที่ปรึกษา และอนุมัติโดยคณบดีเจ้าสังกัดนิสิต

#### หมวด ๔

#### สถานภาพนิสิต

ข้อ ๒๖ สถานภาพนิสิต

๒๖.๑ ผู้ปฏิบัติตามระเบียบข้อบังคับว่าด้วยการศึกษาระดับปริญญาตรี ของมหาวิทยาลัยโดย ถูกต้องสมบูรณ์ ถือว่ามีสถานภาพนิสิต การกำหนดชั้นปีของนิสิตให้เป็นไปตามหลักเกณฑ์ ในข้อ ๙.๘

๒๖.๒ นิสิตปกติ คือนิสิตที่สอบได้แต้มคะแนนเฉลี่ยสะสมไม่ต่ำกว่า ๒.๐๐

๒๖.๓ นิสิตรอพินิจ คือนิสิตที่สอบได้แต้มคะแนนเฉลี่ยสะสมต่ำกว่า ๒.๐๐

๒๖.๔ สถานภาพนิสิตจะสิ้นสุดด้วย

๒๖.๔.๑ ถึงแก่กรรม

๒๖.๔.๒ ลาออก

เป็นมหาวิทยาลัยเปิด

๒๖.๔.๓ ขาดคุณสมบัติหรือมีลักษณะต้องห้ามตามข้อหนึ่งข้อใดในข้อ ๗

๒๖.๔.๔ เป็นนิสิตนักศึกษาของสถาบันอุดมศึกษาของรัฐแห่งอื่นด้วย เว้นแต่สถานศึกษานั้น

๒๖.๔.๕ ได้รับอนุมัติอนุปริญญาหรือปริญญาจากสภามหาวิทยาลัยเกษตรศาสตร์แล้ว เว้นแต่ได้รับอนุมัติจากอธิการบดีให้เข้าศึกษาต่อ

๒๖.๔.๖ ไม่ลงทะเบียนเรียนหรือไม่ลงทะเบียนรักษาสถานภาพให้เสร็จสิ้นภายใน สองสัปดาห์แรก นับแต่วันเปิดภาคเรียน เว้นแต่จะได้รับการผ่อนผันจากคณบดีเจ้าสังกัดนิสิต

- 00 -

๒๖.๔.๗ พักการศึกษาโดยไม่ได้รับอนุญาต ตามที่กำหนดไว้ในข้อบังคับนี้

- @@ -

๒๖.๔.๘ ดำรงสถานภาพนิสิตครบกำหนดสองเท่าของจำนวนปีการศึกษาทั้งหมดที่กำหนด ไว้ในหลักสูตร หรือสองเท่าของจำนวนภาคการศึกษาปกติที่จำเป็นต้องศึกษา เพื่อให้ได้หน่วยกิตที่ต้องเรียนจน ครบถ้วนตามหลักสูตร แต่ยังศึกษาไม่ครบตามความต้องการแห่งหลักสูตร การเทียบจำนวนหน่วยกิตเป็นจำนวน ภาคการศึกษาปกติ ให้ถือตามเกณฑ์ในข้อ ๑๘.๓ ทั้งนี้การนับจำนวนภาคการศึกษาให้นับทั้งภาคการศึกษาที่ ลงทะเบียนเรียน และภาคการศึกษาที่ลาพักการศึกษาด้วย

๒๖.๔.๙ มีแต้มคะแนนเฉลี่ยสะสมต่ำกว่า ๑.๕๐ ยกเว้นภาคการศึกษาแรกของนิสิตใหม่

๒๖.๔.๑๐ มีแต้มคะแนนเฉลี่ยสะสมต่ำกว่า ๑.๗๕ เป็นเวลาสองภาคการศึกษาปกติติดต่อกัน ทั้งนี้ ไม่นับภาคการศึกษาแรกของนิสิตใหม่

๒๖.๔.๑๑ ถูกลงโทษทางวินัยให้ออก หรือไล่ออก

๒๖.๔.๑๒ ต้องโทษตามคำพิพากษาถึงที่สุดให้จำคุก เว้นแต่ความผิดที่เป็นลหุโทษหรือ ความผิดอันได้กระทำโดยประมาท

๒๖.๕ ผู้ที่มีสถานภาพนิสิตต้องมีบัตรประจำตัวนิสิตเป็นหลักฐาน เพื่อประกอบการใช้สิทธิต่างๆ ที่นิสิตพึงมีในมหาวิทยาลัย

#### หมวด ๕

#### การเสนอให้รับปริญญาและรางวัลการเรียนดี

ข้อ ๒๗ รางวัลการเรียนดี

นิสิตที่มีสิทธิได้รับรางวัลการเรียนดี จะต้องมีแต้มคะแนนเฉลี่ยเฉพาะปีการศึกษานั้น ๓.๕๐ ขึ้นไป และสอบได้ทุกรายวิชา ทั้งนี้ไม่นำผลการเรียนภาคฤดูร้อนมาคิดแต้มคะแนนเฉลี่ยด้วย และนิสิตจะต้องลงทะเบียน เรียนในสองภาคการศึกษาปกติของปีการศึกษานั้นไม่น้อยกว่า ๓๒ หน่วยกิต โดยไม่นับจำนวนหน่วยกิตวิชาฝึกงาน รายวิชา ที่ลงทะเบียนเรียนนั้นต้องไม่เป็นรายวิชาที่เรียนซ้ำหรือได้ระดับคะแนน F หรือเปลี่ยนแต้มคะแนนเฉลี่ย สะสม หรือเรียนซ้ำรายวิชาที่ลงทะเบียนเรียนโดยไม่นับหน่วยกิตมาก่อนแล้ว นิสิตปีสุดท้ายของแต่ละหลักสูตรไม่อยู่ ในข่ายของสิทธิได้รับรางวัลการเรียนดี

ข้อ ๒๘ การขอจบและอนุมัติปริญญา หรืออนุปริญญา

๒๘.๑ นิสิตต้องยื่นคำร้องแสดงความจำนงขอจบการศึกษาต่ออาจารย์ที่ปรึกษา และคณบดีเจ้า สังกัดนิสิตภายใน ๓๐ วัน นับแต่วันเปิดเรียนของภาคการศึกษาสุดท้าย ที่นิสิตคาดว่าจะสอบได้หน่วยกิตครบถ้วน ตามหลักสูตร

๒๔.๒ นิสิตที่มีสิทธิขอรับปริญญา ต้องศึกษารายวิชาและปฏิบัติตามข้อกำหนดครบถ้วนตามความ ต้องการแห่งหลักสูตร โดยมีแต้มคะแนนเฉลี่ยสะสมตลอดหลักสูตรตั้งแต่ ๒.๐๐ ขึ้นไป และมีเวลาศึกษาในมหาวิทยาลัย ไม่ต่ำกว่า ๖ ภาคการศึกษาปกติสำหรับหลักสูตร ๔ ปี หรือไม่ต่ำกว่า ๘ ภาคการศึกษาปกติสำหรับหลักสูตร ๕ ปี และไม่ต่ำกว่า ๑๐ ภาคการศึกษาสำหรับหลักสูตร ๖ ปี ทั้งนี้ ยกเว้นผู้ที่ได้รับการเทียบรายวิชาและโอนหน่วยกิต ๒๔.๓ นิสิตต้องสอบได้ทุกรายวิชาที่ลงทะเบียนเรียนไว้ จึงมีสิทธิของบและรับปริญญาได้ กรณี

ที่สอบตก (F) ในรายวิชาที่เป็นวิชาเลือกเสรี อาจเลือกเรียนรายวิชาอื่นทดแทนได้ โดยความเห็นชอบของอาจารย์ ที่ปรึกษา อาจารย์ผู้รับผิดชอบหลักสูตรหรือหัวหน้าภาควิชา และคณบดีเจ้าสังกัดนิสิต ๒๘.๔ นิสิตอาจยื่นคำร้องขอรับอนุปริญญาได้ กรณีเมื่อเรียนครบหลักสูตรและเงื่อนไขว่าด้วย อนุปริญญาที่กำหนดไว้ในแต่ละหลักสูตร หรือกรณีที่นิสิตเรียนครบตามหลักสูตร ในข้อ ๒๘.๒ และปฏิบัติครบตาม ข้อกำหนดและระเบียบ แต่ได้แต้มคะแนนเฉลี่ยสะสมต่ำกว่า ๒.๐๐

๒๘.๕ นิสิตต้องชำระหนี้สินทั้งหมดที่มีต่อมหาวิทยาลัย ต่อคณะ หรือต่อภาควิชาให้เรียบร้อยเสร็จ สิ้นก่อน จึงจะได้รับการเสนอชื่อเพื่อขอรับปริญญา หรืออนุปริญญา

๒๘.๖ นิสิตที่สมควรได้รับการเสนอชื่อให้ได้รับปริญญาหรืออนุปริญญาต้องเป็นผู้ที่มีความประพฤติ ที่ไม่ขัดต่อระเบียบของมหาวิทยาลัยและวินัยของนิสิต

๒๘.๗ สภามหาวิทยาลัย เป็นผู้พิจารณาอนุมัติปริญญาหรืออนุปริญญา

๒๘.๘ ผู้สำเร็จการศึกษาที่จะได้รับการเสนอชื่อเพื่อขอเข้ารับพระราชทานปริญญาหรืออนุปริญญา ได้ต้องผ่านการเข้าร่วมกิจกรรมนิสิตและต้องเข้าร่วมทดสอบความรู้หรือทักษะอื่นตามที่มหาวิทยาลัยกำหนด ๒๘.๙ พิธีประสาทปริญญากำหนดปีละหนึ่งครั้ง

ข้อ ๒๙ การให้ปริญญาเกียรตินิยม

๒๙.๑ คุณสมบัติด้านการศึกษาของนิสิต ที่มีสิทธิได้รับปริญญาเกียรตินิยม

๒๙.๑.๑ ไม่เคยเรียนช้ำรายวิชาใดเพื่อเปลี่ยนแต้มคะแนนเฉลี่ยสะสม

๒๙.๑.๒ ไม่เคยได้ระดับคะแนน F และไม่เคยเรียนช้ำเพื่อนับหน่วยกิตในรายวิชาที่ได้

ลงทะเบี่ยนเรียน โดยไม่นับหน่วยกิต (audit) มาก่อน

๒๙.๑.๓ ไม่เคยถูกลงโทษทางวินัย ตั้งแต่โทษพักการศึกษาขึ้นไป

๒๙.๑.๙ ได้แต้มคะแนนเฉลี่ยสะสม ๓.๕๐ ขึ้นไป สำหรับเกียรตินิยมอันดับหนึ่ง และได้แต้ม คะแนนเฉลี่ยสะสม ๓.๒๕ ขึ้นไป สำหรับเกียรตินิยมอันดับสอง

> ๒๙.๑.๕ เรียนจบภายในกำหนดเวลาไม่เกินจำนวนภาคการศึกษาที่ระบุไว้ในหลักสูตร การนับระยะเวลาเรียนเป็นจำนวนภาคการศึกษานั้น นับเฉพาะภาคการศึกษาที่ลงทะเบียน

เรียน นิสิตที่ลงทะเบียนภาคฤดูร้อนต่อจากภาคการศึกษาสุดท้ายของหลักสูตร ไม่มีสิทธิได้รับเกียรตินิยม ๒๙.๑.๖ นิสิตที่มีการเทียบรายวิชาจากมหาวิทยาลัยเกษตรศาสตร์ มีสิทธิได้รับเกียรตินิยม

หากรายวิชาที่ได้รับอนุมัติให้เทียบโอนนั้น มีผลการเรียนเฉลี่ยระดับเกียรตินิยม แต่จำนวนหน่วยกิตที่เทียบโอนนั้น ต้องไม่เกิน ร้อยละ ๒๕ ของจำนวนหน่วยกิตตลอดหลักสูตร

๒๙.๒ นิสิตที่ได้รับปริญญาเกียรตินิยม มีสิทธิประดับเครื่องหมายเกียรตินิยม

#### หมวด ๖

#### ความประพฤติและวินัยนิสิต

ข้อ ๓๐ ในบริเวณมหาวิทยาลัย

บริเวณมหาวิทยาลัย หมายถึง บริเวณที่ตั้งมหาวิทยาลัย วิทยาเขต ศูนย์ สถานี หอพักนิสิต และส่วนงานต่างๆ ของมหาวิทยาลัย

#### ข้อ ๓๑ วินัยนิสิต

๓๑.๑ นิสิตทุกคนมีหน้าที่ปฏิบัติตนตามกฎหมาย ระเบียบ ประกาศ และข้อบังคับของมหาวิทยาลัย ทุกประการ และรักษาวินัยโดยเคร่งครัดเสมอ

- ലെ -

๓๑.๓ นิสิตทุกคนมีหน้าที่รักษาชื่อเสียงของมหาวิทยาลัย โดยละเว้นการประพถติใดๆ ที่นำมา หรืออาจน้ำมาซึ่งความเสียหายแก่ตนเอง และมหาวิทยาลัย ๓๑.๔ นิสิตต้องสามารถแสดงบัตรประจำตัวนิสิตได้ทันที เมื่ออยู่ในบริเวณมหาวิทยาลัย หรือ เมื่อเจ้าหน้าที่มหาวิทยาลัยขอตรวจสอบ ๓๑.๕ นิสิตมีหน้าที่แจ้งให้มหาวิทยาลัยทราบทันที เมื่อมีการเปลี่ยนแปลงข้อมูลส่วนตัวหรือ ที่พักอาศัย ๓๑.๖ นิสิตมีหน้าที่รักษาความสามัคคีในหมู่คณะ และละเว้นความประพฤติใดๆ ซึ่งอาจนำมาซึ่ง การแตกความสามัคคีในหมู่คณะ ๓๑.๗ นิสิตต้องปฏิบัติตามระเบียบการสอบและไม่กระทำการใดๆ ที่เกี่ยวข้องกับการส่อทุจริต หรือการทุจริตในการสอบ ๓๑.๘ นิสิตต้องไม่ครอบครอง ไม่เสพ รวมทั้งไม่จำหน่ายสุราและสิ่งเสพติดใดๆ ในบริเวณ มหาวิทยาลัย ๓๑.๙ นิสิตต้องไม่พกอาวุธ หรือวัตถุระเบิดเมื่ออยู่ในบริเวณมหาวิทยาลัย ๓๑.๑๐ นิสิตต้องไม่ก่อเรื่องวิวาทกับนิสิตด้วยกัน หรือบุคคลอื่น ภายในหรือภายนอกบริเวณ มหาวิทยาลัย ๓๑.๑๑ นิสิตต้องไม่เล่นการพนันขันต่อทุกประเภทไม่ว่าจะประสงค์ต่อทรัพย์หรือไม่ก็ตามในบริเวณ มหาวิทยาลัย ๓๑.๑๒ นิสิตต้องไม่จัดทำสิ่งพิมพ์ สิ่งวาด สิ่งเขียน หรือ สื่ออิเล็กทรอนิกส์ใดๆ อันอาจกระทบ กระเพื่อนถึงผู้อื่น ออกโฆษณาเผยแพร่ โดยมิได้รับอนุญาตจากมหาวิทยาลัย ๓๑.๑๓ นิสิตต้องไม่น้ำขนบธรรมเนียม หรือวิธีการอันไม่เหมาะสมมาปฏิบัติ ไม่ว่าในหรือนอก บริเวณมหาวิทยาลัย ๓๑.๑๔ นิสิตต้องไม่จัดการประชุมหรือชุมนุ่มกิจกรรม โดยไม่ได้รับความเห็นชอบจากมหาวิทยาลัย ๓๑.๑๕ นิสิตต้องไม่ทำลายทรัพย์สินของมหาวิทยาลัย และของผู้อื่น ๓๑.๑๖ นิสิตต้องไม่น้ำสิ่งของผิดกฎหมายเข้ามาในบริเวณมหาวิทยาลัย หรือมีสิ่งของผิดกฎหมาย ไว้ในครอบครอง ๓๑.๑๗ นิสิตต้องไม่ประพฤติตนเป็นอันธพาล ๓๑.๑๘ นิสิตต้องไม่ปลอมแปลงเอกสาร หรือลายมือชื่อของผู้อื่น ข้อ ๓๒ การลงโทษทางวินัย ๓๒.๑ การลงโทษนิสิตที่กระทำผิดทางวินัยมี ๙ สถาน นิสิตซึ่งไม่ปฏิบัติตามกฎหมาย ระเบียบ ข้อบังคับ และประกาศของมหาวิทยาลัยให้ถือว่ากระทำผิด วินัยและมีบทลงโทษ ดังต่อไปนี้ ๓๒.๑.๑ ตักเตือนด้วยวาจา หรือลายลักษณ์อักษร แล้วแต่กรณี

๓๒.๑.๒ ให้ทำงานบริการสังคมตามควรแต่กรณี

๓๒.๑.๓ ภาคทัณฑ์ และทำทัณฑ์บน

 ๓๒.๑.๔ ให้พักการศึกษามีกำหนดตั้งแต่หนึ่งภาคการศึกษา ถึง สามปีการศึกษาแล้วแต่กรณี ๓๒.๑.๕ ระงับการให้ปริญญา หรืออนุปริญญา มีกำหนดไม่เกินสามปีการศึกษา

29

- തണ -

๓๑.๒ นิสิตทุกคนมีหน้าที่ปฏิบัติตามหลักศีลธรรม และวัฒนธรรมของสังคมไทยในทุกโอกาส

๓๒.๑.๖ ระงับการออกใบแสดงผลการศึกษา หรือใบรับรองใดๆ มีกำหนดไม่เกินสามปี

การศึกษา

๓๒.๑.๗ ระงับการออกปริญญาบัตร หรืออนุปริญญาบัตรมีกำหนดไม่เกินสามปีการศึกษา ๓๒.๑.๘ ให้ออก

๓๒.๑.๙ ไล่ออก

ทั้งนี้ กรณีนิสิตทำให้ทรัพย์สินของมหาวิทยาลัยสูญหายหรือเสียหาย อาจต้องชดใช้ค่าเสียหาย

ร่วมด้วย

๓๒.๒ ให้รองอธิการบดีที่กำกับดูแลงานด้านกิจการนิสิต หรือรองอธิการบดีที่ได้รับมอบหมาย มีอำนาจแต่งตั้งคณะกรรมการเพื่อทำหน้าที่พิจารณาหรือสอบสวนการกระทำผิดทางวินัยของนิสิต และเสนอตามควร แห่งความผิดต่ออธิการบดี

๓๒.๓ คณะต่างๆ อาจวางระเบียบเพื่อส่งเสริมความมีวินัยของนิสิตตามควรแก่กรณี โดยให้จัดทำ เป็นประกาศของมหาวิทยาลัย

๓๒.๔ เมื่อมีเหตุอันควรแก่การลดหย่อนการลงโทษทางวินัยในกรณีต่างๆ ยกเว้นการทุจริต ในการสอบ ให้อธิการบดีมีอำนาจสั่งการได้ตามสมควร

๓๒.๕ ให้หน่วยงานทะเบียนนิสิตบันทึกการลงโทษไว้ในระเบียนประวัตินิสิตทุกครั้ง

## หมวด ๗ อาจารย์ที่ปรึกษา

ข้อ ๓๓ สิทธิ และหน้าที่ของอาจารย์ที่ปรึกษาของนิสิต ๓๓.๑ อาจารย์ที่ปรึกษาของนิสิต หมายถึง อาจารย์ที่ได้รับการแต่งตั้ง โดยคณบดีต้นสังกัดนิสิต เพื่อให้ทำหน้าที่ควบคุมแนะนำ และให้คำปรึกษาด้านการเรียน และด้านอื่นๆ ที่เกี่ยวข้องกับการเรียนของนิสิต

๓๓.๒ อาจารย์ที่ปรึกษาของนิสิต มีสิทธิ และหน้าที่ดังนี้

๓๓.๒.๑ ให้คำแนะนำและทำแผนการเรียนของนิสิตร่วมกับนิสิตให้ถูกต้องตามที่หลักสูตร

๓๓.๒.๒ ให้คำแนะนำในเรื่องระเบียบข้อบังคับว่าด้วยการศึกษา

๓๓.๒.๓ รับผิดชอบในการลงทะเบียนเรียน การเปลี่ยนแปลงรายวิชา การเพิ่มรายวิชา การงดเรียนบางรายวิชา และจำนวนหน่วยกิตต่อภาคการศึกษาของนิสิต

๓๓.๒.๔ แนะนำวิธีเรียน ให้คำปรึกษา และติดตามผลการเรียนของนิสิต

๓๓.๒.๕ พิจารณาคำร้องต่างๆ ของนิสิต และดำเนินการให้ถูกต้องตามระเบียบ

๓๓.๒.๖ ให้คำปรึกษาเกี่ยวกับการศึกษา และความเป็นอยู่ของนิสิตในมหาวิทยาลัย

๓๓.๒.๗ รับผิดชอบดูแลความประพฤติของนิสิต ให้เป็นไปตามระเบียบวินัยที่มหาวิทยาลัย

#### กำหนดไว้

ในกรณีที่นิสิตกระทำผิดวินัยให้อาจารย์ที่ปรึกษารายงานให้หัวหน้าภาควิชา และคณบดีเจ้าสังกัด นิสิตเพื่อดำเนินการนำเสนออธิการบดีพิจารณาโทษทางวินัยต่อไป

กำหนดไว้

#### - ୭୯ -

#### บทเฉพาะกาล

ข้อ ๓๔ ในระหว่างที่ยังไม่ได้ออกประกาศ ระเบียบ ข้อกำหนด หรือหลักเกณฑ์ใดเพื่อปฏิบัติ ตามข้อบังคับนี้ ให้นำประกาศ ระเบียบ ข้อกำหนด หรือหลักเกณฑ์เกี่ยวกับการศึกษาขั้นปริญญาตรี ที่มีผลใช้บังคับ อยู่ก่อน หรือในวันที่ข้อบังคับนี้ใช้บังคับ มาใช้โดยอนุโลม จนกว่าจะได้มีการออกประกาศ ระเบียบ ข้อกำหนด หรือหลักเกณฑ์ตามข้อบังคับนี้

ประกาศ ณ วันที่ 🏷 มิถุนายน พ.ศ. ๒๕๕๙

Ani

(รองศาสตราจารย์วิโรจ อื่มพิทักษ์) นายกสภามหาวิทยาลัยเกษตรศาสตร์

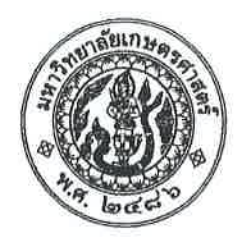

ประกาศมหาวิทยาลัยเกษตรศาสตร์ เรื่อง แนวปฏิบัติตามข้อบังคับมหาวิทยาลัยเกษตรศาสตร์ ว่าด้วยการศึกษาระดับปริญญาตรี มหาวิทยาลัยเกษตรศาสตร์ พ.ศ. ๒๕๕๙

เพื่อให้การจัดการเรียนการสอนสำหรับนิสิตระดับปริญญาตรี มหาวิทยาลัยเกษตรศาสตร์ เป็นไปด้วย ความเรียบร้อย จึงให้กำหนดแนวปฏิบัติตามข้อบังคับมหาวิทยาลัยเกษตรศาสตร์ ว่าด้วยการศึกษาระดับปริญญาตรี มหาวิทยาลัยเกษตรศาสตร์ พ.ศ. ๒๕๕๙ ดังนี้

| ระดับปริญญาตรี พ.ศ. ๒๕๕๙<br>พมวด ๑ การรับเข้าศึกษา ๙.๑ กำหนดการลงทะเบียนเรียน ไม<br>และระบบการศึกษา วิธีการลงทะเบียนเรียน ให้เป็นไปตามที่ ล่                                                                                                    | ไม่อนุญาตให้ลงทะเบียนเรียนรายวิชา<br>ล่าช้าข้ามภาคการศึกษา เว้นแต่การ<br>ลงทะเบียนรักษาสถานภาพนิสิต                                                                                                    |
|----------------------------------------------------------------------------------------------------|----------------------------------------------------------------------------------------------------|
| หมวด ๑ การรับเข้าศึกษา         ๙.๑ กำหนดการลงทะเบียนเรียน         ไม่           และระบบการศึกษา         วิธีการลงทะเบียนเรียน ให้เป็นไปตามที่         ล่ะ                                                                                                    | ไม่อนุญาตให้ลงทะเบียนเรียนรายวิชา<br>ล่าช้าข้ามภาคการศึกษา เว้นแต่การ<br>ลงทะเบียนรักษาสถานภาพนิสิต                                                                                                    |
| <ul> <li>ข้อ ๙ การลงทะเบียนเรียน</li> <li>มหาวิทยาลัยกำหนด ในแต่ละภาคการศึกษา</li> <li>๑'</li> <li>๙.๓ การลงทะเบียนเรียนในแต่ละ</li> <li>๑'</li> <li>๙.๓ การลงทะเบียนเรียนในแต่ละ</li> <li>๑'</li> <li>๓ การลงทะเบียนเรียนในแต่ละ</li> <li>๑'</li> <li>๓ การลงทะเบียนเรียนในแต่ละ</li> <li>๑'</li> <li>๓ การลงทะเบียนเรียนในแต่ละ</li> <li>๑'</li> <li>๓ การลงทะเบียนเรียนในแต่ละ</li> <li>๑'</li> <li>๓ การลงทะเบียนเรียนในแต่ละ</li> <li>๑'</li> <li>๓ การลงทะเบียนเรียนในแต่ละ</li> <li>๑'</li> <li>๓ การลงทะเบียนเรียนไม่ต่ำกว่า ๙ หน่วยกิต</li> <li>๓ แต่ไม่เกิน ๒๒ หน่วยกิต ส่วนในการศึกษา</li> <li>๓ เป็นนิสิตที่ลงทะเบียนเรียน</li> <li>๓ การศึกษา แต่มีจำนวนหน่วยกิตเกิน</li> <li>๒๒ หน่วยกิต ให้ลงทะเบียนเรียนได้</li> <li>การศึกษา แต่มีจำนวนหน่วยกิตเกิน</li> <li>๓ ไม่เกิน ๒๕ หน่วยกิต</li> <li>๑'</li> </ul> | อนุโลมให้ดำเนินการได้<br>อนุโลมให้ลงทะเบียนเรียนเกิน ๒๒ หน่วยกิต<br>แต่ไม่เกิน ๒๕ หน่วยกิต เพิ่มเติม ในกรณี<br>ดังต่อไปนี้<br>(๑) กรณีหลักสูตรวิชาชีพครู ซึ่งกำหนด<br>ให้เรียน ๕ ปี ชั้นปีที่ ๕ เป็นการฝึกสอน<br>จึงให้ลงทะเบียนเรียนเกิน ๒๒ หน่วยกิต<br>แต่ไม่เกิน ๒๕ หน่วยกิต ในภาคปลาย<br>ชั้นปีที่ ๔ แทน<br>(๒) กรณีนิสิตต้องไปสหกิจศึกษาใน<br>ภาคปลาย ชั้นปีที่ ๔ ให้ลงทะเบียนเรียน<br>เกิน ๒๒ หน่วยกิต แต่ไม่เกิน ๒๕ หน่วยกิต<br>ในภาคต้น ชั้นปีที่ ๔ แทน<br>(๓) กรณีนิสิตคณะสัตวแพทยศาสตร์<br>ที่จะต้องไปศึกษาต่อชั้นปีที่ ๔ ณ วิทยาเขต<br>กำแพงแสน ให้ลงทะเบียนเรียนเกิน<br>๒๒ หน่วยกิต แต่ไม่เกิน ๒๕ หน่วยกิต |
| โบ<br>                                                                                                    | ๒๒ หนวยกต แตเมเก่น ๒๕ หนวยกิต<br>ในภาคการศึกษาสุดท้ายที่ศึกษา ณ บางเขน<br>เพื่อให้นิสิตเรียนครบตามหลักสูตรชั้นปีที่ ๓                                                                                                    |
| หมวด / ข้อ                                                                               | ข้อบังคับ มก. ว่าด้วยการศึกษา                                                                                                    | แนวปฏิบัติ                                                                                                    |
|------------------------------------------------------------------------------------------|----------------------------------------------------------------------------------------------------|----------------------------------------------------------------------------------------------------|
|                                                                                          | ระดับปริญญาตรี พ.ศ. ๒๕๕๙                                                                                                    | E:                                                                                                    |
| ข้อ ๑๐ การขอเพิ่ม ขอลด<br>และขอถอน รายวิชา                                               | ๑๐.๓ การขอถอนวิชาเรียนบางรายวิชา<br>ภายหลังจาก ๖๐ วัน นับตั้งแต่วันเปิด<br>ภาคการศึกษา หรือตามที่กำหนดในปฏิทิน<br>การศึกษาของแต่ละปีการศึกษา ต้องได้รับ<br>ความเห็นชอบจากอาจารย์ประจำวิชาและ<br>อาจารย์ที่ปรึกษา และคณบดีที่นิสิตสังกัด<br>และต้องทำให้แล้วเสร็จก่อนวันเริ่มสอบไล่<br>ของภาคการศึกษานั้น ๆ ไม่น้อยกว่า ๗ วัน<br>ตามประกาศของมหาวิทยาลัย | กรณีรายวิชาที่มีเนื้อหาทั้งบรรยายและ<br>ปฏิบัติการ แต่ได้แยกบรรยายกับ<br>ปฏิบัติการออกเป็น ๒ รหัสวิชา กรณีที่<br>ลงทะเบียนเรียนทั้ง ๒ รายวิชาพร้อมกัน<br>ตามเงื่อนไขของรายวิชา หากนิสิตได้ถอน<br>รายวิชาบรรยายหลังจากผ่านการสอบ<br>กลางภาคของวิชานั้นแล้ว ผ่อนผันให้นิสิต<br>ไม่จำเป็นต้องถอนรายวิชาปฏิบัติการ<br>นิสิตสามารถเรียนวิชาปฏิบัติการนั้น ๆ<br>ไปตามปกติ โดยผลการสอบจะไม่เป็นโมฆะ |
| หมวด ๕ การเสนอให้<br>ปริญญาและรางวัล<br>การเรียนดี<br>ข้อ ๒๙ การให้ปริญญา<br>เกียรตินิยม | ๒๙.๑๒ ไม่เคยได้ระดับคะแนน F และ<br>ไม่เคยเรียนซ้ำเพื่อนับหน่วยกิตในรายวิชา<br>ที่ได้ลงทะเบียนเรียน โดยไม่นับหน่วยกิต<br>(audit) มาก่อน                                                                                                    | ให้รวมไปถึงไม่เคยได้ระดับคะแนน NP                                                                                                    |

จึงประกาศมาเพื่อทราบโดยทั่วกัน

ประกาศ ณ วันที่ 2 พฤษภาคม พ.ศ. ๒๕๖๐

(นายจงรัก วัชรินทร์รัตน์) รักษาการแทนอธิการบดีมหาวิทยาลัยเกษตรศาสตร์

- 6 -

# (สำเนา)

| ุ กเ    | องบริหารการศึกฯ | ษา |
|---------|-----------------|----|
| รับที่. | 3822            |    |
| วันที่  | 3 5.9. 2563     |    |
| เวลา    | 16.22           | u- |

ประกาศมหาวิทยาลัยเกษตรศาสตร์ วิทยาเขตกำแพงแสน เรื่อง หลักเกณฑ์ลำดับการจัดห้องเรียน อาคารศูนย์เรียนรวม มหาวิทยาลัยเกษตรศาสตร์ วิทยาเขตกำแพงแสน

เพื่อให้การดำเนินงานการจัดห้องเรียน อาคารศูนย์เรียนรวมของมหาวิทยาลัยเกษตรศาสตร์ วิทยาเขตกำแพงแสน ดำเนินไปด้วยความเรียบร้อยและมีประสิทธิภาพ

อาศัยอำนาจตามความในคำสั่งสภามหาวิทยาลัยเกษตรศาสตร์ ที่ ๓/๒๕๖๓ ลงวันที่ ๓๐ กรกฎาคม พ.ศ. ๒๕๖๓ เรื่อง แต่งตั้งรองอธิการบดี และคำสั่งมหาวิทยาลัยเกษตรศาสตร์ ที่ ๑๕๘๐/๒๕๖๓ ลงวันที่ ๓๐ กรกฎาคม พ.ศ.๒๕๖๓ เรื่อง มอบหมาย และมอบอำนาจให้รองอธิการบดี ปฏิบัติหน้าที่แทนอธิการบดี จึงให้ กำหนดหลักเกณฑ์ลำดับการจัดห้องเรียน อาคารศูนย์เรียนรวม มหาวิทยาลัยเกษตรศาสตร์ วิทยาเขตกำแพงแสน ไว้ดังนี้

๑. จัดห้องเรียนให้สำหรับรายวิขา หมวดวิชาศึกษาทั่วไป มหาวิทยาลัยเกษตรศาสตร์

๒. จัดห้องเรียนให้สำหรับรายวิชา ที่เป็นหมวดวิชาเฉพาะ (วิชาแกน หรือวิชาเฉพาะบังคับ) ที่ ให้บริการนิสิตตั้งแต่ ๒ หลักสูตรขึ้นไป และ ๑ หลักสูตร ตามลำดับ

๓. กรณีจัดห้องเรียนตาม ๑. และ ๒. เรียบร้อยแล้ว และยังมีห้องเรียนว่างอยู่ ให้กองบริหาร การศึกษา จัดห้องเรียนให้สำหรับรายวิชาเฉพาะเลือก และรายวิชาเลือกเสรี ตามลำดับ ตามที่อาจารย์ผู้สอน แจ้งความประสงค์ขอใช้ห้องเรียนที่อาคารศูนย์เรียนรวม

๔. การจองห้องเรียนเพื่อสอนขดเชย ให้อาจารย์ผู้สอนจองห้องเรียนสอนชดเชยผ่านระบบ จองห้องเรียนออนไลน์ หลังเปิดภาคการศึกษา

๕. กรณีที่รายวิชาใดขอใช้ห้องเรียนหรือยกเลิกห้องเรียนระหว่างภาคการศึกษา ให้แจ้ง กองบริหารการศึกษา เพื่อตรวจสอบการจองห้องหรือยกเลิกในระบบจองห้องเรียนออนไลน์ต่อไป

ทั้งนี้ ตั้งแต่ภาคปลาย ปีการศึกษา ๒๕๖๓ เป็นต้นไป

ประกาศ ณ วันที่ 510 พฤศจิกายน พ.ศ. ๒๕๖๓

(รองศาสตราจารย์ นายสัตวแพทย์ ดร.อนุชัย ภิญโญภูมิมินทร์) รองอธิการบดีวิทยาเขตกำแพงแสน ปฏิบัติหน้าที่แทนอธิการบดีมหาวิทยาลัยเกษตรศาสตร์

เรียน กองเฉิพรการศึกษา เหอ็โปรดกราม

- 2 5.9. 2563

34

#### บทที่ 4

# ขั้นตอนในการปฏิบัติงาน

การจัดทำตารางเรียน ของมหาวิทยาลัยเกษตรศาสตร์ วิทยาเขตกำแพงแสน เป็นการจัดทำ รายละเอียดข้อมูลกระบวนวิชา อาจารย์ผู้สอน นิสิต ห้องเรียน เวลาเรียนเพื่อเป็นการรองรับการ ลงทะเบียนของนิสิต ตารางสอนอาจารย์ ซึ่งอยู่ภายใต้ข้อกำหนดของหลักสูตรแต่ละสาขาวิชาที่ สภามหาวิทยาลัยเกษตรศาสตร์ อนุมัติให้เปิดการเรียน การสอน และสอดคล้องตามระบบการจัด การศึกษาของมหาวิทยาลัยระดับปริญญาตรีมี 3 รูปแบบ คือ 1) การจัดการศึกษาในระบบ 2) การจัดการศึกษานอกระบบ 3) การจัดการศึกษาตามอัธยาศัย

ระบบฐานข้อมูลเว็บไซต์มหาวิทยาลัยเกษตรศาสตร์ จะมีข้อมูลส่วนกลางที่นำไปใช้ในงาน ตารางสอน ประกอบด้วยฐานขอมูลต่าง ๆ ของการจัดการเรียนการสอน เช่น ฐานข้อมูลรายวิชาซึ่งมี รายละเอียดของรายวิชา อาทิ รหัสวิชา ชื่อวิชา หน่วยกิต ฐานข้อมูลอาจารย์ผู้สอน อาทิ ชื่อ-นามสกุล อาจารย์ สังกัดหน่วยของอาจารย์ จำนวนภาระงานสอน ข้อมูลตารางสอน ข้อมูลนิสิตที่ลงทะเบียน เรียน ตลอดจนฐานข้อมูลคณะ สาขาวิชา และฐานข้อมูลอาจารย์ต่าง ๆ ที่เกี่ยวข้อง

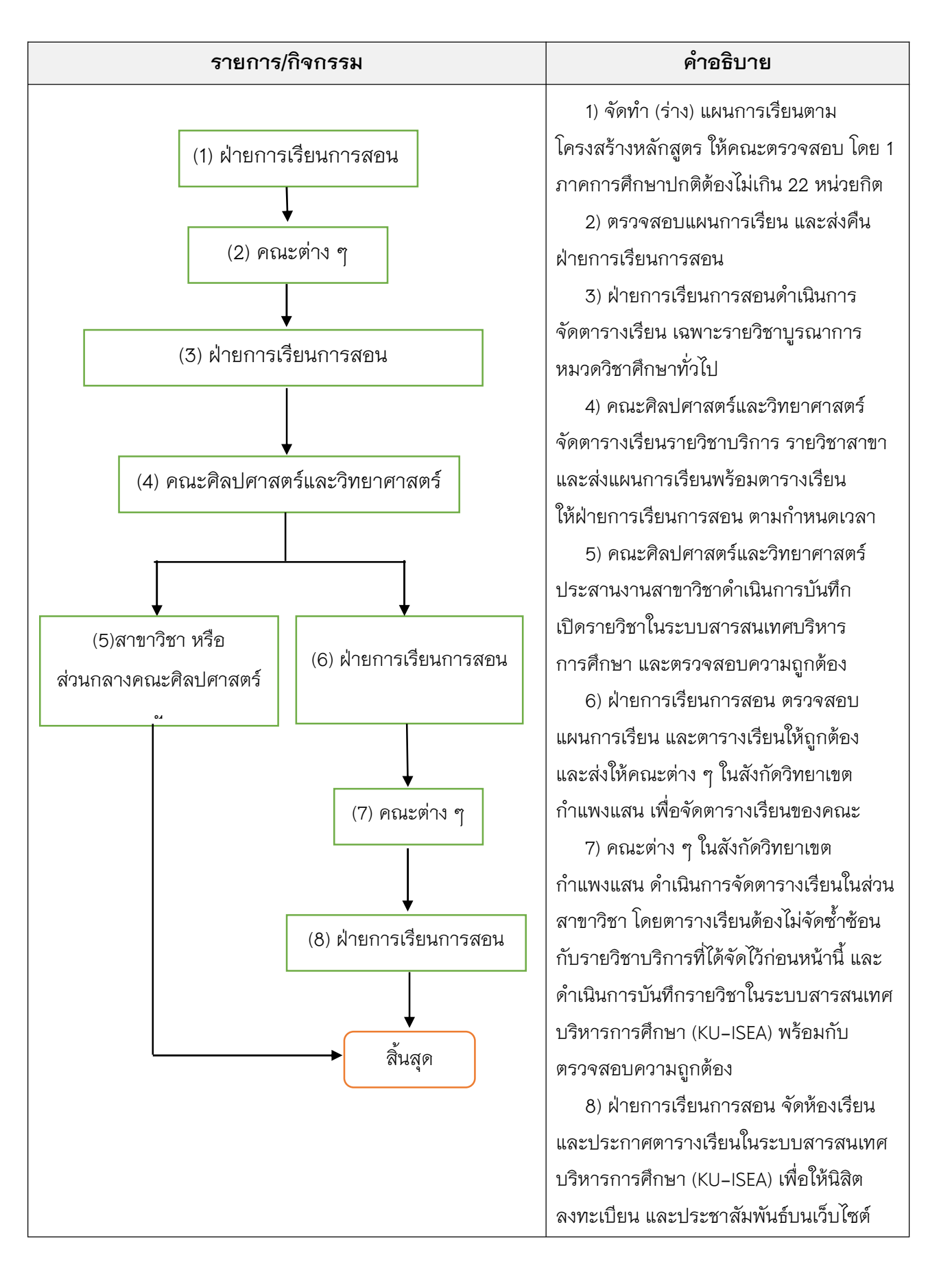

#### ขั้นตอนการประสานงานจัดตารางเรียน

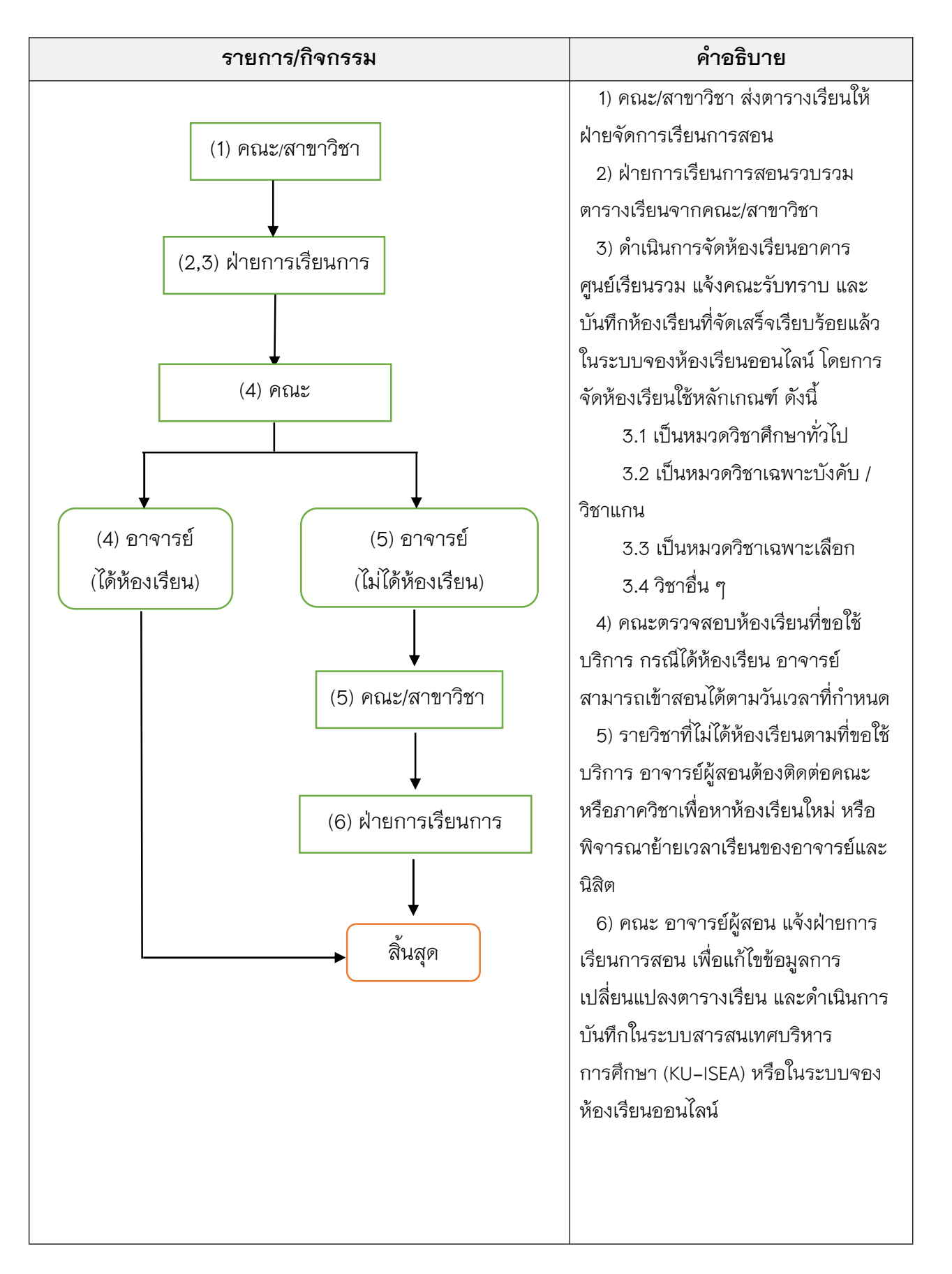

### ขั้นตอนการจัดห้องเรียน

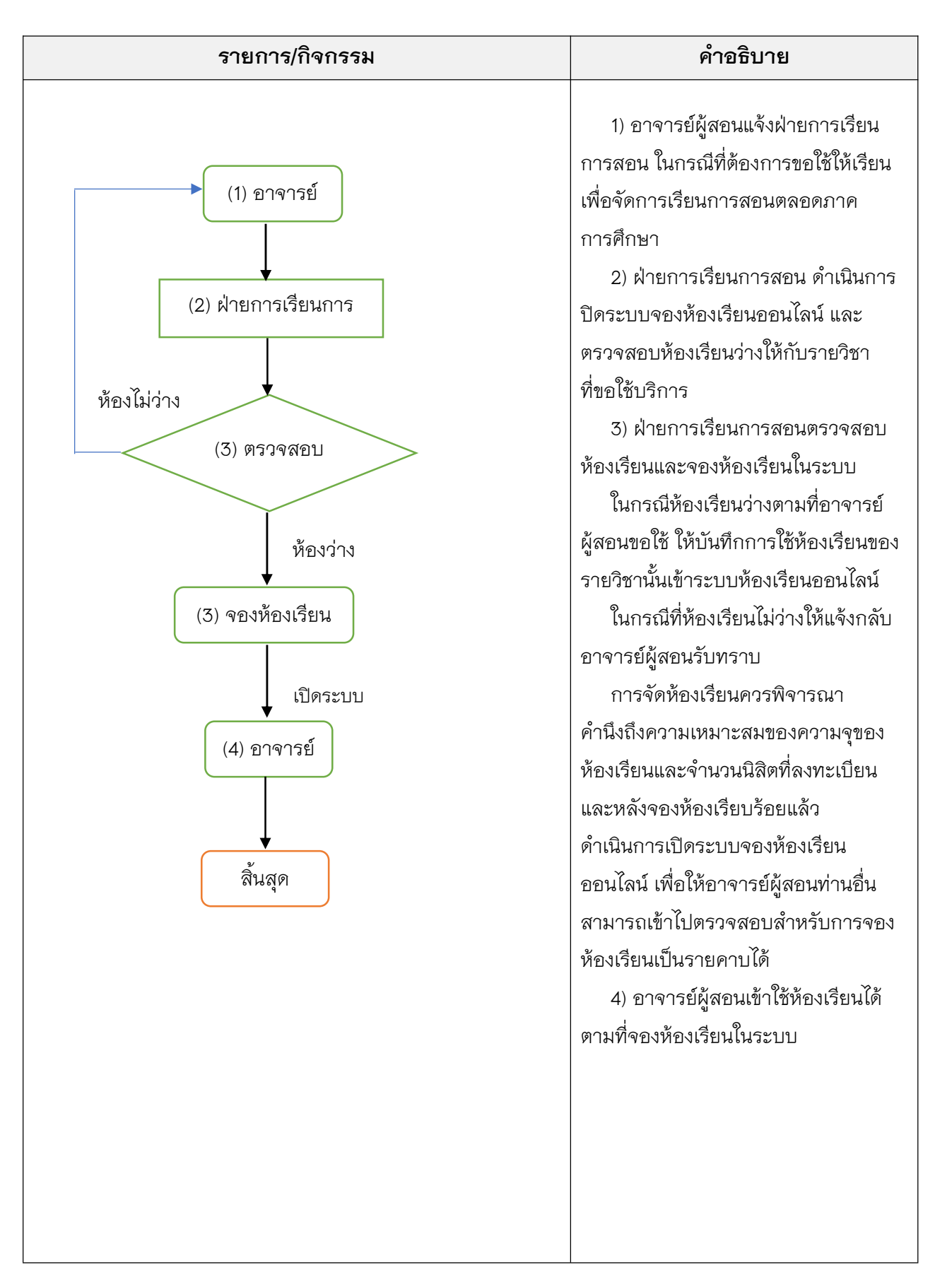

# ขั้นตอนการจองห้องเรียน ล่าช้า

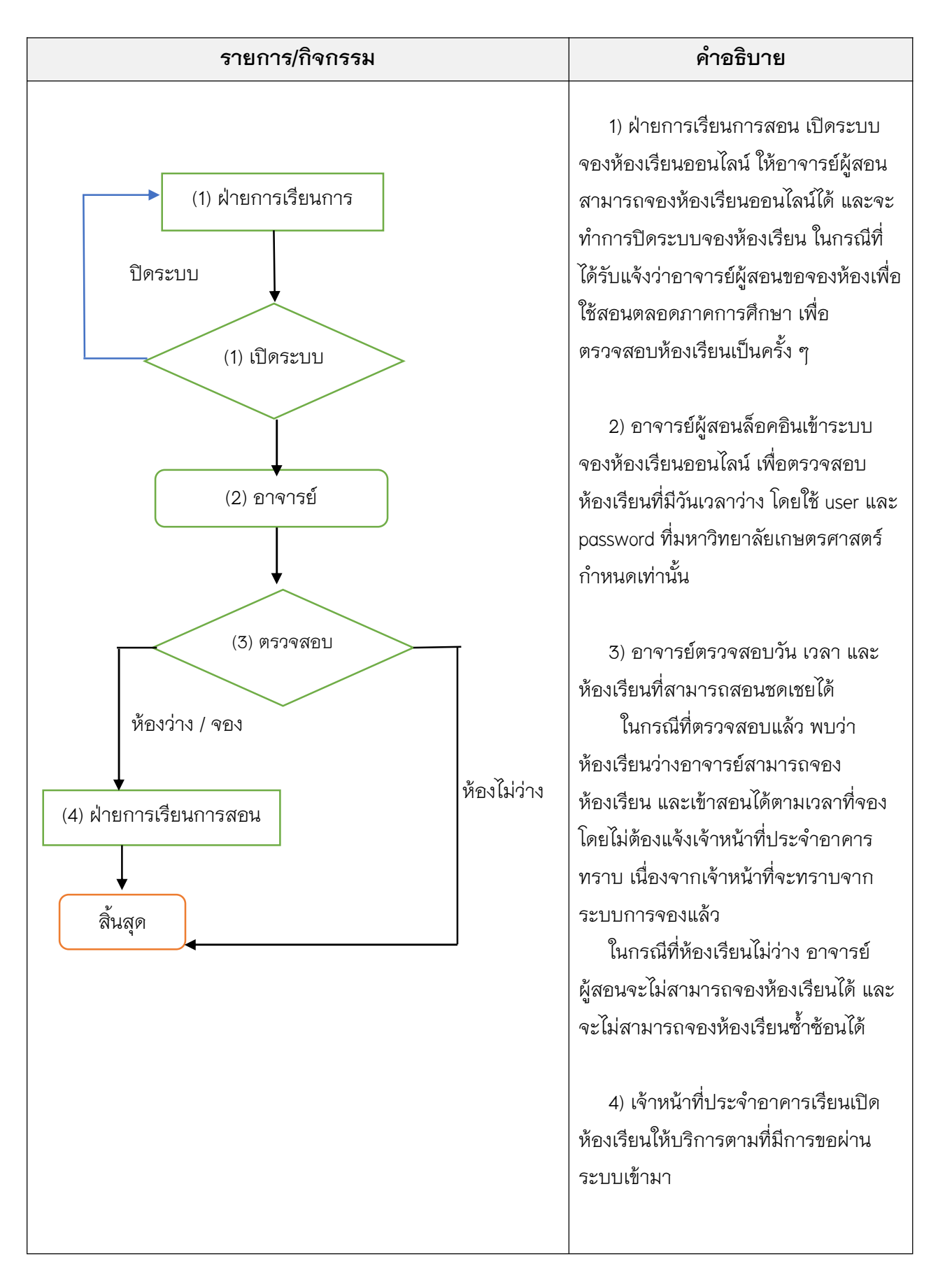

### ขั้นตอนการจองห้องเรียน สอนชดเชย

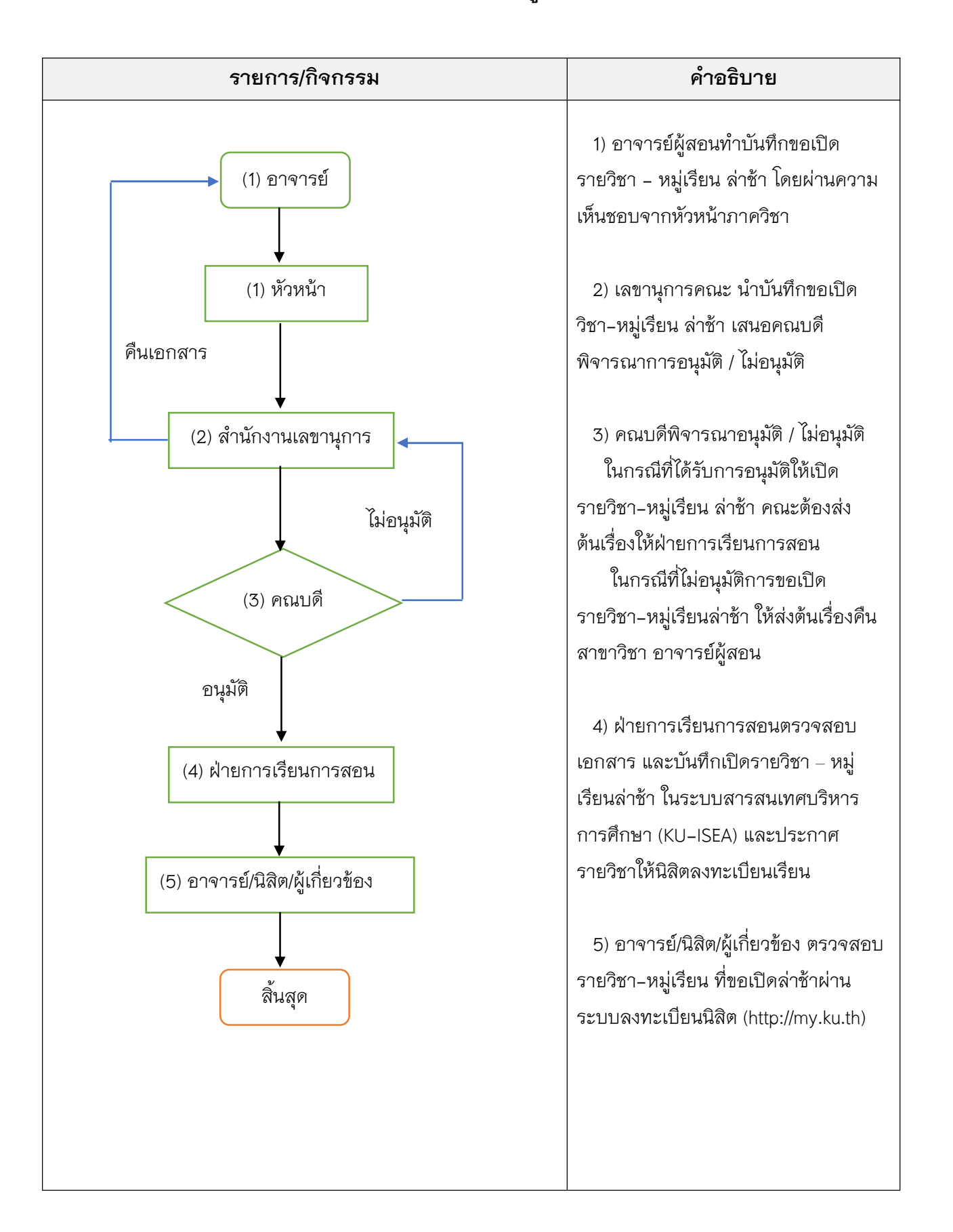

# ขั้นตอนการเปิดรายวิชา - หมู่เรียน ล่าช้า

## ขั้นตอนการปิดรายวิชา-หมู่เรียน

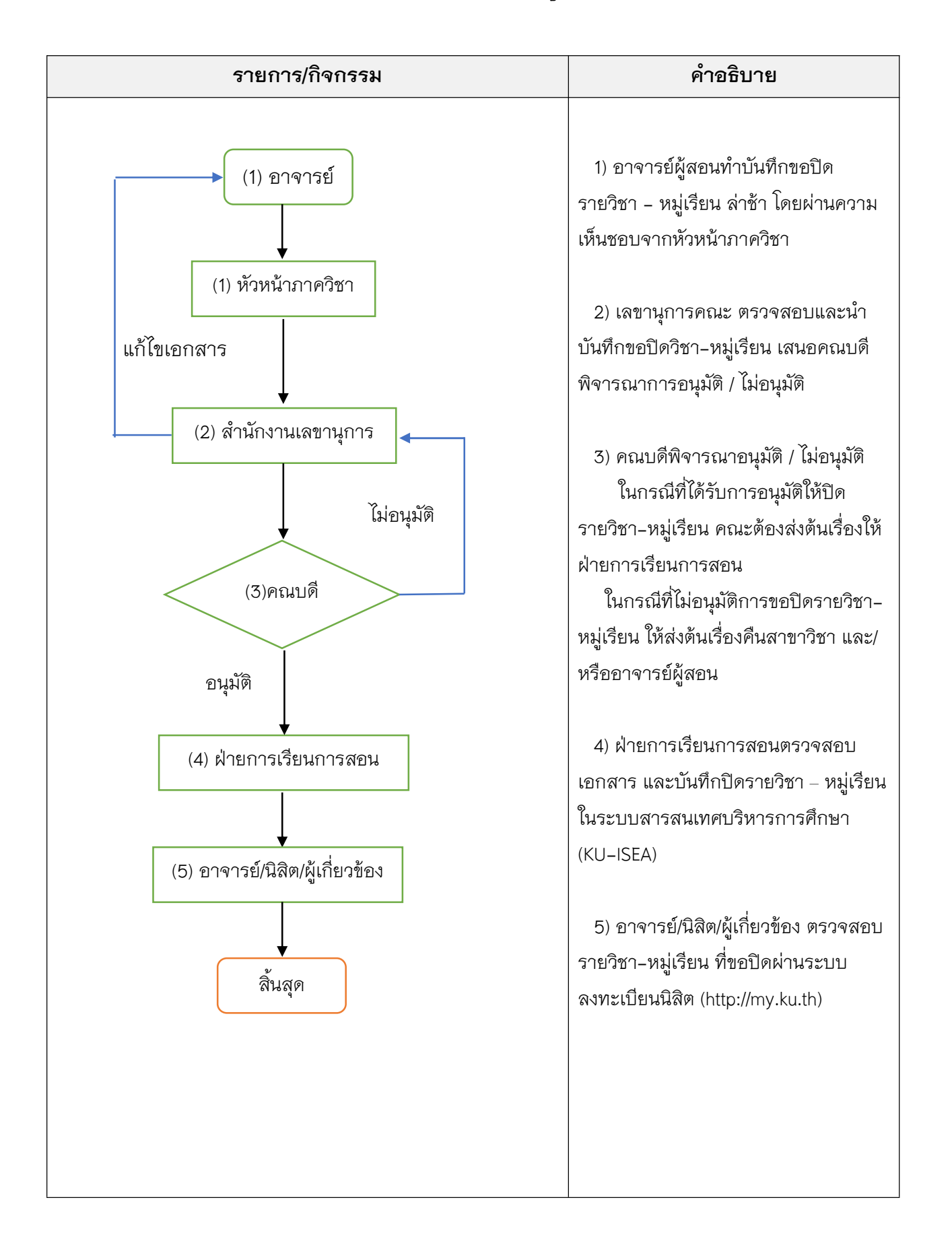

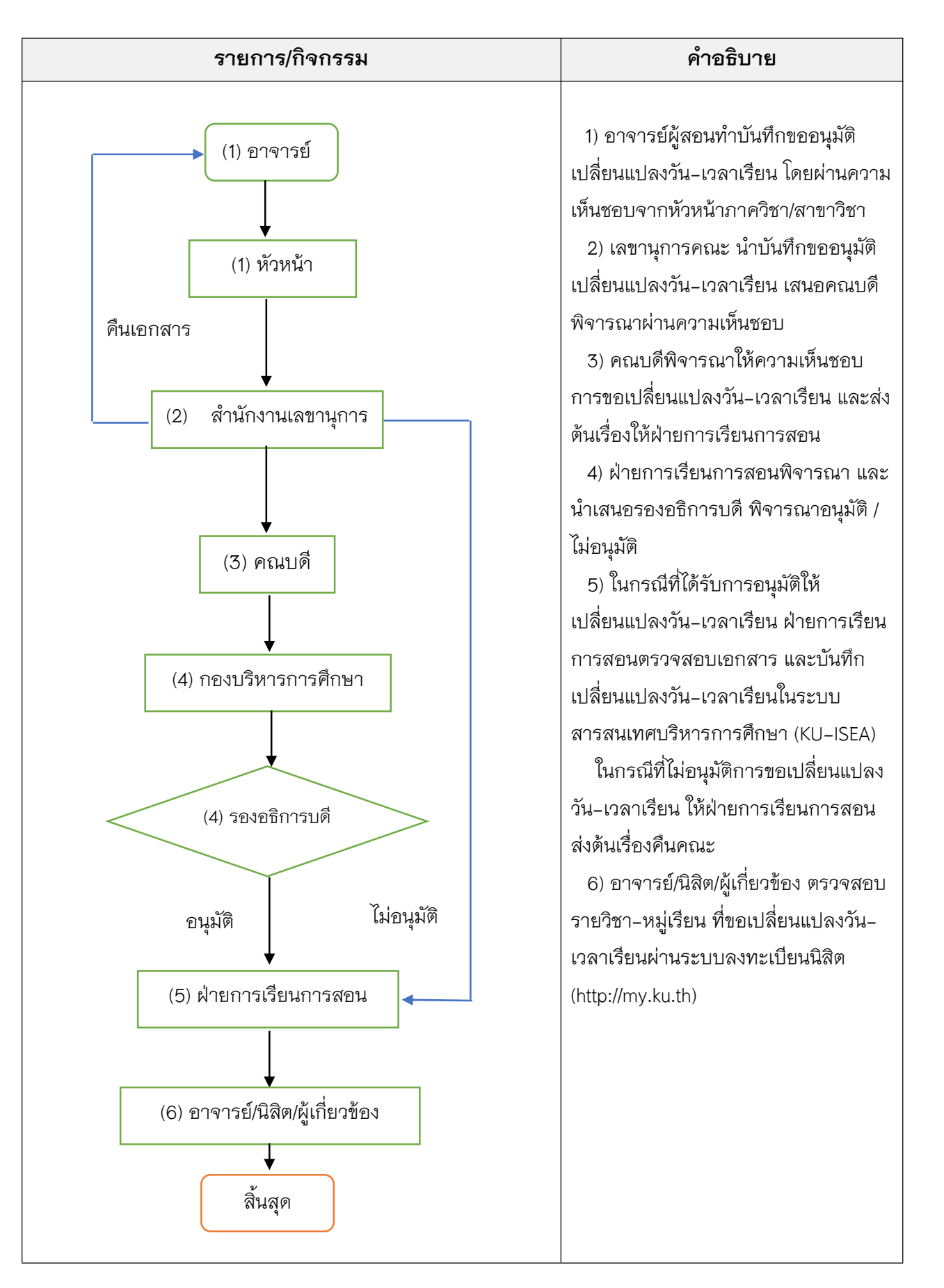

### ขั้นตอนการขอเปลี่ยนแปลงวัน-เวลาเรียน

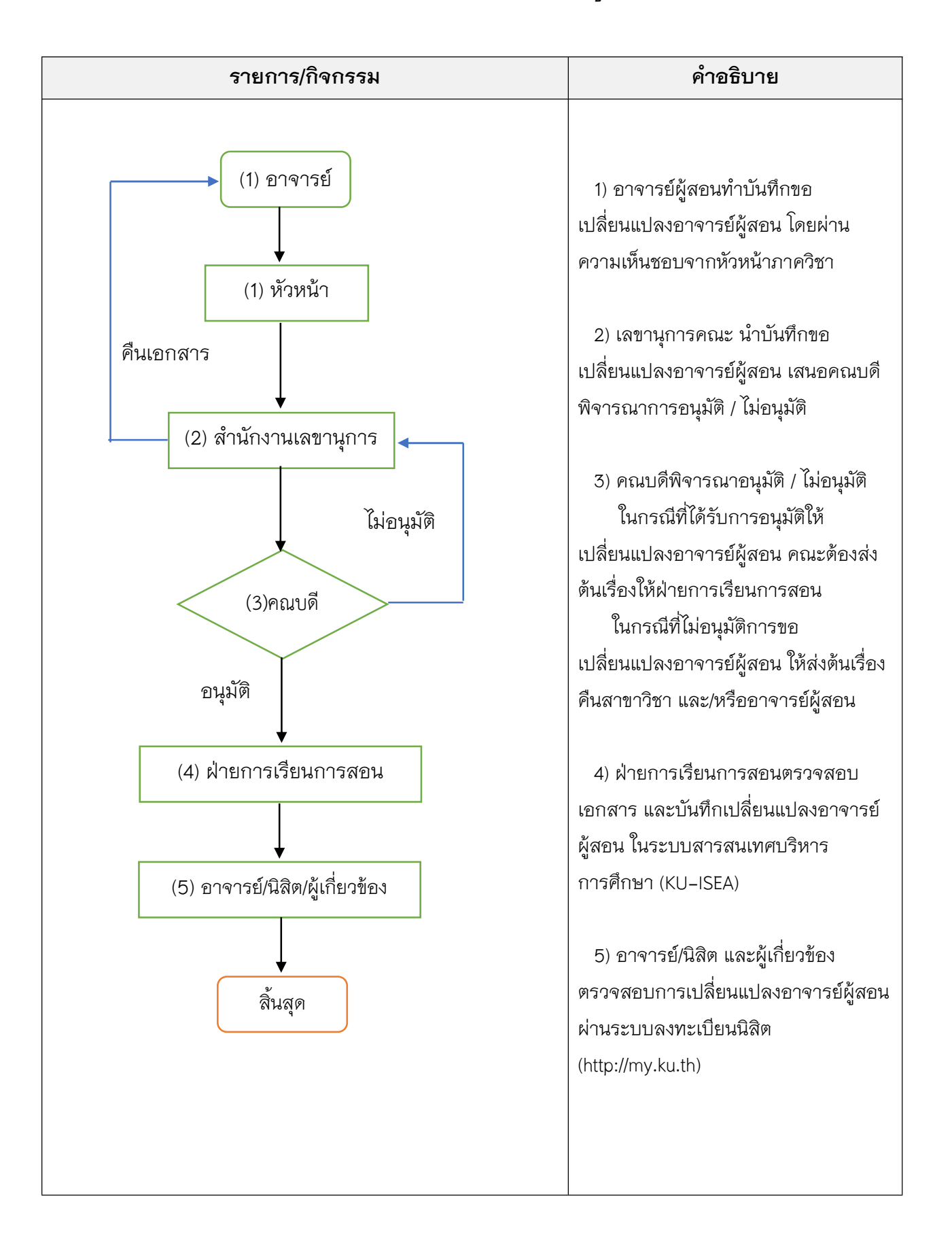

### ขั้นตอนการขอเปลี่ยนแปลงอาจารย์ผู้สอน

ขั้นตอนทำปฏิบัติงานระบบสารสนเทศบริหารการศึกษา มหาวิทยาลัยเกษตรศาสตร์ (KU-ISEA)

| านกา สุนทรศารทูล รหัสประจำดัว 32550237                       |                                                                                                    |                                       | วันพี่เข้าใช้ง่านล่าสุด - เวลา - IP ภาษา ไพย 🗸 🔟 ส |
|--------------------------------------------------------------|----------------------------------------------------------------------------------------------------|---------------------------------------|----------------------------------------------------|
| การพิจารณางานของอาจารย์                                      | ขึ้นนี้ต้อมรับเข้าผู้ ระบบสารสนเทศบริการการศึกษา                                                                                                   |                                       |                                                    |
| ารทำงานระบบลงทะเบียนนิสัต                                    | 3<br>3                                                                                                    |                                       |                                                    |
| 100 การจัดการระบบ (USR)                                      | ประกาศ                                                                                                    |                                       |                                                    |
| เ00 ข้อมูลทั่วไป (General Information) 🛛 🖣                   | ปฏิพินการดำเนินงานการส่งคะแนนการสอบไล่ / รายงาน มคอ. 5/6 ประจำกาคต้น ปีการศึกษา 2563                                                               |                                       |                                                    |
| 00 ระบบบริการนิส์ดแบบเบ็ดเสร็จ (OSS) 🛛 🗧                     | รายสมเอ็ด                                                                                                    | ปริญญาตรี (หลักสูตรภาคภาษาไทย*)       | ปริญญาตรี (หลักสูตรนานาชาติ) และบัณฑิตศึกษา        |
| 00 ระบบการจัดการข้อมูลหลักสูตร (CUR) 🛛 🗧                     | วันสุดท้ายของการส่งคะแนนสอบไล่ (ภายในเวลา 23.59 น.) หากไม่ปฏิบัติตามนี้ได้มีอ่านิสิตได้รับมสประเมิน "ไม่ประกาศตะแนน" (ได้ระดับคะแนน N โดยอัตโนมัติ | n. 30 n.e. 2563                       | n. 28 c.n. 2563                                    |
| 00 ระบบทะเบียนประวัฒนิสด (STD)                               | อาจารย์ดูสรุปผลประเมินการสอนของนิสิตผ่านเว็บ ครั้งที่ 2 (ข้อมูลผลประเมินการสอนเข้าในรายงาน มคอ. 5/6)                                               | ศ. 4 ธ.ศ. 2563                        | จ. 4 ม.ศ. 2564                                     |
| 00 ระบบลงทะเบียนเรียน (ENR)                                  | วันสุดท้ายของการรายงาน มดอ. 5/6 ออนไตน์ (แน  254 ข้อแล มดอ. 5/6)                                                                                   | พ. 23 ธ.ศ. 2563                       | พ. 20 ม.ค. 2564                                    |
| )0 ระบบประมวลผลหางการศึกษา (EVA) 🗧                           | วันสุดทั่งของการแก้เจระดับคะแนน 1 และ N (กายในเวลา 23 59 น.) หากไม่ปฏิบัติศารณ์นี้หลือว่าบิสิตสอบตก (ได้ระดับคะแนน F) โดยอัตโนมัติ                 | พ. 30 ธ.ศ. 2563                       | n. 22 u.n. 2564                                    |
| 10 ระบบบริการนิสต (STU) 🦂<br>200 ระบบงานการเงินนิส์ต (FIN) 🗧 | * และหลักสุตรภาษาอังกฤษที่ใช้ปฏิทินการศึกษาตามหลักสูตรไทย                                                                                          |                                       |                                                    |
|                                                              | การปรับประรายชื่อและลำดับของอาจารย์ผัสอน / ผักรอกเกรด                                                                                              |                                       |                                                    |
|                                                              | เจ้าหน้าที่ของหน่วยบริการการศึกษา / หน่วยพะเบียนและประมวลผลนิสิต ที่ได้รับมอบหมายจากคณะ/วิทยาลัย สามารถดำเนินการปรับปรุงรา                         | ยชื่อและลำดับของอาจารย์ผู้สอน / ผู้กร | รอกเกรด ได้ผ่านเมนู 451 เมื่ 🕐 AskMe 4.0 KU มการ   |

### 1) การเปิดรายวิชา

การเข้าสู่ระบบการใช้งาน การเปิดรายวิชา ใส่ชื่อผู้ใช้ (user) ใส่รหัสผ่าน (password) และ อักษรพิเศษ เลือกเมนู 400 ระบบจัดตารางเรียน/สอน/สอบ (CLS) และเลือกเมนู 450 การทำงาน เลือก เมนูย่อย 451 เปิดรายวิชา ดังรูปภาพที่ 1 เมื่อหน้าจอปรากฏหน้าต่าง ให้คลิกที่ปุ่ม **เปิดรายวิชา** 

| Login         | ชื่อผู้ใช้                  | cpsrnp  |
|---------------|-----------------------------|---------|
| pass B        | รหัสผ่าน                    |         |
| กรอกข้อมูลที่ | แสดงด้านล่าง <mark>ว</mark> | 68pg    |
| 2             |                             | ¢       |
| เข้           | 1195-111                    | LITTENT |

| 00 5:1 | บบจัดตารางเรียน/สอน/สอบ (CLS)                               |
|--------|-------------------------------------------------------------|
| - 410  | ) ข้อมูลตั้งต้น                                             |
| ÷ 450  | ) การทำงาน                                                  |
| •      | 4 <mark>51 เปิดรายวิชา</mark>                               |
| •      | 452 เปิดรายวิชาตามแผนการเรียน                               |
|        | 453 หมู่เรียนกรณีพิเศษ ระบุรายบุคคล                         |
|        | 454 ประกาศรายวิชาให้นิสัตลงทะเบียน                          |
|        | 455 ปิดหมู่เร <mark>ียนที่</mark> เปิดสอน                   |
|        | 456 เปิดรายวิชานิสิตภาคการศึกษาแรก                          |
|        | 458 จัดห้องสอบ                                              |
|        | 459 กำห <sup>ุ่</sup> นดสถานที่รับข้อสอบ                    |
| •      | 460 การจองห้อง                                              |
| •      | 461 กำหนดคณะกรรมการคุมสอบ                                   |
|        | 464 กำหนดลงทะเบียนหมู่เรียนบรรยาย<br>และหมู่เรียนปฏิบัติการ |
|        | 466 ข้อมลอาจารย์พิเศษ                                       |
| 480    | ) รายงาน                                                    |

รูปภาพที่ 1

เมื่อคลิกปุ่มเปิดรายวิชาหน้าจอจะปรากฏหน้าต่างให้ใส่ข้อมูล ดังรูปภาพที่ 2 โดยผู้เปิด รายวิชาต้องใส่ข้อมูลรายวิชาที่ต้องการขอเปิดให้ครบถ้วน ถูกต้อง จึงใส่รหัสวิชาที่ต้องการเปิด และ คลิกสัญลักษณ์ 🔎

| รหัสวิชา*                              | 02999144             |            | P | รทัสวิชาดัมมี่               |                                     |
|----------------------------------------|----------------------|------------|---|------------------------------|-------------------------------------|
| ชื่อวิชา                               |                      |            |   |                              |                                     |
| หมวดวิชา                               |                      |            |   | วิทยาเขตเจ้าของรายวิชา       |                                     |
| คณะที่เป็นเจ้าของรายวิชา               |                      |            |   | ภาควิชา/สาขาเจ้าของรายวิชา   |                                     |
| ข้อมูลรายวิชาที่ด้องการขอเปิด          | 30                   |            |   |                              |                                     |
| ปีการศึกษา*                            | 2563                 | ~          |   | ภาคการศึกษา*                 | ภาคปลาย 🗸                           |
| ระดับการศึกษา *                        | ปริญญาตรี            | ~          |   | วิทยาเขตจัดการเรียนการสอน*   | K - วิทยาเขตกำแพงแสน 🗸              |
| คณะ/หน่วยงานเทียบเท่าที่ขอเปิดรายวิชา* | กรุณาเลือก           | ~          |   | ภาควิชา/สาขาที่ขอเปิดรายวิชา | เลือกทั้งหมด 🗸                      |
| โครงการที่ขอเปิดรายวิชา                | เลือกทั้งหมด         | ~          |   | จัดสอบโดย*                   | คณะ/ภาควิชาจัดสอบเอง ❤              |
| เวลาจัดการเรียนการสอน*                 | ในเวลาราชการ         | ~          |   | ประเภทการเรียนการสอน*        | ระบบการศึกษาปกติ 🗸                  |
| แสด พระการเรียน                        | 🗍 ภาคการศึกษาที่แสดง | ผลการเรียน |   | ปีการศึกษา 2563 🗸            | ภาคกา <mark>รศึกษา</mark> ภาคปลาย 🗸 |

# รูปภาพที่ 2

หลังจากคลิกสัญลักษณ์ 🧖 หน้าจอจะปรากฏหน้าต่าง ดังรูปภาพที่ 3 ให้เลือก วิทยาเขต เจ้าของรายวิชานั้น ๆ เมื่อใส่ข้อมูลครบแล้วให้คลิกปุ่ม **ค้นหา** หน้าจอจะแสดงรายวิชานั้น ๆ ของทุกปีของ หลักสูตร ดังรูปภาพที่ 4

| ใการศึกษา                | 2563             | ภาคการศึกษา            | ภาคปลาย                |
|--------------------------|------------------|------------------------|------------------------|
| ระดับการศึกษา            | ปริญญาตรี        | วิทยาเขตเจ้าของรายวิชา | K - วิทยาเขตกำแพงแสน 🗸 |
| คณะที่เป็นเจ้าของรายวิชา | กรุณาเลือก 🗸     | หมวดวิชา               | เลือกทั้งหมด 🗸         |
| รหัสวิชา                 | 02999144         | ข้อวิชา                |                        |
| รูปแบบการค้นหา           | 🗍 ตามแผนการเรียน |                        |                        |

คลิกเลือกวิชา-ปีของหลักสูตรที่ต้องการเปิด หน้าจอจะปรากฏหน้าต่างข้อมูลรายวิชานั้น ดังรูปภาพที่ 5 จากนั้นให้ตรวจสอบรายละเอียดข้อมูล แล้วคลิกปุ่ม **บันทึก** จะปรากฏหน้าจอ ดังรูปภาพที่ 6

| ปีที่เปิดใช้รายวิชา                                                                                             | รนัสวิชา    | ชื่อวิชา                                                                 | หน่วยกิด |
|----------------------------------------------------------------------------------------------------|-------------|--------------------------------------------------------------------------|----------|
| 2555                                                                                                    | 02999144-55 | พักษะชีวิตการเป็นนิสิตมหาวิทยาลัย(Life Skills For Undergraduate Student) | 1(1-2-3) |
| 2553                                                                                                    | 02999144-59 | พักษะขีวิตการเป็นนิส์ตมหาวิทยาลัย(Life Skill for Undergraduate Student)  | 1(1-0-2) |
| in the second second second second second second second second second second second second second second second | สำนวนรายการ | ทั้งหมด 2 รายการ 🤐 🔹 1 Of 1 🤉 🤉 จำนวนที่แสดง 25 🗸                        |          |

# รูปภาพที่ 4

| รทัสวิชา*                              | 02999144-59                                          | 🔎 รหัสวิชาตัมมี                     |                          |
|----------------------------------------|------------------------------------------------------|-------------------------------------|--------------------------|
| ขึ้อวิชา                               | 02999144-59-ทักษะชีวิตการเป็นนิสัตมหาวิทยาลัย ( Life | e Skill for Undergraduate Student ) |                          |
| หมวดวิชา                               | หมวดวิชาศึกษาทั่วไป                                  | วิทยาเขตเจ้าของรายวิชา              | วิทยาเขตกำแพงแสน         |
| คณะที่เป็นเจ้าของรายวิชา               | ม.เกษตรศาสตร์                                        | ภาควิชา/สาขาเจ้าของรายวิชา          | ไม่มีสาขาวิชา            |
| ข้อมูลรายวิชาที่ต้องการขอเปิด          |                                                      |                                     |                          |
| ปีการศึกษา*                            | 2563 ~                                               | ภาคการศึกษา*                        | ภาคปลาย 🗸                |
| ระดับการศึกษา *                        | ปริญญาตรี 🗸                                          | วิทยาเขตจัดการเรียนการสอน*          | K - วิทยาเขตกำแพงแสน 🗸 🗸 |
| คณะ/หน่วยงานเทียบเท่าที่ขอเปิดรายวิชา* | ป-ม.เกษตรศาสตร์ ✓                                    | ภาควิชา/สาขาที่ขอเปิดรายวิชา        | เลือกทั้งหมด 🗸           |
| โครงการที่ขอเปิดรายวิชา                | เลือกทั้งหมด 🗸                                       | จัดสอบโดย*                          | คณะ/ภาควิชาจัดสอบเอง ❤   |
| เวลาจัดการเรียนการสอน <sup>*</sup>     | ในเวลาราชการ 🗸                                       | ประเภทการเรียนการสอน*               | ระบบการศึกษาปกติ 🗸       |
| แสดงผลการเรียน                         | 🔲 ภาคการศึกษาที่แสดงผลการเรียน                       | ปีการศึกษา 2563 🗸                   | ภาคการศึกษา ภาคปลาย 🗸    |

| ชื่อวิชา                                  | 02999144-59 หักษะชีวิตการเป็นนิสิตมา | หาวิทยาลัย(Life Skill   | for Undergradua      | te Student)          |                 |                  |                                    |
|-------------------------------------------|--------------------------------------|-------------------------|----------------------|----------------------|-----------------|------------------|------------------------------------|
| รหัสวิชาดัมมี                             |                                      |                         | สถานะการเปิดรา       | ยวิชา                |                 | กำลังดำเนินการเ  | ปิด                                |
| หมวดวิชา                                  | หมวดวิชาศึกษาทั่วไป                  |                         | หน่วยกิด             |                      |                 | 1(1-0-2)         |                                    |
| วิทยาเขตเจ้าของรายวิชา                    | วิทยาเขตกำแพงแสน                     |                         |                      |                      |                 |                  |                                    |
| คณะ/สาขาที่เป็นเจ้าของรายวิชา             | ม.เกษตรศาสตร์ / ไม่มีสาขาวิชา        |                         |                      |                      |                 |                  |                                    |
| ข้อมูลรายวิชาที่ต้องการขอเปิด             |                                      |                         |                      |                      |                 |                  |                                    |
| ภาคการศึกษา                               | 2563/ภาคปลาย                         |                         | ระดับการศึกษา        |                      |                 | ปริญญาตรี        |                                    |
| วิทยาเขตจัดการเรียนการสอน                 | วิทยาเขตกำแพงแสน                     |                         |                      |                      |                 |                  |                                    |
| คณะ/หน่วยงานเทียบเท่าที่ขอเปิดรายวิชา*    | U-ม.เกษตรศาสตร์ 🗸 🗸                  |                         | สาขาวิชา             |                      |                 | เลือกทั้งหมด     | ~                                  |
| โครงการที่ขอเปิดรายวิชา                   | เลือกทั้งหมด                         |                         |                      |                      |                 |                  | ~                                  |
| เวลาจัดการเรียนการสอน                     | ในเวลาราชการ                         |                         | ประเภทการเรียน       | การสอน               |                 | ระบบการศึกษาป    | nâ                                 |
| ประเภทวิชา                                | บรรยาย                               |                         | จัดสอบโดย*           |                      |                 | คณะ/ภาควิชาจัด   | สอบเอง 🗸                           |
|                                           |                                      |                         | วันเวลาสอบ           |                      |                 | 🗌 ทุกหมู่เรียนใว | ไว้นและเวลาสอบเดียวกัน             |
| หมวดวิชาที่เปิด*                          | การศึกษา <mark>ค้นคว้าอ</mark> ิสระ  | ~                       | ภาดการศึกษาที่แ      | สดงผลการเรียน        |                 | 🗌 2563/ภาคปล     | טרו                                |
| ผู้แก้ไขรายการล่าสุด                      |                                      |                         | วันที่แก้ไขรายกา     | 5                    |                 | 11/02/2564 09    | 9:35:46                            |
|                                           | *กรุณารีเฟรชข้อมูลและ                | ะกดบันทึกหลังจากที่มีกา | รเปลี่ยนเปลี่ยนประเภ | าทวิชาที่หลักสูตร (แ | ມນູ 213)        |                  |                                    |
|                                           | บ้า                                  | นทึกรายละเอียดข้อมูลวิว | ชาบริการ เรื         | ร่มใหม่              |                 |                  |                                    |
| ข้อมูลหมู่เรียนและอาจารย์ผู้สอน           |                                      |                         |                      |                      |                 |                  |                                    |
| กำหนดข้อมูลหมู่เรียนและอาจารย์ผู้สอน ลบ   |                                      |                         |                      |                      |                 |                  |                                    |
| 🗌 แก้ไขหมู่เรียน กำหนดรายละเอียดหมู่เรียน | พิจารณาเงื่อนไขผู้ลงทะเบียน          | คัดลอกวันเวลาเรีย       | น หมู่เรียน          | สถานะนิสิต           | ประเภทหมู่เรียน | สถานะหมู่เรียน   | จำนวนที่นั่งทั้งหมดในหมู่เรียน(คน) |
|                                           |                                      | ไม่พา                   | เข้อมูล              |                      |                 |                  |                                    |
|                                           |                                      | ni                      | ลับ                  |                      |                 |                  |                                    |

จากรูปภาพที่ 6 ให้คลิกปุ่ม **กำหนดข้อมูลหมู่เรียนและอาจารย์ผู้สอน** หน้าจอจะ ปรากฏหน้าต่างให้กำหนดข้อมูลหมู่เรียนและอาจารย์ผู้สอน ดังรูปภาพที่ 7 ให้ใส่หมู่เรียน และจำนวน ที่นั่งทั้งหมดในหมู่เรียน (คน)

หากมีการกำหนดวันสอบกลางภาค และสอบไล่แล้ว ให้ใส่ข้อมูลวันสอบได้ หรือหากยัง ไม่ทราบสามารถกำหนดและบันทึกภายหลังได้ สิ่งสำคัญในการบันทึกข้อมูลหมู่เรียนและอาจารย์ผู้สอน คือ ต้องใส่ข้อมูลอาจารย์ผู้สอนก่อนการบันทึกข้อมูล ไม่เช่นนั้นจะไม่สามารถเปิดรายวิชานั้น ๆ ได้

ในกรณีที่ไม่มีการเทียบรายวิชาและมีการขอเปิดรายวิชาทั้งหลักสูตรใหม่และหลักสูตรเก่า ผู้เปิดรายวิชาต้องใส่รหัสดัมมี่ในหลักสูตรเก่า โดยระบุรหัสดัมมี่เป็น 91xxxxx หรือ 92xxxxx หรือ 93xxxxxx และไม่ต้องใส่รหัสดัมมี่ที่หลักสูตรใหม่

ในกรณีที่คณะเทียบรายวิชาที่เมนู 417 กำหนดข้อมูลการเทียบรายวิชา เรียบร้อยแล้ว ระบบจะให้บังคับให้เปิดหลักสูตรใหม่เพียงหลักสูตรเดียวเท่านั้น ซึ่งนิสิตสามารถลงทดแทนหลักสูตร เก่าได้

| lระเภทหมู่เรียน <b>*</b>  | บรรยาย                    | สถานะนิสิต*                 | ภาคปก         | iâ 🗸                 |  |
|---------------------------|---------------------------|-----------------------------|---------------|----------------------|--|
| หมู่เรียน*                | 700 🗸 ถึง 700             | ✓ หน่วยกิต* (Min - Max)     | 1             | - 1                  |  |
| เพศ*                      | ไม่ระบุเพศ 🗸              | จำนวนที่นั่งทั้งหมดในหมู่เร | รียน(คน)* 999 |                      |  |
| วันสอบ (กลางภาค)          |                           | ) วันสอบ (สอบไล่)           |               |                      |  |
| เวลา (กลางภาค)            | 00 🗸 : 00 🗸 ถึง 00 🗸 : 00 | ∨ เวลา (สอบไล่)             | 00 ~          | 00 🗸 ถึง 00 🗸 : 00 🗸 |  |
| หมายเหตุ                  |                           |                             |               |                      |  |
| ช่วงเวลาลงทะเบียนเริ่มต้น |                           |                             |               |                      |  |
| ผู้แก้ไขรายการล่าสุด      |                           | วันที่แก้ไขรายการ           |               |                      |  |
| เพิ่มอาจารย์ ลบอาจารย์    |                           |                             |               |                      |  |
| 5นั                       | สอาจารย์ที่ปรึกษา         | ชื่อ-นามสกุล                | หน้าที่       | ที่ บันทึกเกรด       |  |
|                           |                           | W. S                        |               |                      |  |

เมนูการเพิ่มอาจารย์ผู้สอน สามารถค้นรายชื่ออาจารย์ได้จากเมนู รหัสอาจารย์ที่ปรึกษา

หรือ ชื่อ หรือ นามสกุล อย่างใดอย่างหนึ่ง จากนั้นคลิกปุ่ม **ค้นหา** ดังรูปภาพที่ 8 หน้าจอจะปรากฏ หน้าต่างรายชื่อที่ค้นหา ดังรูปภาพที่ 9 ให้เลือกรายชื่อที่ค้นหา 1 ครั้ง และกดปุ่ม **เปิด** หากกดเลือก รายชื่อซ้ำกัน 2 ครั้ง ระบบจะเตือนว่ามีข้อมูลซ้ำกัน

| รหัสอาจารย์               |                | รหัสอาจารย์ที่ปรึกษา  | Q1016        |   |
|---------------------------|----------------|-----------------------|--------------|---|
| ขือ                       |                | นามสกุล               |              |   |
| วิทยาเขตจัดการเรียนการสอน | เลือกทั้งหมด 🗸 | คณะ/หน่วยงานเทียบเท่า | เลือกทั้งหมด | ~ |
| ภาควิชา                   | เลือกทั้งหมด 🗸 | สาขาวิชา              | เลือกทั้งหมด | ~ |

# รูปภาพที่ 8

| รหัส<br>อาจารย์ | รหัสอาจารย์ที่<br>ปรึกษา | ชื่อ-<br>นามสกุล      | วิทยาเขตจัดการเรียน<br>การสอน | คณะ/หน่วยงาน<br>เทียบเท่า       | ภาควิชา               | สาขา<br>วิชา | สถานะ           |
|-----------------|--------------------------|-----------------------|-------------------------------|---------------------------------|-----------------------|--------------|-----------------|
| 12536118        | Q1016                    | นายรามิล กาญ<br>จันดา | กำแพงแสน                      | คณะศิลปศาสตร์และ<br>วิทยาศาสตร์ | ภาควิชา<br>ศิลปศาสตร์ |              | ดำรง<br>ตำแหน่ง |
|                 | จำน                      | เวนรายการทั้งหมด 1    | รายการ 🤜 c 1 Of :             | 1 🤉 🤉 จำนวนที่แสดง              | 5 🗸                   |              |                 |
|                 |                          |                       | ปิด                           |                                 |                       |              |                 |

หลังจากเลือกผู้สอนแล้ว หน้าจอจะปรากฏ ดังรูปภาพที่ 10 ให้ตรวจสอบความถูกต้องของ ข้อมูลที่บันทึก หากถูกต้องให้คลิกปุ่ม **บันทึก** หน้าจอจะปรากฏหน้าต่าง ดังรูปภาพที่ 11

ในกรณีที่วิชานั้น ๆ มีอาจารย์ผู้สอน 1 คน ระบบจะเลือกหน้าที่ **สอน** และบันทึกเกรดให้ อัตโนมัติ

ในกรณีที่วิชานั้น ๆ มีอาจารย์ผู้สอนมากกว่า 1 คน ให้เพิ่มอาจารย์ผู้สอนตามขั้นที่ 6-7 จนครบทุกคน จากนั้นคลิกเลือกหน้าที่ให้กับอาจารย์ผู้สอนทุกคน โดยระบบจะเลือกหน้าที่ สอน ให้ อาจารย์ผู้สอนทุกคน ผู้บันทึกสามารถแก้ไขหน้าที่เป็น **ประสานงาน** ได้ และในรายวิชานั้น ๆ ต้องเลือก อาจารย์ผู้สอนเพื่อทำหน้าที่บันทึกเกรดเพียง 1 ท่านเท่านั้น

ในกรณีที่ต้องการลบอาจารย์ผู้สอน ให้คลิก check box ในกล่อง 🗖 และคลิกปุ่ม **ลบ** 

#### อาจารย์

| CLS_P20_01       | l : กำหนดข้อมูลหมู่เรียนและอา | งารย์ผู้สอน     |                   |                                     |                  |                 | 2                           |
|------------------|-------------------------------|-----------------|-------------------|-------------------------------------|------------------|-----------------|-----------------------------|
| ประเภทหมู่เ      | รียน*                         | บรรยาย          |                   | สถานะนิสิต*                         |                  | ภาคปกติ         | *                           |
| หมู่เรียน*       |                               | 700 🗸 ถึง       | 700 🗸             | หน่วยกิต <mark>* (Min - M</mark>    | ax)              | 1 - 1           |                             |
| เพศ*             |                               | ไม่ระบุเพศ 🗸    |                   | จำนวนที่นั่งทั้งหมดในหมู่เรียน(คน)* |                  | 999             |                             |
| วันสอบ (กลางภาค) |                               |                 |                   | วันสอบ (สอบไล่)                     |                  |                 |                             |
| เวลา (กลาง       | ภาค)                          | 00 🗸 : 00 🗸 ถึง | 00 🗸 : 00 🗸       | เวลา (สอบไล่)                       |                  | 00 🗸 : 00 🗸 ถึง | a 00 <b>∨</b> : 00 <b>∨</b> |
| หมายเหตุ         |                               |                 |                   |                                     |                  |                 |                             |
| ช่วงเวลาลงเ      | ทะเบียนเริ่มต้น               |                 |                   |                                     |                  |                 |                             |
| ผู้แก้ไขรายก     | การล่าสุด                     |                 |                   | วันที่แก้ใขรายการ                   |                  |                 |                             |
| เพิ่มอาจา        | ารย์ ลบอาจารย์                |                 |                   |                                     |                  |                 |                             |
|                  | 🗌 รหัสอาจารย์ที่ปรึกษา        |                 | ชื่อ-น            | ามสกุล                              | หน้าที่          |                 | บันทึกเกรด                  |
|                  | Q1016                         |                 | นายรามิล กาญจันดา |                                     | สอน              | ~               | ۲                           |
|                  |                               |                 | ปิด บัน           | ทึก เริ่มใหม่                       | สอน<br>ประสานงาน |                 |                             |

| ชื่อวิชา                                | 02999144-59 หักษะชีวิตการเป็นนิสิต | มหาวิทยาลัย(Life Skill    | for Undergradua      | te Student)                         |                 |                      |                                        |  |  |
|-----------------------------------------|------------------------------------|---------------------------|----------------------|-------------------------------------|-----------------|----------------------|----------------------------------------|--|--|
| รหัสวิชาดัมมี                           |                                    |                           | สถานะการเปิดรา       | ยวิชา                               |                 | กำลังดำเนินการย่     | បិត                                    |  |  |
| หมวดวิชา                                | หมวดวิชาศึกษาทั่วไป                |                           | หน่วยกิด             |                                     |                 | 1(1-0-2)             | 1(1-0-2)                               |  |  |
| วิทยาเขตเจ้าของรายวิชา                  | วิทยาเขตกำแพงแสน                   |                           |                      |                                     |                 |                      |                                        |  |  |
| ุดณะ/สาขาที่เป็นเจ้าของรายวิชา          | ม.เกษตรศาสตร์ / ไม่มีสาขาวิชา      |                           |                      |                                     |                 |                      |                                        |  |  |
| ช้อมูลรายวิชาที่ด้องการขอเปิด           |                                    |                           |                      |                                     |                 |                      |                                        |  |  |
| าคการศึกษา 2563/ภาคปลาย                 |                                    |                           | ระดับการศึกษา        |                                     |                 | ปริญญาตรี            |                                        |  |  |
| วิทยาเขตจัดการเรียนการสอน               | วิทยาเขตกำแพงแสน                   |                           |                      |                                     |                 |                      |                                        |  |  |
| คณะ/หน่วยงานเทียบเท่าที่ขอเปิดรายวิชา*  | U-ม.เกษตรศาสตร์ ✓                  | ี่ U-ม.เกษตรศาสตร์ ✓      |                      |                                     |                 | เลือกทั้งหมด         | ~                                      |  |  |
| โครงการที่ขอเปิดรายวิชา เลือกเง็งเมด    |                                    |                           |                      |                                     |                 | ~                    |                                        |  |  |
| เวลาจัดการเรียนการสอน                   | ในเวลาราชการ                       | ในเวลาราชการ 1            |                      |                                     |                 | ระบบการศึกษาป        | ระบบการศึกษาปกติ                       |  |  |
| ประเภทวิชา                              | บรรยาย                             | บรรยาย                    |                      |                                     |                 | คณะ/ภาควิชาจัด       | คณะ/ภาควิชาจัดสอบเอง 🗸                 |  |  |
|                                         |                                    |                           |                      |                                     |                 | 🗌 ทุกหมู่เรียนใช่    | 🗌 ทุกหมู่เรียนใช้วันและเวลาสอบเดียวกัน |  |  |
| หมวดวิชาที่เปิด*                        | การศึกษาค้นคว้าอิสระ               | ~                         | ภาคการศึกษาที่แ      | เสดงผลการเรียน                      |                 | 2563/ภาคปส           | 2563/ภาคปลาย                           |  |  |
| ผู้แก้ไขรายการล่าสุด                    |                                    |                           | วันที่แก้ไขรายการ    |                                     |                 | 11/02/2564 11        | 11/02/2564 11:23:32                    |  |  |
|                                         | *กรุณารีเฟรชข้อมูลแ                | ละกดบันทึกหลังจากที่มีกา  | รเปลี่ยนเปลี่ยนประเว | กทวิชา <mark>ที</mark> ่หลักสูตร (เ | .uų 213)        |                      |                                        |  |  |
|                                         |                                    | บันทึกรายละเอียดข้อมูลวิว | ชาบริการ เจ          | รับใหม่                             |                 |                      |                                        |  |  |
| ข้อมูลหมู่เรียนและอาจารย์ผู้สอน         |                                    |                           |                      |                                     |                 |                      |                                        |  |  |
| กำหนดข้อมูลหมู่เรียนและอาจารย์ผู้สอน อบ |                                    |                           |                      |                                     |                 |                      |                                        |  |  |
| 🗌 แก้ไขหมู่เรียน กำหนดรายละเอียดหมู่เรี | น พิจารณาเงื่อนไขผู้ลงทะเบียน      | คัดลอกวันเวลาเรีย         | น หมู่เรียน          | สถานะนิสิต                          | ประเภทหมู่เรียน | สถานะหมู่เรียน       | จำนวนที่นั่งทั้งหมดในหมู่เรียน(คน)     |  |  |
|                                         |                                    | i i                       | 700                  | ภาคปกติ                             | บรรยาย          | ก่าลังด่าเนินการเปิด | 999                                    |  |  |
| · · · · ·                               |                                    | n                         | ลับ                  |                                     |                 |                      |                                        |  |  |

เมื่อกำหนดข้อมูลหมู่เรียนเรียบร้อยแล้ว ผู้บันทึกต้องกำหนดรายละเอียดหมู่เรียน (วัน-เวลาสอน ห้องเรียน และเงื่อนไขผู้ลงทะเบียน) โดยคลิกสัญลักษณ์ 🇭 ในช่องกำหนด รายละเอียดหมู่เรียน ดังรูปภาพที่ 12 หน้าจอจะปรากฏหน้าต่างให้บันทึก วันเวลาเรียน/เงื่อนไข ผู้ลงทะเบียน/สาขาที่ขอเปิด ดังรูปภาพที่ 13

| กำห | <mark>นดข้อมูลหมู่เรียนและอ</mark> า | เจารย์ผู้สอน ลบ          |                             |                    |           |            |                 |                    |                                    |
|-----|--------------------------------------|--------------------------|-----------------------------|--------------------|-----------|------------|-----------------|--------------------|------------------------------------|
|     | แก้ไขหมู่เรียน                       | กำหนดรายละเอียดหมู่เรียน | พิจารณาเงื่อนไขผู้ลงทะเบียน | คัดลอกวันเวลาเรียน | หมู่เรียน | สถานะนิสิต | ประเภทหมู่เรียน | สถานะหมู่เรียน     | จำนวนที่นั่งทั้งหมดในหมู่เรียน(คน) |
| 0   | 2                                    | Ø                        |                             |                    | 700       | ภาคปกติ    | บรรยาย          | กำลังดำเนินการเปิด | 999                                |
|     |                                      |                          |                             | กลับ               |           |            |                 |                    |                                    |

รูปภาพที่ 12

การกำหนดวัน-เวลาเรียน ประเภทการสอน และวันที่ (เริ่มต้น-สิ้นสุดการเรียนการสอน) ระบบจะเป็นตั้งต้นข้อมูลให้ตามปฏิทินการศึกษาที่กำหนดแต่ละปีการศึกษา โดยการข้อมูลจะบันทึก แค่เพียงห้องเรียน วัน-เวลาเรียน เท่านั้น เมื่อเสร็จแล้วให้คลิกปุ่ม **เพิ่ม** หากรายวิชานั้นมีวันเวลาสอน มากกว่าหนึ่งครั้งต่อสัปดาห์ ให้เพิ่มข้อมูลจนครบถ้วน แล้วกดปุ่ม **บันทึก** หน้าจอจะปรากฏ ดังรูปภาพที่ 13

| วัน-เวลาเรียน เงื่อนไขผู้ลงท                                               | ทะเบียน สาขาที่ขอเปิด     |     |                                         |               |           |  |  |  |  |
|----------------------------------------------------------------------------|---------------------------|-----|-----------------------------------------|---------------|-----------|--|--|--|--|
| ประเภทวันสอน*                                                              |                           |     | รายเหม 🗸                                |               |           |  |  |  |  |
| วันที่ (เริ่มต้น-สิ้นสุดการเ                                               | เรียนการสอน) <sup>*</sup> |     | 07/12/2563 🗐 🖏 26/03/2564 🗐             |               |           |  |  |  |  |
| ห้องเรียน*                                                                 |                           |     | กำหนดเอง 🗸 LH2-301                      |               |           |  |  |  |  |
| ว <mark>ัน-เวลาเรียน*</mark> ระบุวัน-เวลาเรียน ▼ 09 ¥ :00 ¥ ถึง 10 ¥ :00 ¥ |                           |     |                                         |               |           |  |  |  |  |
| สอนประจำวัน (วันจันทร์-วันอาทิตย์) วันพุธ 🗸                                |                           |     |                                         |               |           |  |  |  |  |
| ผู้แก้ไขรายการล่าสุด                                                       |                           |     | วับที่แก้ใชรายการ                       |               |           |  |  |  |  |
| ลบ                                                                         |                           |     | เพิ่ม เริ่มใหม่                         |               |           |  |  |  |  |
| 0                                                                          | วันที่                    |     | วันที่ (เริ่มต้น-สิ้นสุดการเรียนการสอน) | วัน-เวลาเรียน | ห้องเรียน |  |  |  |  |
|                                                                            | 🖉 วันจันา                 | กร์ | 07/12/2563-26/03/2564                   | 09:00 - 10:00 | LH2-301   |  |  |  |  |
| 🙊 แสดงข้อมูลวันที่สอน                                                      |                           |     |                                         |               |           |  |  |  |  |
| 0                                                                          | 🦉 วันพุย                  | 5   | 07/12/2563-26/03/2564                   | 09:00 - 10:00 | LH2-301   |  |  |  |  |
| 🙊 แสดงข้อมูลวันที่สอน                                                      |                           |     |                                         |               |           |  |  |  |  |
|                                                                            |                           |     | บันทึก                                  |               |           |  |  |  |  |

รูปภาพที่ 13

ในกรณีที่ตรวจสอบข้อมูลแล้วพบข้อผิดพลาด ต้องการเปลี่ยนแปลงแก้ไข วัน-เวลาเรียน ให้คลิกสัญลักษณ์ <sup>27</sup> หน้าวันที่ต้องการแก้ไข ปุ่ม **เพิ่ม** จะเปลี่ยนเป็นปุ่ม **แก้ไข** และสามารถแก้ไข เวลาที่บันทึกผิดพลาดในตอนแรกได้จากนั้นคลิกปุ่ม **แก้ไข** วันเวลาที่แก้ไขก็จะเปลี่ยนใหม่ จากนั้น กดปุ่ม **บันทึก** 

ในกรณีที่ต้องการลบวัน-เวลาเรียนออก ให้ check box ในกล่อง 🗖 หน้าวันที่ต้องการลบ จากนั้นคลิกปุ่ม **ลบ** และปุ่ม **บันทึก** ดังรูปภาพที่ 14

| ประเภทวันสอน*         |                    |             | รายเทอม 🗸                           | ענאווטרצ                                        |               |           |  |  |  |  |
|-----------------------|--------------------|-------------|-------------------------------------|-------------------------------------------------|---------------|-----------|--|--|--|--|
| วันที่ (เริ่มต้น-สิ้น | เสุดการเรียนการส   | .au)*       | 07/12/2563 🗐 ถึง 26/                | 07/12/2563 🗐 ถึง 26/03/2564                     |               |           |  |  |  |  |
| ห้องเรียน*            |                    |             | กำหนดเอง ❤ LH2-301                  | กำหนดเอง v LH2-301                              |               |           |  |  |  |  |
| วัน-เวลาเรียน*        |                    |             | ระบุวัน-เวลาเรียน 🗸 09 🗙 : 00 🗙 ถึง | ระบุวัน-เวลาเรียน ∨ 09 ∨ : 00 ∨ ถึง 10 ∨ : 00 ∨ |               |           |  |  |  |  |
| สอนประจำวัน (วั       | ันจันทร์-วันอาทิตะ | i)          | วันพฤหัสบดี ∽                       | วันพฤนัสบดี 🗸                                   |               |           |  |  |  |  |
| ผู้แก้ไขรายการล่าสุด  |                    |             | นางรุ้งนภา สุนทรศารทูล              | นางรุ้งนภา สุนทรศารทูล วันที่แก้ไขรายการ        |               |           |  |  |  |  |
| ลบ                    |                    |             | ເຫັນ                                | ม เริ่มใหม่<br>เพิ่ม                            |               |           |  |  |  |  |
| 0                     |                    | วันที่      | วันที่ (เริ่มต้น-สิ้นสุดก           | ารเรียนการสอน)                                  | วัน-เวลาเรียน | ห้องเรียน |  |  |  |  |
|                       |                    | วันอังคาร   | 07/12/2563-26                       | 5/03/2564                                       | 09:00 - 10:00 | LH2-301   |  |  |  |  |
| ๙ แสดงข้อมูลวันที่    | ที่สอน             |             |                                     |                                                 |               |           |  |  |  |  |
|                       | 2                  | วันพฤหัสบดี | 07/12/2563-26                       | 5/03/2564                                       | 09:00 - 10:00 | LH2-301   |  |  |  |  |
|                       |                    |             |                                     |                                                 |               |           |  |  |  |  |

การกำหนดเงื่อนไขผู้ลงทะเบียน เมนูการกำหนดเงื่อนไขผู้ลงทะเบียน จะอยู่ถัดไปจากเมนู วัน-เวลาเรียน ดังรูปภาพที่ 15 และเมื่อคลิกเลือกเมนู เงื่อนไขผู้ลงทะเบียน หน้าจอจะปรากฏดังรูปภาพ ที่ 16 จากนั้นให้คลิกปุ่ม **กำหนดสาขาที่มีสิทธิ์ลงทะเบียน** หน้าจอจะปรากฏหน้าต่าง ดังรูปภาพที่ 17

| วัน-เวลาเรียน เงื่อนไขยู่ลงทะเบียน สาขาที่ขอเปิด |                                                              |
|--------------------------------------------------|--------------------------------------------------------------|
| ประเภทวันสอน*<br>-                               | รายแทอม                                                      |
| วันที่ (เริ่มต้น-สิ้นสุดการเรียนการสอน)*         | 07/12/2563 🔲 ถึง 26/03/2564 🛄                                |
| ห้องเรียน*                                       | คิดต่อผู้สอน Y                                               |
| วัน-เวลาเรียน*                                   | ระบุวัน-เวลาเรียน ¥ 00 ¥ : 00 ¥ : 00 ¥ : 00 ¥                |
| สอนประจำวัน (วันจันทร์-วันอาทิตย์)               | วันจันทร์ 🗸                                                  |
| ผู้แก้ไขรายการล่าสุด                             | มางรุ้งนภา สุนทรศารทูล วันที่แก้ไขรายการ 11/02/2564 13:05:37 |
|                                                  | เพิ่ม เริ่มใหม่                                              |

# รูปภาพที่ 15

| วัน-เวลาเรียน เงื่    | อนไขผู้ลงทะเ                      | บียน สาขาที่ขอเปิด                     |                                        |          |                                     |                                       |                         |                              |  |
|-----------------------|-----------------------------------|----------------------------------------|----------------------------------------|----------|-------------------------------------|---------------------------------------|-------------------------|------------------------------|--|
| ผู้แก้ไขรายกา         | เรล่าสุด                          |                                        |                                        |          | วันที                               | ้แก้ไขรายการ                          |                         |                              |  |
| กำหนดสาขา<br>ลบ       | ที่ไม่มีสิทธิ์ลง<br>กำหนดส        | ทหะเบียน<br>เขาที่ไม่มีสัทธิ์ลงทะเบียน |                                        |          |                                     |                                       |                         |                              |  |
|                       |                                   | ขั้นปี                                 | คณะ/หม่วยงานเหียบเท่า ภาดวิชา สาขาวิชา |          |                                     |                                       |                         |                              |  |
|                       | "ເມ່ນແມ່ຍລູງລ                     |                                        |                                        |          |                                     |                                       |                         |                              |  |
| สาขาที่มีสิทธิ์<br>ลบ | ้ลงทะเบียน<br>กำหนดส <sup>ะ</sup> | าขาที่มีสิทธิ์ลงทะเบียน                |                                        |          |                                     |                                       |                         |                              |  |
|                       | ขั้นปี                            | คณะ/หน่วยงานเทียบเท่า                  | ภาควิชา                                | สาขาวิชา | จำนวนที่นั่งตาม<br>สาขา-ขั้นปี (คน) | จำนวนที่ลงแล้วตาม<br>สาขา-ชั้นปี (คน) | สิทธิ์ลงทะเบียนช่วงปกติ | สิทธิ์ลงทะเบียนช่วงเพิ่ม-ถอน |  |
|                       | ไม่หมช้อมูล                       |                                        |                                        |          |                                     |                                       |                         |                              |  |
|                       |                                   |                                        |                                        |          | กลับ บันทึก                         | เริ่มใหม่                             |                         |                              |  |

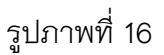

การระบุเงื่อนไขผู้เรียน สามารถค้นหาได้จากปุ่ม **ค้นหา** โดยต้องใส่เงื่อนไขการค้นหา เช่น ชั้นปี คณะ ภาควิชา สาขาวิชา เมื่อข้อมูลเงื่อนไขผู้เรียนที่ค้นหาแสดงขึ้นบนหน้าจอ ให้คลิก check box ในกล่อง □ ที่ต้องการเป็นเงื่อนไขผู้เรียนจนครบถ้วน คลิกปุ่ม **เลือกและปิด** หรือ คลิกปุ่ม **เลือก** และ คลิกปุ่ม **ปิด** หน้าจอจะปรากฏ ดังรูปภาพที่ 18

| ะดับการศึกษา *                                       |   | ปริญญาตรี        | ~                        | ขั้นปี*               | ☑ 1 ☑ 2 □ ทุกชั้นปี                                 | 3 4 1 4      | x _ 5 _ 5x _ 6 _ 6x |  |
|------------------------------------------------------|---|------------------|--------------------------|-----------------------|-----------------------------------------------------|--------------|---------------------|--|
| <mark>ทยาเขตจัดการเรียนการสอน</mark> K - วิทยาเขตกำแ |   | K - วิทยาเขตกำแพ | งแสน 🗸                   | คณะ/หน่วยงานเทียบเท่า | แะ/หน่วยงานเทียบเท่า B-ประมง<br>ควิชา 0 - สังกัดคณะ |              | 🗆 ทุกคณะ            |  |
|                                                      |   |                  |                          | ภาควิชา               |                                                     |              | 🗸 🗌 ทุกภาควิชา      |  |
|                                                      |   |                  |                          | สาขาวิชา              | B03 - เพาะเลื                                       | ยงสัตว์น้ำ 🗸 | 🗌 ทุกสาขา           |  |
|                                                      |   |                  | ค้มหา                    | เริ่มใหม่             |                                                     |              |                     |  |
|                                                      |   | ชั้นปี           | สาขาวิชา                 | ภาควิช                | វា                                                  | คณ           | ะ/หน่วยงานเทียบเท่า |  |
|                                                      | 1 |                  | B03 - เพาะเลี้ยงสัตว์น้ำ | 0 - สังกัดคณะ         | 0 - สังกัดคณะ                                       |              | B - ประมง           |  |
|                                                      | 2 |                  | B03 - เพาะเลี้ยงสัตว์น้ำ | 0 - สังกัดคณะ         | 0 - สังกัดคณะ                                       |              | B - ประมง           |  |
|                                                      | 3 |                  | B03 - เพาะเลี้ยงสัตว์น้ำ | 0 - สังกัดคณะ         | 0 - สังกัดคณะ                                       |              | B - ประมง           |  |
| 4 B03 - เพาะเลี้ยงสัตว์น้ำ                           |   |                  | 0 - สังกัดคณะ            |                       | B - ประมง                                           |              |                     |  |

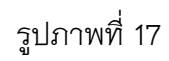

เมื่อตรวจสอบเงื่อนไขผู้เรียนครบถ้วนแล้ว ให้คลิกปุ่ม **บันทึก** และคลิกปุ่ม **กลับ** การเปิด รายวิชาในระบบสารเทศบริหารการศึกษา เสร็จสมบูรณ์ หน้าจอจะปรากฏ ดังรูปภาพที่ 19

| สวณวนี้มี | กนี้มีสิมธุ์สมนะเม็กม |                             |               |                          |                                     |                                       |                                        |                                   |  |  |
|-----------|-----------------------|-----------------------------|---------------|--------------------------|-------------------------------------|---------------------------------------|----------------------------------------|-----------------------------------|--|--|
| ลบ        | ก่าง                  | งนดสาขาที่มีสิทธิ์ลงทะเบียน |               |                          |                                     |                                       |                                        |                                   |  |  |
|           |                       |                             |               |                          |                                     |                                       |                                        |                                   |  |  |
|           | ชั้นปี                | คณะ/หน่วยงานเทียบเท่า       | ภาควิชา       | สาขาวิชา                 | จำนวนที่นั่งตาม<br>สาขา-ชั้นปี (คน) | จำนวนที่ลงแล้วตาม<br>สาขา-ชั้นปี (คน) | สิทธิ์ลงทะเบียนช่วงปกติ                | สิทธิ์ลงทะเบียนช่วงเพิ่ม-ถอน      |  |  |
| 0         | 1                     | B - ประมง                   | 0 - สังกัดคณะ | B03 - เพาะเลี้ยงสัตว์น้ำ | 999                                 | 0                                     | 999<br>] ไม่ผ่าน (F)<br>] เพิ่มถอน (W) | 999<br>ในผ่าน (F)<br>เพิ่มถลน (W) |  |  |
| 0         | 2                     | B - ประมง                   | 0 - สังกัดคณะ | B03 - เพาะเลี้ยงสัตว์น้ำ | 999                                 | 0                                     | 999<br>1ม่ผ่าน (F)<br>เพ็มถอน (W)      | 999<br>ในฝ่าน (F)<br>เพิ่มตอน (W) |  |  |
|           | 3                     | B - ประมง                   | 0 - สังกัดคณะ | B03 - เพาะเลี้ยงสัตว์น้ำ | 999                                 | 0                                     | 999<br>ไม่ผ่าน (F)<br>(เพิ่มถอน (W)    | 999<br>ในฝ่าน (F)<br>เพิ่มตอน (W) |  |  |
|           | 4                     | B - ประมง                   | 0 - สังกัดคณะ | B03 - เพาะเลี้ยงสัตว์น้ำ | 999                                 | 0                                     | 999<br>ไม่ผ่าน (F)<br>[ เพิ่มกอน (W)   | 999<br>ไม่ผ่าน (F)<br>(พัมตอน (W) |  |  |
|           |                       |                             |               |                          | าลับ บันทึก                         | เริ่มใหม่                             |                                        |                                   |  |  |

| S_001_01_01: 451 เบครายวชา                      |                                                                                 |                                                                |                                                               |  |  |
|-------------------------------------------------|---------------------------------------------------------------------------------|----------------------------------------------------------------|---------------------------------------------------------------|--|--|
|                                                 |                                                                                 |                                                                |                                                               |  |  |
| ปีการศึกษา*                                     | 2563 🗸                                                                          | ภาคการศึกษา*                                                   | ภาคปลาย 🗸                                                     |  |  |
| ระดับการศึกษา*                                  | ปริญญาตรี 🗸                                                                     | หมวดวิชา                                                       | เลือกทั้งหมด 🗸                                                |  |  |
| วิทยาเขตเจ้าของรายวิชา                          | เลือกทั้งหมด 🗸                                                                  | ดณะที่เป็นเจ้าของรายวิชา                                       | เลือกทั้งหมด 🗸                                                |  |  |
| วิทยาเขตจัดการเรียนการสอน                       | K - วิทยาเขตกำแพงแสน 🗸 ✔                                                        | คณะ/หน่วยงานเทียบเท่าที่ขอเปิดรายวิชา                          | เลือกทั้งหมด 🗸                                                |  |  |
| ภาควิชาที่ขอเปิดรายวิชา                         | เลือกทั้งหมด 🗸                                                                  | สาขาที่ขอเปิดรายวิชา                                           | เลือกทั้งหมด 🗸                                                |  |  |
| รหัสวิชา                                        | 02999144                                                                        | ชื่อวิชา                                                       |                                                               |  |  |
| สถานะการเปิดรายวิชา                             | เลือกทั้งหมด 🗸                                                                  |                                                                |                                                               |  |  |
|                                                 |                                                                                 | ค้นหา เริ่มใหม่                                                |                                                               |  |  |
|                                                 |                                                                                 |                                                                |                                                               |  |  |
|                                                 |                                                                                 |                                                                |                                                               |  |  |
| เปิดรายวิชา ลบ คัดลอก                           |                                                                                 |                                                                |                                                               |  |  |
| 🗌 อาดอาร์สื่อมา มมากวิชา ระไสวิชา               | ว ตรัสดับนี้ สื่อวิสว บบ                                                        | ายถึง แม่เรียน สถาบนี้สังควรเรียนควรสอน ออเร/เข่ายงามเนียนแน่ว | สองมะ เม็นอัไตรรมอวรอ่งสอ จันพื้นอัไต                         |  |  |
|                                                 |                                                                                 |                                                                | anime gancasian isa ida sumanta                               |  |  |
| 🗌 🖉 ภาคปลาย / 2563 หมวดวิชาศึกษาทั่วไป 02999144 | -59 ทักษะชีวิตการเป็นนิสิตมหาวิทยาลัย<br>(Life Skill for Undergraduate Student) | 1-0-2) 700 K-วิทยาเขตกำแพงแสน U-ม.เกษตรศาสตร์                  | กำลังดำเนินการเปิด นางรุ้งนภา สุนทรศารทูล 11/02/2564 13:26:42 |  |  |
|                                                 | จำนวนรายการทั้งหมด 1 รายก                                                       | าร 🤕 🗶 1 Of 1 🔉 🧊 จำนวนที่แสดง 25 🗸                            |                                                               |  |  |

ทั้งนี้ การค้นหารายวิชาที่บันทึกเปิดรายวิชาแล้ว สามารถค้นหาได้จากเมนู 483 รายงาน รายวิชาที่เปิดให้ลงทะเบียน ซึ่งสามารถค้นหาให้แสดงเป็นบางรายวิชา หรือ ค้นหาแบบให้แสดงทุก รายวิชาที่เปิดสอน

# 2. การประกาศรายวิชาให้นิสิตลงทะเบียน

การประกาศรายวิชาให้นิสิตลงทะเบียน รายวิชานั้น ๆ ต้องเปิดรายวิชาในเมนู 451 การเปิดรายวิชา และผ่านการตรวจสอบจากคณะเรียบร้อยแล้ว

การเข้าสู่ระบบการใช้งานการประกาศรายวิชาให้นิสิตลงทะเบียน ใส่ชื่อผู้ใช้ (user) ใส่รหัสผ่าน (password) และอักษรพิเศษ คลิกปุ่มเข้าสู่ระบบ เลือกเมนู 400 ระบบจัดตารางเรียน/สอน/ สอบ (CLS) และเลือกเมนู 450 การทำงาน เลือกเมนูย่อย 454 การประกาศรายวิชาให้นิสิตลงทะเบียน ดังรูปภาพที่ 20

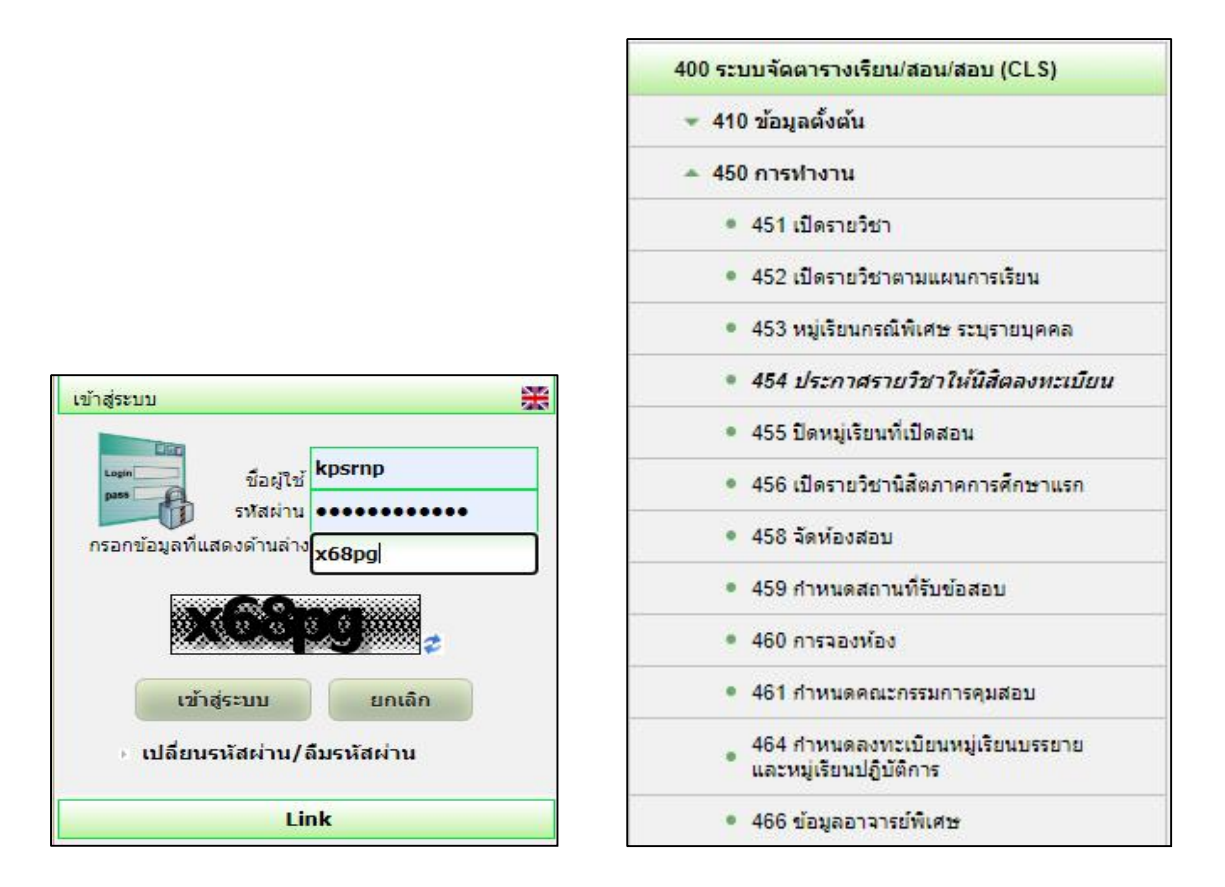

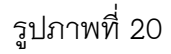

การประกาศรายวิชาให้นิสิตสามารถลงทะเบียนเรียน จะต้องมีการใส่ข้อมูลการค้นหา เช่น ปีการศึกษา ภาคการศึกษา ระดับการศึกษา วิทยาเขตจัดการเรียนการสอน รหัสวิชา ดังรูปภาพที่ 21 เมื่อใส่ข้อมูลครบแล้ว คลิกปุ่ม **ค้นหา** หน้าจอจะปรากฏ ดังรูปภาพที่ 22

การค้นหารายวิชาที่จะประกาศให้นิสิตลงทะเบียน ซึ่งการค้นหาสามารถทำได้ 2 วิธี ได้แก่

การค้นหาการเปิดรายวิชา ครั้งละ 1 รายวิชา เพื่อประกาศให้นิสิตลงทะเบียน ให้ระบุ

รหัสวิชานั้น ๆ

การค้นหาการเปิดรายวิชาทุกรายวิชา เพื่อประกาศให้นิสิตลงทะเบียน ไม่ต้องระบุวิชา
 ใด ๆ ข้อมูลรายวิชาที่เปิดจะแสดงทั้งหมด

| ปีการศึกษา *  | 2563      | * | ภาคการศึกษา *             | ภาคปลาย            |
|---------------|-----------|---|---------------------------|--------------------|
| ระดับการศึกษา | ปริญญาตรี | • | วิทยาเขตจัดการเรียนการสอน | K-วิทยาเขตกำแพงแสน |
| รายการประกาศ* | รายวิชา   | • | สถานะประกาศลงทะเบียน      | เลือกทั้งหมด       |
| รหัสวิชา      | 02999144  |   |                           |                    |
|               |           |   | ด้เหา                     |                    |

ดำเนินการคลิก check box ในกล่อง 🗖 หน้ารายวิชา และคลิกปุ่ม **ประกาศให้นิสิตลงทะเบียน** (**รายวิชา**) ดังรูปภาพที่ 22 การประกาศรายวิชาให้นิสิตลงทะเบียน เสร็จสมบูรณ์

|   | ประกาศ | ให้นิสิตลงหะเ   | มียน (รายวิชา)                                                                 |                  |                            |                       |                        |                                   |                   |                             |                          |                         |                      |  |
|---|--------|-----------------|--------------------------------------------------------------------------------|------------------|----------------------------|-----------------------|------------------------|-----------------------------------|-------------------|-----------------------------|--------------------------|-------------------------|----------------------|--|
|   |        |                 | ง ชื่อวิชา                                                                     |                  |                            |                       |                        |                                   | หมู่เรียน         |                             |                          |                         |                      |  |
| 0 |        | รหัสวิชา        |                                                                                | ระดบการ<br>ศึกษา | วทยาเขตจดการเรยนการ<br>สอน | หมู่เรียน             | ข้อมูลวันเวลา<br>เรียน | ข้อมูล<br>ห้องเรียน               | ข้อมูล<br>อาจารย์ | ข้อมูลวันเวลาสอบกลาง<br>ภาค | ข้อมูลห้องสอบกลาง<br>ภาค | ข้อมูลวันเวลา<br>สอบไล่ | ข้อมูลห้อง<br>สอบไล่ |  |
|   |        | 02999144-<br>59 | พักษะชีวิตการเป็นนิสิตมหาวิทยาลัย<br>(Life Skill for Undergraduate<br>Student) | ปริญญาตรี        | วิทยาเขตกำแพงแสน           | 700 - พร้อม<br>ประกาศ | 4                      | V                                 | 4                 | ×                           | ×                        | ×                       | ×                    |  |
|   |        |                 |                                                                                |                  | จำนวนรายการ                | รทั้งนมด 1 รายการ     | « « 1 Of               | 1 <b>&gt; &gt;</b> > <b>*</b> 111 | วนที่แสดง 25      | •<br>•                      |                          |                         |                      |  |

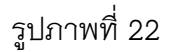

#### 3. การปิดรายวิชา

การปิดรายวิชา ต้องได้รับการอนุมัติการปิดรายวิชาจากคณบดีเจ้าสังกัดรายวิชานั้น ๆ ก่อน จึงจะสามารถดำเนินการปิดรายวิชาในระบบสารสนเทศบริหารการศึกษาได้

การเข้าสู่ระบบการใช้งาน การปิดรายวิชา ใส่ชื่อผู้ใช้ (user) ใส่รหัสผ่าน (password) และ อักษรพิเศษ ดังรูปภาพที่ 20 เลือกเมนู 400 ระบบจัดตารางเรียน/สอน/สอบ (CLS) และเลือกเมนู 450 การทำงาน เลือกเมนูย่อย 455 ปิดรายวิชา ดังรูปภาพที่ 23 หน้าจอจะปรากฎหน้าต่าง ดังรูปภาพที่ 24 ให้คลิกปุ่ม **ค้นหาหมู่เรียนที่ต้องการปิด** 

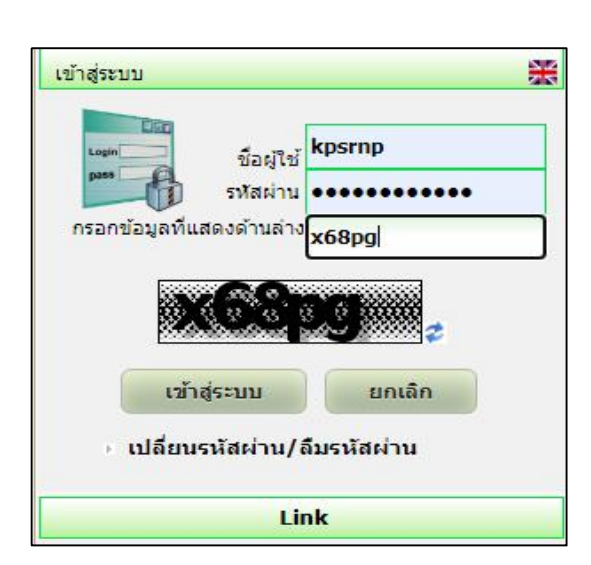

| 100 5:          | ะบบจัดตารางเรียน/สอน/สอบ (CLS)                              |
|-----------------|-------------------------------------------------------------|
| <del>-</del> 41 | 0 ข้อมูลตั้งต้น                                             |
| <b>4</b> 5      | 50 การทำงาน                                                 |
|                 | <ul> <li>451 เปิดรายวิชา</li> </ul>                         |
|                 | 452 เปิดรายวิชาตามแผนการเรียน                               |
| 10              | 453 หมู่เรียนกรณิพิเศษ ระบุรายบุคคล                         |
| 9               | <ul> <li>454 ประกาศรายวิชาให้นิสิตลงทะเบียน</li> </ul>      |
|                 | 455 ปิดหมู่เรียนที่เปิดสอน                                  |
|                 | 456 เปิดรายวิชานิสิตภาคการศึกษาแรก                          |
|                 | <ul> <li>458 จัดห้องสอบ</li> </ul>                          |
| 1               | 459 กำห <mark>นดสถานที่รับข้อสอ</mark> บ                    |
|                 | 460 การจองห้อง                                              |
|                 | 461 กำหนดคณะกรรมการคุมสอบ                                   |
|                 | 464 กำหนดลงทะเบียนหมู่เรียนบรรยาย<br>และหมู่เรียนปฏิบัติการ |
|                 | 466 ข้อมูลอาจารย์พิเศษ                                      |

| ปีอาร์ต้อนา*                                                 | 2563                          | ,                          |              | กาคการศึก    | u*                    |                     |              | Inocal             | 221                 | v                        |                       |
|--------------------------------------------------------------|-------------------------------|----------------------------|--------------|--------------|-----------------------|---------------------|--------------|--------------------|---------------------|--------------------------|-----------------------|
| สารับอาส์อาก                                                 | ปร้องอาตร์                    |                            |              | 5            |                       | actau               |              | R                  |                     |                          |                       |
| S-MUR ISMRB I                                                | ustititi ins                  |                            |              | 100 1000 10  | in istsaur            |                     |              | D-1                |                     |                          |                       |
| วิทยาเขตที่เป็นเจ้าของรายวิชา                                | B - บางเขน                    | <b>'</b>                   | 1            | คณะ/หน่วย    | งานเทียบเ             | ท่า                 |              | เลือกา             | เลอกทรหมด 🗸         |                          |                       |
| ภาควิชา                                                      | เลือกทั้งหมด                  | ·                          |              | สาขาวิชา     |                       |                     |              | เลือกา             | เลือกทั้งหมด 🗸      |                          |                       |
| สถานะนิสิต                                                   | ภาคปกติ 🔹                     | ปกติ 🗸                     |              |              | เวลาจัดการเรียนการสอน |                     |              |                    | ในเวลาราชการ 👻      |                          |                       |
| รนัสวิชา                                                     |                               |                            | ชื่อวิชา     |              |                       |                     |              |                    |                     |                          |                       |
| สถานะการเปิดรายวิชา                                          | เลือกทั้งหมด                  | ·                          |              |              |                       |                     |              |                    |                     |                          |                       |
| ศักรา                                                        |                               |                            |              |              |                       |                     |              |                    |                     |                          |                       |
| ดันหาหมู่เรียนที่ต้องการปัด                                  |                               |                            |              |              |                       |                     |              |                    |                     |                          |                       |
| ระดับการ สถานะ วิทยาเขตที่เป็นเจ้าของ<br>ศึกษา นิสิต รายวิชา | วิทยาเขตจัดการเรียนการ<br>สอน | เวลาจัดการเรียนการ<br>สอน  | รนัส<br>วิชา | ชื่อ<br>วิชา | หมู่<br>เรียน         | ประเภทหมู่<br>เรียน | หมวด<br>วิชา | สถานะหมู่<br>เรียน | วันที่ยืนยัน<br>ปิด | ผู้แก้ไขรายการ<br>ล่าสุด | วันที่แก้ไข<br>รายการ |
|                                                              |                               |                            | ใม่พบข์ส     | อมูล         |                       |                     |              |                    |                     |                          |                       |
|                                                              | 4                             | านวนรายการทั้งหมด 0 รายการ | « «          | 3 33         | <b>จำนวนที่แ</b> ส    | ina 25 ¥            |              |                    |                     |                          |                       |

รูปภาพที่ 24

การค้นหารายวิชาที่ต้องการปิดนั้น ต้องมีการนำข้อมูลสำคัญมาใช้ในการค้นหา ได้แก่ ปีการศึกษา ภาคการศึกษา ระดับการศึกษา วิทยาเขตการเรียนการสอน และรหัสวิชา หลังจากใส่ ข้อมูลการค้นหาครบถ้วนแล้ว ดังรูปภาพที่ 25 ให้คลิกปุ่ม **ค้นหา** หน้าจอจะปรากฏหน้าต่าง ดังรูปที่ 26 คลิกสัญลักษณ์ <sup>27</sup> หน้ารหัสวิชา หน้าจอจะปรากฏหน้าต่าง ดังรูปภาพที่ 27 ให้คลิกปุ่ม ขอปิดหมู่เรียน ดังรูปภาพที่ 28 และหน้าจอจะให้ยืนยันการขอปิดรายวิชา ให้คลิกปุ่ม **ยืนยัน** ดังรูปภาพที่ 28 และหน้าจอจะปรากฏหน้าต่าง ให้บันทึกรายละเอียดการขอปิดรายวิชาและคลิกปุ่ม **ยืนยัน** รูปภาพที่ 29

การปิดรายวิชาจะไม่สามารถปิดได้ หากยังมีจำนวนนิสิตลงทะเบียนอยู่ ดังนั้น ก่อนการปิด วิชา ต้องตรวจสอบก่อนว่ามีนิสิตลงทะเบียนหรือไม่ หากมีนิสิตลงทะเบียนเรียนอยู่ ต้องดำเนินการ รายวิชานั้นของนิสิตออกก่อนจึงจะสามารถปิดวิชาได้

| าารศึกษา*                      | 2563         | * | ภาคการศึกษา*              | ภาคป    | ลาย 🗸            |  |
|--------------------------------|--------------|---|---------------------------|---------|------------------|--|
| ะดับการศึกษา                   | ปริญญาตรี    | ~ | วิทยาเขตจัดการเรียนการสอน | K - วิเ | เยาเขตกำแพงแสน 💙 |  |
| ทยาเขตที่เป็นเจ้าของรายวิชา    | เลือกทั้งหมด | ~ | สถานะนิสิต                | ภาคป    | กติ 🗸            |  |
| วลาจัดการเรียนการสอน           | ในเวลาราชการ | * | คณะ/หน่วยงานเทียบเท่า     | เลือกา  | โงหมด 🗸          |  |
| าาควิชา                        | เลือกทั้งหมด | * | สาขาวิชา                  | เลือกา  | โงหมด 🗸          |  |
| <b>นันหารายวิชา</b>            |              |   |                           |         |                  |  |
| ห้สวิชา                        | 02999144     |   | ชื่อวิชา                  |         |                  |  |
| ำนวนนิสิตลงทะเบียนน้อยกว่า(คน) |              |   |                           |         |                  |  |

รูปภาพที่ 25

|                                                                            | arca                  |                     |                                                      |                           |                       |                    |                     |                        |                         |  |  |
|----------------------------------------------------------------------------|-----------------------|---------------------|------------------------------------------------------|---------------------------|-----------------------|--------------------|---------------------|------------------------|-------------------------|--|--|
| บกษณะ                                                                      | 2363                  | •                   |                                                      | 21 1611 1561              | 191                   |                    | 21 1410 4 10        | •                      |                         |  |  |
| ระดับการศึกษา                                                              | ปริญญาตรี Y วิน       |                     |                                                      | วิทยาเขตจัดการเรียนการสอน |                       |                    | K - วิทยาเขตกำแพง   | K - วิทยาเขตกำแพงแสน ✓ |                         |  |  |
| วิทยาเขตที่เป็นเจ้าของรายวิชา                                              | เลือกทั้งหมด          | ~                   |                                                      | สถานะนิสิต                |                       |                    | ภาคปกติ             | ~                      |                         |  |  |
| เวลาจัดการเรียนการสอน                                                      | ในเวลาราชการ          | แวลาราชการ 🗸        |                                                      |                           | คณะ/หน่วยงานเทียบเท่า |                    |                     | ~                      |                         |  |  |
| ภาควิชา                                                                    | เลือกทั้งหมด 🗸        |                     |                                                      | สาขาวิชา                  |                       |                    | เลือกทั้งหมด        | เลือกทั้งหมด 🗸         |                         |  |  |
| ค้มหารายวิชา                                                               |                       |                     |                                                      |                           |                       |                    |                     |                        |                         |  |  |
| รหัสวิชา                                                                   | 02999144              |                     |                                                      | ชื่อวิชา                  |                       |                    |                     |                        |                         |  |  |
| จำนวนนิสิตลงทะเบียนน้อยกว่า(คน)                                            |                       |                     |                                                      |                           |                       |                    |                     |                        |                         |  |  |
|                                                                            | กลัน ตั้นนา เริ่มใหม่ |                     |                                                      |                           |                       |                    |                     |                        |                         |  |  |
|                                                                            |                       |                     |                                                      |                           |                       |                    |                     |                        |                         |  |  |
| รนัสวิชา ชื่อวิชา                                                          | หน่วยกิด              | หมวดวิชา            | วัน-เวลาเรียน                                        | หมู่เรียน                 | ประเภทหมู่เรียน       | หมู่เรียนกรณีพิเศษ | จำนวนที่เปิดรับ(คน) | % การลงทะเบียน         | สถานะการเปิดรายวิชา     |  |  |
| 02999144-59 ทักษะบีริตการเป็นนิสัตนทาวิทยาลัย (Life Skill for Undergradua) | te Student) 1(1-0-2)  | หมวดวิชาศึกษาทั่วใ  | อังคาร<br>ป 07/12/2020<br>-26/03/2021<br>09:00-10:00 | 700                       | บรรยาย                | ٥                  | 999                 | 0                      | ประกาศให้นิสิตลงทะเบียน |  |  |
|                                                                            | สำนว                  | นรายการทั้งหมด 1 รา | ยการ «« « 1                                          | Df 1 2 2                  | สานวนที่แสดง 25       | ~                  |                     |                        |                         |  |  |

| 12                                     |                             |                                                 |                                   |                        |         |                         |        |  |  |
|----------------------------------------|-----------------------------|-------------------------------------------------|-----------------------------------|------------------------|---------|-------------------------|--------|--|--|
| ปี/ภาคการศึกษา                         |                             | 2563/ภาคปลา                                     | ย                                 | ระดับการศึกษา          |         | ปริญญาตรี               |        |  |  |
| วิทยาเขตจัดการเรียนการสอน              |                             | K-วิทยาเขตกำ                                    | แพงแสน                            | สถานะนิสิต             |         | ภาคปกติ                 |        |  |  |
| เวลาจัดการเรียนการสอน                  |                             | ในเวลาราชการ                                    |                                   | ประเภทการเรียนการสอน   |         | ระบบการศึกษาปกติ        |        |  |  |
| ปี/ภาคการศึกษาที่แสดงผลการเรีย         | m                           | 2563/2                                          |                                   | คณะ/สาขาเจ้าของรายวิชา |         | U-ม.เกษตรศาสตร์/-       |        |  |  |
| คณะ/หน่วยงานเทียบเท่า                  |                             | U-ม.เกษตรศาส                                    | 105 <sup>/</sup> -                | สถานะการเปิดรายวิชา    |         | ประกาศให้นิสิตลงหะเบียน |        |  |  |
| รายละเอียดวิชา                         |                             |                                                 |                                   |                        |         |                         |        |  |  |
| ชื่อวิชา                               |                             | 02999144-59                                     | ทักษะชีวิตการเป็นนิสิตมหาวิทยาลัย | หน่วยกิด               |         | 1(1-0-2)                |        |  |  |
| หมวดวิชา                               |                             | หมวดวิชาศึกษาทั่วไป                             |                                   | จัดสอบโดย              |         | คณะ/ภาควิชาจัดสอบเอง    |        |  |  |
| วัน-เวลาเรียน                          |                             | อังคาร<br>07/12/2020 -26/03/2021<br>09:00-10:00 |                                   | หมู่เรียน              |         | 700(บรรยาย)             |        |  |  |
| วัน-เวลาสอบกลางภาค                     |                             | ( 00:00 - 00:00)                                |                                   | วัน-เวลาสอบไล่         |         | ( 00:00 - 00:00)        |        |  |  |
| อาจารย์ผู้สอน                          |                             | รามิล กาญจันดา*                                 |                                   | จำนวนคน                |         | 0                       |        |  |  |
| *หมู่ที่มีนิสิตลงทะเบียนแล้ว จะไม่สามา | ารถขอปิดได้ กรุณาทำการถอนรา | ยวิชาให้นิสิตก่อน                               | เท่าการปิดหมู่                    |                        |         |                         |        |  |  |
|                                        |                             |                                                 | รายชื่อนิสิตเ                     | ที่ลงทะเบียน           |         |                         |        |  |  |
| รนัสนิสิต                              | ชื่อ-นามสกุล                |                                                 | คณะ/หน่วยงานเทียบเ                | ท่า                    | ภาควิชา | สาขาวิชา                | สาเหตุ |  |  |
|                                        |                             |                                                 | ไม่พบ                             | ง่าบร้อมูล             |         |                         |        |  |  |
|                                        |                             |                                                 | กลับ                              | ขอปิดหมู่เรียน         |         |                         |        |  |  |

# รูปภาพที่ 27

| รหัสวิชา                                  | 02999144-59        | ชื่อวิชา               | ทักษะชีวิตการเป็นนิสิตมหาวิทยาลัย<br>(null) |
|-------------------------------------------|--------------------|------------------------|---------------------------------------------|
| หน่วยกิต                                  | 1(1-0-2)           | หมวดวิชา               | หมวดวิชาศึกษาทั่วไป                         |
| หมู่เรียน                                 | 700(บรรยาย)        | ระดับการศึกษา          | ปริญญาตรี                                   |
| วิทยาเขตจัดการเรียนการสอน                 | K-วิทยาเขตกำแพงแสน | คณะ/สาขาเจ้าของรายวิชา | U-ม.เกษตรศาสตร์/-                           |
| คณะ/หน่วยงานเทียบเท่าที่ขอ<br>เปิดรายวิชา | U-ม.เกษตรศาสตร์/-  |                        |                                             |

| เองการบนทุกสถานะตาเ<br>รายละเอียด | นินการเรียบร่อยหรือไ | 1j |  |
|-----------------------------------|----------------------|----|--|
|                                   |                      |    |  |
|                                   |                      |    |  |
|                                   |                      |    |  |
|                                   |                      |    |  |
|                                   |                      |    |  |

รูปภาพที่ 29

หลังจากปิดรายวิชาในระบบเรียบร้อยแล้ว ผู้มีอำนาจอนุมัติต้องเข้าไปพิจารณาอนุมัติการ ขอปิดรายวิชาในระบบสารสนเทศบริหารการศึกษา ที่เมนูการพิจารณางานอาจารย์ คลิกเมนู 5200 ระบบการจัดตารางเรียน/ตารางสอบ/ตารางสอบ (CLS) และเมนู 5203 พิจารณาหมู่เรียนที่ขอปิด ดังรูปภาพที่ 30

ใส่ข้อมูลสำคัญในการค้นหารายวิชาที่ขอปิด จากนั้นคลิกปุ่ม **ค้นหา** ดังรูปภาพที่ 31 หน้าจอจะปรากฏหน้าต่างรายวิชาที่ขอปิดเข้ามา ให้เลือก check box ในกล่อง 🛛 หน้ารายวิชาที่ขอปิด จากนั้นคลิกปุ่ม **เห็นชอบ** หรือ **ไม่เห็นชอบ** 

| 5100 ระบบบริการอาจารย์ (TCH)                           | 4         |
|--------------------------------------------------------|-----------|
| 5200 ระบบการจัดตารางเรียน/ตารางส<br>สอบ (CLS)          | เอน/ตาราง |
| <ul> <li>5201 พิจารณาเปิดรายวิชาบริการ</li> </ul>      |           |
| <ul> <li>5202 พิจารณาเปิดหมู่เรียนกรณีพิเศษ</li> </ul> | ,         |
| <ul> <li>5203 พิจารณาหมู่เรียนที่ขอปิด</li> </ul>      |           |
| <ul> <li>5204 พิจารณาแก้ไขรายละเอียดรายว่</li> </ul>   | รีซา      |
| 5500 ระบบงานการเงินนักศึกษา (FIN)                      | -         |
| 5900 ระบบลงทะเบียนนักศึกษา(STD)                        | -         |

รูปภาพที่ 30

| ปีการ                 | ส์กษา*            |                               |                   | 2563 🗸                                                             |                     |               | ภาคการศึก           | ษา*                     |                     |                       | ภาคปลาย      | *                           |                                |
|-----------------------|-------------------|-------------------------------|-------------------|--------------------------------------------------------------------|---------------------|---------------|---------------------|-------------------------|---------------------|-----------------------|--------------|-----------------------------|--------------------------------|
| ระดับ                 | าารศึกษา          |                               |                   | วิทยาเขตจัดการเรียนการสอน                                          |                     |               |                     |                         | เลือกทั้งหมด        | ~                     |              |                             |                                |
| คณะ/                  | หน่วยงานเทียบเห   | 'n                            |                   | เลือกทั้งหมด 🗸                                                     |                     | ภาควิชา       |                     |                         |                     |                       | เลือกทั้งหมด | ~                           |                                |
| สาขาวิชา เลือกทั้งหมด |                   |                               |                   | เลือกทั้งหมด 🗸                                                     |                     | สถานะนิสิต    |                     |                         |                     |                       | เลือกทั้งหมด | ~                           |                                |
| เวลาจ่                | ัดการเรียนการสอ   | u                             |                   | เลือกทั้งหมด 🗸                                                     |                     |               |                     |                         |                     |                       |              |                             |                                |
| รหัสวิ                | ชา                |                               |                   |                                                                    |                     | ชื่อวิชา      |                     |                         |                     |                       |              |                             |                                |
| ារ                    | นชอบ ไม่          | พื้นชอบ                       |                   |                                                                    |                     | ค้นหา         | เริ่มใหม่           | )                       |                     |                       |              |                             |                                |
| 0                     | ระดับการ<br>ศึกษา | วิทยาเขตจัดการเรียน<br>การสอน | รหัส<br>วิชา      | ชื่อวิชา                                                           |                     | หมู่<br>เรียน | ประเภทหมู่<br>เรียน | หมวดวิชา                | สถานะการ<br>พิจารณา | สถานะการดำเน็น<br>การ | หมายเหตุ     | ผู้ยื่นเสนอรายการ<br>ล่าสุด | วันที่ยื่นเสนอรายการ<br>ล่าสุด |
|                       | ปริญญาตรี         | วิทยาเขตกำแพงแสน              | 02999144- 1<br>59 | ทักษะชีวิตการเป็นนิสิตมหาวิทยาลัย(Life S<br>Undergraduate Student) | Skill for           | 700           | บรรยาย              | หมวดวิชาศึกษา<br>ทั่วไป | เสนอพิจารณา         | รอผลการพิจารณา        |              | นางรุ้งนภา สุนทรศารบูล      | 11/02/2564 16:19:12            |
|                       |                   |                               |                   | จำนวนรายก                                                          | การทั้งหมด 1 รายการ | 46 K          | 1 Of 1              | 立 จำนวนที่แสดง          | 25 ¥                |                       |              |                             | ×                              |

รูปภาพที่ 31

ในกรณีที่ผู้มีอำนาจอนุมัติ ให้ความเห็นชอบปิดรายวิชา หน้าจอจะปรากฏหน้าต่าง ให้ยืนยันการอนุมัติปิด โดยผู้อนุมัติสามารถบันทึกรายละเอียดการอนุมัติเห็นชอบได้ จากนั้นให้ คลิกปุ่ม **ยืนยัน** และปุ่ม **ปิด** ดังรูปภาพที่ 32 และรูปภาพที่ 33

|  | // |
|--|----|
|  |    |

| สำเนินการเรียบร้อย                                      | X |
|---------------------------------------------------------|---|
| 4                                                       |   |
| <ol> <li>บันทึกอนุมัติเรียบร้อย</li> <li>ปิด</li> </ol> |   |
|                                                         |   |
|                                                         |   |

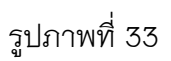

เมื่อได้รับการอนุมัติให้ปิดรายวิชาแล้ว สถานะของรายวิชานั้นจะปรากฏข้อความว่า **ยืนยัน ปิด** ดังรูปภาพที่ 34

การปิดรายวิชาเสร็จสมบูรณ์

| เปิดรา | เยวิชา ลา      | ม คัดสอก            |             |            |                                                                             |          |           |                          |                       |           |                        |                     |
|--------|----------------|---------------------|-------------|------------|-----------------------------------------------------------------------------|----------|-----------|--------------------------|-----------------------|-----------|------------------------|---------------------|
|        | ภาคการศึกษา    | หมวดวิชา            | รนัสวิชา    | รหัสดับมี่ | ชื่อวิชา                                                                    | หน่วยกิด | หมู่เรียน | สถานที่จัดการเรียนการสอน | คณะ/หน่วยงานเทียบเท่า | สถานะ     | ผู้แก้ไขรายการล่าสุด   | วันที่แก้ไข         |
|        | ภาคปลาย / 2563 | หมวดวิชาศึกษาทั่วไป | 02999144-59 |            | หักษะชีวิตการเป็นนิสิตมหาวิทยาลัย<br>(Life Skill for Undergraduate Student) | 1(1-0-2) | 700       | K-วิทยาเขตกำแพงแสน       | U-ม.เกษตรศาสตร์       | ยืนอันปิด | นางรุ้งนภา สุนทรศารทูล | 11/02/2564 16:15:55 |
|        |                | <i>V</i> .          | 9           |            | จำนวนรายการทั้งหมด 1 ราย                                                    | nns « «  | 1 Of 1    | > >> จำนวนที่แสดง 25 ¥   |                       |           |                        |                     |

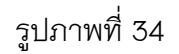

### 4. การเปลี่ยนแปลงวัน-เวลาเรียน หลังประกาศตารางเรียน

การเปลี่ยนแปลงวัน-เวลาเรียน หลังประกาศตารางเรียน ต้องได้รับอนุมัติการเปลี่ยนแปลง วัน-เวลาเรียน จากรองอธิการบดีวิทยาเขตกำแพงแสน จึงจะสามารถดำเนินการเปลี่ยนแปลงวัน-เวลา เรียนในระบบสารสนเทศบริหารการศึกษาได้

การเข้าสู่ระบบการใช้งาน การเปิดรายวิชา ใส่ชื่อผู้ใช้ (user) ใส่รหัสผ่าน (password) และ อักษรพิเศษ เลือกเมนู 400 ระบบจัดตารางเรียน/สอน/สอบ (CLS) และเลือกเมนู 450 การทำงาน เลือกเมนูย่อย 451 เปิดรายวิชา ดังรูปภาพที่ 35

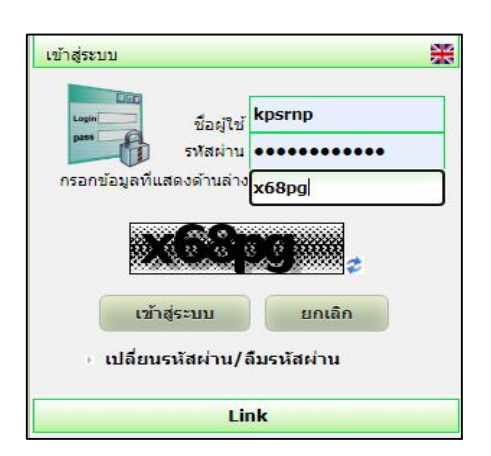

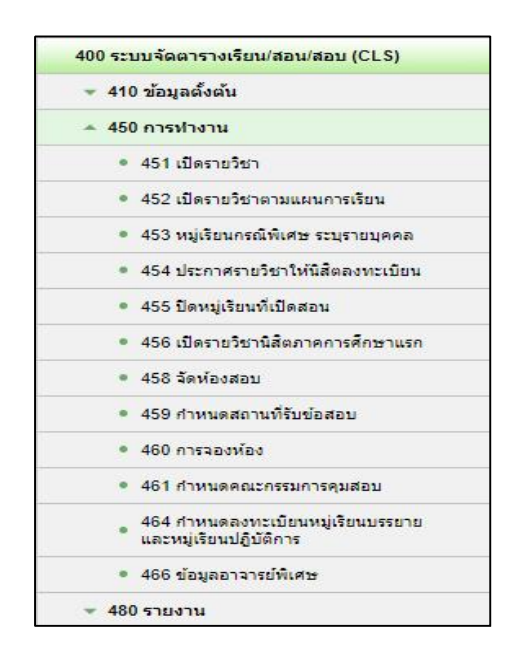

หลังจากคลิกเมนู 451 เปิดรายวิชา หน้าจอจะปรากฏหน้าต่างให้ใส่ข้อมูลสำคัญในการ ค้นหารายวิชาที่ต้องการเปลี่ยนแปลงวัน-เวลาเรียน เช่น ปีการศึกษา ภาคการศึกษา ระดับการศึกษา วิทยาเขตจัดการเรียนการสอน และรหัสวิชา เป็นต้น เมื่อใส่ข้อมูลครบแล้ว ให้คลิกปุ่ม **ค้นหา** จะปรากฏรายวิชาที่ต้องการค้นหา ให้คลิกสัญลักษณ์ *ก*ังรูปภาพที่ 36 หน้าจอจะปรากฏหน้าต่าง เลือกคลิกเมนู **ยกเลิกประกาศ** หน้าหมู่เรียนที่ต้องการเปลี่ยนแปลง ดังรูปภาพที่ 37 ระบบจะให้ยืนยัน การยกเลิกประกาศ ดังรูปภาพที่ 38

| ปีการ | เศึกษา*             |                     |             | 2563                     | ~                                                                           |          | กาดการศึกษ    | n*                           |                       | ภาคปลาย                 | ~                     |                     |
|-------|---------------------|---------------------|-------------|--------------------------|-----------------------------------------------------------------------------|----------|---------------|------------------------------|-----------------------|-------------------------|-----------------------|---------------------|
| ระดับ | เการศึกษา*          |                     | [           | ปริญญาต <mark>ร</mark> ี | ~                                                                           |          | หมวดวิชา      |                              |                       | เลือกทั้งหมด            | ~                     |                     |
| วิทยา | าเขตเจ้าของรายวิช   | r                   | [           | เลือกทั้งหมด             | ~                                                                           |          | ลณะที่เป็นเจ่ | ้าของรายวิชา                 |                       | เลือกทั้งหมด            | ~                     |                     |
| วิทยา | าเขตจัดการเรียนกา   | เรสอน               |             | K - วิทยาเขตก            | ำแพงแสน ✔                                                                   |          | ลณะ/หน่วย     | งานเทียบเท่าที่ขอเปิดรายวิชา |                       | เลือกทั้งหมด            | ~                     |                     |
| ภาครื | วิชาที่ขอเปิดรายวิช | ٦                   | [           | เลือกทั้งหมด             | ~                                                                           |          | สาขาที่ขอเปิ  | ดรายวิชา                     |                       | เลือกทั้งหมด            | ~                     |                     |
| รหัสว | มชา                 |                     | (           | 02999144                 |                                                                             |          | ชื่อวิชา      |                              |                       |                         |                       |                     |
| สถาเ  | เะการเปิดรายวิชา    |                     |             | เลือกทั้งหมด             | ~                                                                           |          |               |                              |                       |                         |                       |                     |
|       |                     |                     |             |                          |                                                                             | ค่       | ันหา          | เริ่มใหม่                    |                       |                         |                       |                     |
| เปิด  | รายวิชา เ           | ลบ คัดลอก           | 1           |                          |                                                                             |          |               |                              |                       |                         |                       |                     |
| 0     | ภาคการ<br>ศึกษา     | หมวดวิชา            | รนัสวิชา    | รหัสดัมมี่               | ชื่อวิชา                                                                    | หน่วยกิด | หมู่เรียน     | สถานที่จัดการเรียนการสอน     | คณะ/หน่วยงานเทียบเท่า | สถานะ                   | ผู้แก้ไขรายการล่าสุด  | วันที่แก้ไข         |
|       | ภาคปลาย / 2563      | หมวดวิชาศึกษาทั่วไป | 02999144-59 |                          | ทักษะชีวิตการเป็นนิสัตมหาวิทยาลัย<br>(Life Skill for Undergraduate Student) | 1(1-0-2) | 700           | K-วิทยาเขตกำแพงแสน           | U-ม.เกษตรศาสตร์       | ประกาศให้นิสิตลงทะเบียน | นางรังนภา สุนทรศารทูล | 17/02/2564 12:22:23 |
|       |                     |                     |             |                          | สำนวนรายการทั้งหมด                                                          | 1 รายการ | « « 1         | Of 1 🔰 💴 จำนวนที่แสดง        | 25 🗸                  |                         |                       |                     |

| 1        |    |
|----------|----|
| , d      |    |
| ราโกกามท | 36 |
|          | 00 |
| 91       |    |

| ชื่อวิชา                        |                                        |               | 02999144-5                   | 9 ทักษะชีวิต <mark>กา</mark> รเป็นนิสิตมห | กวิทยาลัย(Life Skill    | for Undergra                 | aduate St   | udent)             |                 |                                      |                                    |  |  |
|---------------------------------|----------------------------------------|---------------|------------------------------|-------------------------------------------|-------------------------|------------------------------|-------------|--------------------|-----------------|--------------------------------------|------------------------------------|--|--|
| รหัสวิชาดัมมี่                  |                                        |               |                              |                                           |                         | สถานะการเร                   | ปัดรายวิชา  |                    |                 | ประกาศให้นิสิตลงทะเร                 | มียน                               |  |  |
| หมวดวิชา                        |                                        |               | หมวดวิชาศึกษ                 | eาทั่วไป                                  |                         | หน่วยกิด                     |             |                    |                 | 1(1-0-2)                             |                                    |  |  |
| วิทยาเขตเจ้าของรายวิชา          |                                        |               | วิทยาเขตกำแ                  | พงแสน                                     |                         |                              |             |                    |                 |                                      |                                    |  |  |
| คณะ/สาขาที่เป็นเจ้าของรายวิร    | ชา                                     |               | ม.เกษตรศาสต                  | าร์ / ไม่มีสาขาวิชา                       |                         |                              |             |                    |                 |                                      |                                    |  |  |
| ข้อมูลรายวิชาที่ต้องการขอเปิด   | a                                      |               |                              |                                           |                         |                              |             |                    |                 |                                      |                                    |  |  |
| ภาคการศึกษา                     |                                        |               | 2563/ภาคปล                   | าย                                        |                         | ระดับการศึก                  | าษา         |                    |                 | ปริญญาตรี                            |                                    |  |  |
| วิทยาเขตจัดการเรียนการสอน       |                                        |               | วิทยาเขตกำแ                  | พงแสน                                     |                         |                              |             |                    |                 |                                      |                                    |  |  |
| คณะ/หน่วยงานเทียบเท่าที่ขอเ     | คณะ/หน่วยงานเทียบเท่าที่ขอเปิดรายวิชา* |               |                              | 1aš V                                     |                         | สาขาวิชา                     |             |                    |                 | เลือกทั้งหมด                         | *                                  |  |  |
| โครงการที่ขอเปิดรายวิชา         |                                        |               | เลือกทั้งหมด                 |                                           |                         |                              |             |                    |                 |                                      | *                                  |  |  |
| เวลาจัดการเรียนการสอน           |                                        |               | ในเวลาราชกา                  | s                                         |                         | ประเภทการเ                   | เรียนการสอ  | วน                 |                 | ระบบการศึกษาปกติ                     |                                    |  |  |
| ประเภทวิชา                      |                                        |               | บรรยาย                       |                                           |                         | จัดสอบโดย <sup>*</sup>       | จัดสอบโดย*  |                    |                 |                                      | คณะ/ภาควิชาจัดสอบเอง 🗸             |  |  |
|                                 |                                        |               |                              |                                           |                         | วันเวลาสอบ                   |             |                    |                 | ทุกหมู่เรียนใช้วันและเวลาสอบเดียวกัน |                                    |  |  |
| หมวดวิชาที่เปิ <mark>ด</mark> * |                                        |               | การศึกษาค้นค                 | ว้าอิสระ                                  | ~                       | ภาคการศึกษาที่แสดงผลการเรียน |             |                    |                 | 2563/ภาคปลาย                         |                                    |  |  |
| ผู้แก้ไขรายการล่าสุด            |                                        |               | นาง <mark>ร</mark> ังนภา สุน | เทรศารทูล                                 |                         | วันที่แก้ไขรายการ            |             |                    |                 | 11/02/2564 16:15:55                  |                                    |  |  |
|                                 |                                        |               |                              | *กรุณารึเฟรชข้อมูลและเ                    | กดบันทึกหลังจากที่มีกา  | รเปลี่ยนเปลี่ยน              | เประเภทวิชา | เที่หลักสูตร (เมนู | 213)            |                                      |                                    |  |  |
|                                 |                                        |               |                              | บัน                                       | เพ็กรายละเอียดข้อมูลวิว | ชาบริการ                     | เริ่มใหม่   |                    |                 |                                      |                                    |  |  |
| ข้อมูลหมู่เรียนและอาจารย์ผู้    | <b>ู</b> ้สอน                          |               |                              |                                           |                         |                              |             |                    |                 |                                      |                                    |  |  |
| กำหนดข้อมูลหมู่เรียนและอาจา     | ารย์ผู้สอน                             | ລນ            |                              |                                           |                         |                              |             |                    |                 |                                      |                                    |  |  |
| แก่                             | ก้ไขหมู่เรียน                          | กำหนดรายละเอื | อียดหมู่เรียน                | พิจารณาเงื่อนไขผู้ลงทะเร                  | มียน คัดลอกวันเ         | วลาเรียน                     | หมู่เรียน   | สถานะนิสิต         | ประเภทหมู่เรียน | สถานะหมู่เรียน                       | จำนวนที่นั่งทั้งหมดในหมู่เรียน(คน) |  |  |
| ยกเลิกประกาศ                    | 2                                      | Ø             |                              |                                           |                         | 7                            | 00          | ภาคปกติ            | บรรยาย          | ประกาศให้นิสิตลงทะเบียน              | 999                                |  |  |
|                                 |                                        |               |                              |                                           | ni                      | ລັນ                          |             |                    |                 |                                      |                                    |  |  |

| ยืนยันการยกเลิกประกาศ 🛛 🕅                   | สำเนินการเรียบร้อย                                                   |
|---------------------------------------------|----------------------------------------------------------------------|
| ต้องการยกเล็กประกาศหรือไม่<br>ยืนยัน ยกเลิก | <ul> <li>✓</li> <li>1. บันทึกข้อมูลเรียบร้อย</li> <li>บิต</li> </ul> |

# รูปภาพที่ 38

เมื่อยืนยันการยกเลิกประกาศแล้ว สถานะของหมู่เรียนที่ถูกยกเลิกประกาศจะเปลี่ยนเป็น กำลังดำเนินการเปิด ดังรูปภาพที่ 39 จากขั้นตอนนี้สามารถเข้าไปแก้ไขวัน-เวลาเรียน โดยคลิก สัญลักษณ์ 쭏 หน้าจอจะปรากฏหน้าต่างสำหรับแก้ไขวัน-เวลาเรียนได้ ดังรูปภาพที่ 40

การเปลี่ยนแปลงวัน-เวลา ห้องเรียน มีขั้นตอนเช่นเดียวกับการเปิดรายวิชาในช่วงต้น ดังนั้น เมื่อเปลี่ยนแปลงวัน-เวลาเรียน เรียบร้อยแล้ว ต้องกลับไปที่เมนู 454 ประกาศรายวิชาอีกครั้ง และปฏิบัติตามขั้นตอนการประกาศรายวิชาให้นิสิตลงทะเบียน

การเปลี่ยนแปลงวัน-เวลาเรียน เสร็จสมบูรณ์

| ก่านเ | เดข้อมูลหมู่เรียนและอา | จารย์ผู้สอน ลบ           |                             |                    |           |            |                 |                    |                                    |
|-------|------------------------|--------------------------|-----------------------------|--------------------|-----------|------------|-----------------|--------------------|------------------------------------|
|       | แก้ไขหมู่เรียน         | กำหนดรายละเอียดหมู่เรียน | พิจารณาเงื่อนไขผู้ลงทะเบียน | คัดลอกวันเวลาเรียน | หมู่เรียน | สถานะนิสิต | ประเภทหมู่เรียน | สถานะหมู่เรียน     | จำนวนที่นั่งทั้งหมดในหมู่เรียน(คน) |
| 0     | 2                      | ¢                        | 2                           | ii ii              | 700       | ภาคปกติ    | บรรยาย          | กำลังดำเนินการเปิด | 999                                |
|       |                        |                          |                             | ກລັນ               |           |            |                 |                    |                                    |

# รูปภาพที่ 39

| วัน-เวลาเรียน เงื่อนไข   | ยผู้ลงทะเบียน สาข | ยาที่ขอเปิด |                                     |                   |                             |           |  |  |  |  |  |
|--------------------------|-------------------|-------------|-------------------------------------|-------------------|-----------------------------|-----------|--|--|--|--|--|
| ประเภทวันสอน*            |                   |             | รายเทอม 🗸                           |                   |                             |           |  |  |  |  |  |
| วันที่ (เริ่มต้น-สิ้นสุด | งการเรียนการสะ    | อน)*        | 07/12/2563 🗐 ถึง 2                  | 26/03/2564        |                             |           |  |  |  |  |  |
| ห้องเรียน*               |                   |             | ติดต่อผู้สอน 🗸                      | ติดต่อยู้สอบ 🗸    |                             |           |  |  |  |  |  |
| วัน-เวลาเรียน*           |                   |             | ระบุวัน-เวลาเรียน 🗙 00 💙 : 00 💙 ถึง | 00 ~ : 00 ~       |                             |           |  |  |  |  |  |
| สอนประจำวัน (วันจ้       | งันทร์-วันอาทิตย่ | ŋ           | วันจันทร์ 🗸                         |                   |                             |           |  |  |  |  |  |
| ผู้แก้ไขรายการล่าสุ      | เค                |             | นางรุ้งนภา สุนทรศารทูล              | วันที่แก้ไขรายการ | 11/02/2564 13:              | 05:37     |  |  |  |  |  |
| au                       |                   |             |                                     | งขึ้ม เริ่มใหม่   |                             |           |  |  |  |  |  |
|                          |                   | วันที่      | วันที่ (เริ่มต้น-สิ้นสุ             | ดการเรียนการสอน)  | วัน-เวลาเรียน               | ห้องเรียน |  |  |  |  |  |
| 0                        | 2                 | วันอังคาร   | 07/12/2563                          | -26/03/2564       | 09:00 - 10:00               | LH2-301   |  |  |  |  |  |
| 🙊 แสดงข้อมูลวันที่สอ     | อน                |             |                                     |                   |                             |           |  |  |  |  |  |
|                          | 2                 | วันพฤหัสบดี | 07/12/2563                          | 1-26/03/2564      | 09:00 - <mark>1</mark> 0:00 | LH2-301   |  |  |  |  |  |
| 🙊 แสดงข้อมูลวันที่สอ     | อน                |             |                                     |                   |                             |           |  |  |  |  |  |
|                          |                   |             |                                     | บันทึก            |                             |           |  |  |  |  |  |

#### 5. การตรวจสอบตารางเรียน

การเข้าสู่ระบบเพื่อตรวจสอบความถูกต้องของการบันทึกตารางเรียน สามารถเข้า ตรวจสอบได้โดยเลือกที่เมนู 400 ระบบจัดตารางเรียน/สอน/สอบ (CLS) และเลือกเมนู 480 รายงาน เลือกเมนูย่อย 483 รายงานรายวิชาที่เปิดให้นิสิตลงทะเบียน ดังรูปภาพที่ 41 จากนั้น หน้าจอจะปรากฏ หน้าต่าง ดังรูปภาพที่ 42 ให้เลือกวิทยาเขตจัดการเรียนการสอน และระบุรหัสวิชาที่ต้องการตรวจสอบ (หากต้องการตรวจสอบทุกรายวิชาไม่ต้องระบุรหัสวิชา) จากนั้นคลิกที่เมนูค้นหา หน้าจอจะแสดง รายวิชาที่ค้นหา ดังรูปภาพที่ 43

> 2 เมนูการพิจารณางานของอาจารย์ เมนูการทำงานระบบลงทะเบียนนิสิต ~ 000 การจัดการระบบ (USR) 5 100 ข้อมูลทั่วไป (General Information) -100 ระบบบริการนิส์ดแบบเบ็ดเสร็จ (OSS) 200 ระบบการจัดการข้อมลหลักสตร (CUR) 300 ระบบทะเบียนประวัดินิสิด (STD) 400 ระบบจัดตารางเรียน/สอน/สอบ (CLS) 👻 410 ข้อมูลตั้งต้น 👻 450 การทำงาน 480 รายงาน 482 รายวิชาเปิดสอนทั้งหมดใน มหาวิทยาลัย 483 รายงานรายวิชาที่เปิดให้นิสิตลง ทะเบียน • 487 รายงานวัน-เวลาสอนของอาจารย์ 488 รายงานวิชาที่ไม่มีนิสิตลงทะเบียนหรือ ลงทะเบียนน้อยกว่าค่ากำหนด 489 รายงานวิชาที่ส่วนกลางจัดสอบ

ในกรณีที่ต้องการตารางเรียนเป็นไฟล์ Microsoft Excel ให้เลือกกดที่เมนู ออกรายงาน

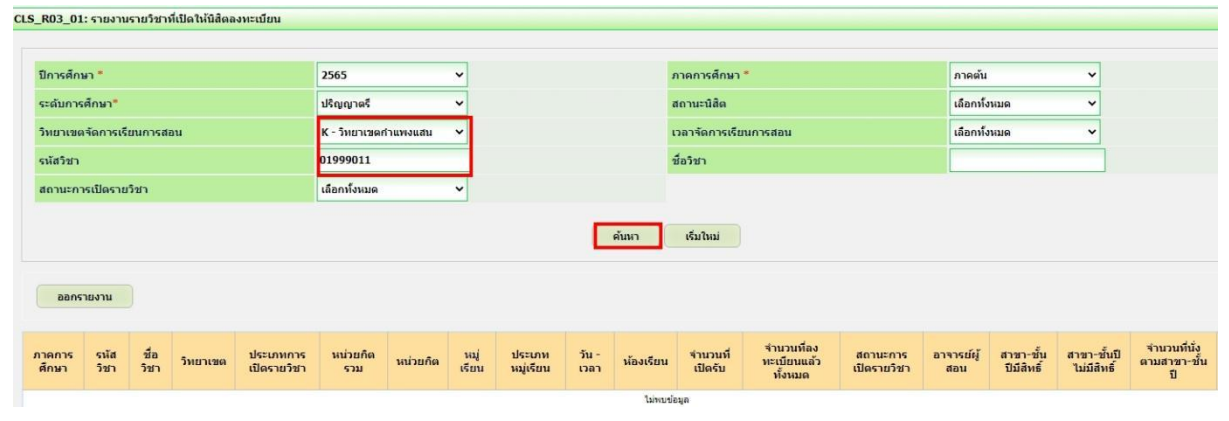

รูปภาพที่ 42

| ปีการ             | สักษา *       |          | 2565     |                              | ~               |          |               |                         | ภาคการศึกษา    |           |                         | 1                                            | าาคต้น                      | v             |                             |                                    |                                           |   |
|-------------------|---------------|----------|----------|------------------------------|-----------------|----------|---------------|-------------------------|----------------|-----------|-------------------------|----------------------------------------------|-----------------------------|---------------|-----------------------------|------------------------------------|-------------------------------------------|---|
| ຈະດັນ             | าารศึกษา"     |          | ปริญ     | ภาครี                        | ~               |          |               |                         | สถานะนิสิต     |           |                         |                                              | ลือกทั้งหมด                 | ~             |                             |                                    |                                           |   |
| วิทยา             | เขตจัดการเรีย | ยนการสอน | К-5      | ยาเขดกำแพงแสเ                | u ¥             |          |               |                         | เวลาจัดการเรีย | นการสอน   |                         |                                              | ลือกทั้งหมด                 | ~             |                             |                                    |                                           |   |
| เน้สวิ            | ชา            |          | 0199     | 1011                         |                 |          |               |                         | ข้อวิชา        |           |                         |                                              |                             |               |                             |                                    |                                           |   |
| สถาน              | ะการเปิดราย   | วิชา     | เลือก    | ไงหมด                        | ~               |          |               |                         |                |           |                         |                                              |                             |               |                             |                                    |                                           |   |
| 00                | มกรายงาน      |          |          |                              |                 |          |               | ด้มหา                   | เริ่มใหม่      |           |                         |                                              |                             |               |                             |                                    |                                           |   |
|                   |               |          |          |                              |                 |          |               |                         |                |           |                         |                                              |                             |               |                             |                                    |                                           |   |
| เาค<br>เาร<br>าษา | รนัสวิชา      | ชื่อวิชา | วิทยาเชต | ประเภท<br>การเปิด<br>รายวิชา | หน่วยกิด<br>รวบ | หน่วยกิด | หมู่<br>เรียน | ประเภท<br>หมู่<br>เรียน | วัน - เวลา     | ห้องเรียน | จำนวน<br>ที่เปิด<br>รับ | จำนวน<br>ที่ลง<br>หะเบียน<br>แล้ว<br>ทั้งหมด | สถานะ<br>การเปิด<br>รายวิชา | อาจารย์ผู้สอน | สาขา-<br>ขั้นปีมี<br>สิทธิ์ | สาขา-<br>ชั้นปี<br>ไม่มี<br>สิทธิ์ | จำนวน<br>หีนั่ง<br>ตาม<br>สาขา-<br>ชั้นปี | 4 |

รูปภาพที่ 43

### บทที่ 5

#### ปัญหา อุปสรรคและแนวทางแก้ไข

การจัดตารางเรียนตารางสอนในระดับมหาวิทยาลัย เป็นการจัดวิชาเรียน ผู้สอน ผู้เรียน และห้องเรียน ลงในช่วงเวลาที่มีอยู่ในหนึ่งสัปดาห์ โดยต้องคำนึงถึงข้อบังคับต่างๆ ที่เกี่ยวข้อง ซึ่งตารางสอนที่ได้นั้น จะต้องได้รับความพึงพอใจจากผู้ใช้ ซึ่งหมายถึง ผู้สอนและผู้เรียนให้มากที่สุด โดยปัญหาการจัดตารางสอนในระดับมหาวิทยาลัย นั้น มีอยู่ 2 ประเภทหลัก คือ

1. การจัดตารางสอนบนพื้นฐานของหลักสูตร (Curriculum–Based Course TimeTabling: CB–CTT) ตารางสอนประเภทนี้มักจะถูกจัดก่อนที่จะมีการลงทะเบียน เนื่องจากตารางสอนประเภทนี้ ไม่จำเป็นต้องใช้ข้อมูลการลงทะเบียนในการจัดตารางสอน เพราะจะทำการจัดตารางสอนสำหรับแต่ละ หลักสูตรซึ่งทางมหาวิทยาลัยจะให้ผู้เรียนทำการลงทะเบียนเรียนตามหลักสูตรที่กำหนดให้ สำหรับ ปัจจัยที่เกี่ยวข้องกับการจัด ตารางสอนประเภทนี้ เช่น วิชาเรียนที่จะมีการกำหนดว่าจะมีใครเป็นผู้สอน และจะสามารถรองรับผู้เรียนได้ จำนวนเท่าไร ห้องเรียนซึ่งจะมีการกำหนดว่าสามารถรองรับผู้เรียนได้ จำนวนเท่าไรและเหมาะกับการจัดการเรียนการสอนในวิชาประเภทใด จำนวนวัน และช่วงเวลาในแต่ละ วันที่สามารถจัดวิชาเรียนลงไปได้ซึ่งโดยปกติแล้วในแต่ละวันจะมีจำนวนเท่าๆกัน หลักสูตรที่มีข้อมูล ของรายวิชาที่ต้องการจัดให้อยู่ในหลักสูตรนั้น ดังนั้น แต่ละมหาวิทยาลัยจะมีความแตกต่างกันในเรื่อง ของการจัดตารางสอนทั้งเรื่องของปัจจัยต่างๆ ที่เกี่ยวข้อง รวมไปถึงข้อบังคับที่ใช้ในการจัดตารางสอน

2. การจัดตารางสอนหลังจากการลงทะเบียน (Post-Enrollment Course TimeTabling: PE-CTT) ตารางสอนประเภทนี้จะถูกจัดหลังจากมีการลงทะเบียนของผู้เรียนที่จะทำการลงทะเบียนเรียน ในวิชาต่างๆ ทำให้อาจเกิดความเสี่ยงในการจัดตารางสอนได้ หากห้องเรียนมีจำนวนน้อยไม่เพียงพอกับ จำนวนผู้เรียน การจัดตารางสอนประเภทนี้จึงต้องคำนึงถึงการใช้ทรัพยากรต่างๆ ที่มีอยู่ให้มี ประสิทธิภาพที่สุดเท่าที่จะทำได้ สำหรับปัจจัยที่เกี่ยวข้องกับการจัดตารางสอนประเภทนี้ เช่น วิชาที่จะต้องถูกจัดลงในห้องเรียน ผู้เรียนที่จะเรียนในแต่ละวิชา อุปกรณ์ต่างๆ ที่ต้องใช้ในห้องเรียนซึ่ง จะต้องเหมาะสมกับแต่ละวิชา ห้องเรียนซึ่งจะมีการกำหนดว่า สามารถรองรับผู้เรียนได้จำนวนเท่าไร เป็นต้น

#### ปัญหาในการปฏิบัติงาน

 แผนการเรียนของนิสิต มีการเปลี่ยนแปลงทุกภาคการศึกษา เนื่องจากมีการสลับบาง รายวิชาไปเรียนในภาคการศึกษาอื่นๆ

 การจัดตารางเรียนตารางสอน ไม่แล้วเสร็จตามกำหนดเวลา และเมื่อแล้วเสร็จแล้ว อาจารย์ผู้สอนทำเรื่องขอเปลี่ยนแปลงเวลาสอน ทำให้ต้องจัดใหม่มีการเปลี่ยนแปลงเกิดผลกระทบ ในหลายด้านทำให้งานส่วนนี้ไม่แล้วเสร็จจนสิ้นภาคการศึกษา

 ระบบลงทะเบียนของนิสิตระดับปริญญาตรี และบัณฑิตศึกษา ใช้ระบบต่างกัน ทำให้เกิด ความสับสนสำหรับเจ้าหน้าที่ปฏิบัติงาน นิสิต และอาจารย์

 บุคลากรด้านการศึกษาในส่วนของคณะ ยังขาดความรู้เกี่ยวกับกฏ ระเบียบ และข้อบังคับ มหาวิทยาลัยเกษตรศาสตร์ ทำให้ไม่สามารถปฏิบัติงานได้อย่างเต็มประสิทธิภาพ อาจเนื่องมาจากมี การเปลี่ยนบุคลากรในการปฏิบัติงาน

5. การเปิดรายวิชาในระบบสารสนเทศบริหารการศึกษา (KU–ISEA) เจ้าหน้าที่มีการบันทึก ข้อมูลผิดพลาด ทำให้นิสิตไม่สามารถลงทะเบียนเรียนได้ตามกำหนดเวลา ทำให้นิสิตเสียสิทธิ์ในการ ลงทะเบียนและต้องไปลงทะเบียนล่าช้า ทำให้นิสิตต้องเสียเงินค่าปรับ

#### แนวทางการแก้ไขปัญหา/อุปสรรค

 คณะควรวิเคราะห์ความพร้อมด้านต่างๆ เช่น จำนวนอาจารย์ สภาพแวดล้อมความเป็นไปได้ ตามสภาวการณ์ในอนาคต ฯลฯ ก่อนที่จะจัดรายวิชาลงในแผนการเรียนตลอดหลักสูตรเพื่อจะได้ไม่ต้องมี การเปลี่ยนแปลงรายวิชาในแผน

 ยึดแผนการเรียนตลอดหลักสูตรเป็นตัวตั้งในการบริหารจัดการ ควรหาอาจารย์ผู้สอนให้ เพียงพอต่อรายวิชาตามแผน ไม่ยึดอาจารย์ผู้สอนเป็นหลักแล้วโยกย้ายรายวิชาตามอาจารย์ผู้สอน

 ควรชี้แจงให้อาจารย์ผู้สอนแต่ละท่านทราบถึงปัญหาที่เกิดขึ้น เมื่อทุกท่านต้องการกำหนด วัน-เวลาสอน เอง และขอความอนุเคราะห์ในการให้ความสะดวกในการจัดตารางสอนแต่ละภาค การศึกษาโดยควรยึดนิสิตและความพร้อมของห้องเรียนเป็นหลัก เพราะถ้ายึดอาจารย์ผู้สอนเป็นหลัก จะทำให้เกิดความยุ่งยาก ในการจัดตารางสอน

 ควรมีการพัฒนาระบบลงทะเบียนให้เป็นระบบลงทะเบียนเดียวกันทั้งมหาวิทยาลัย ทุกวิทยาเขต

 ควรมีการจัดอบรมให้ความรู้เกี่ยวกับ กฏ ระเบียบ และข้อบังคับของมหาวิทยาลัยต่อเนื่อง เพราะกฏ ระเบียบ และข้อบังคับของมหาวิทยาลัย อาจมีการปรับปรุงแนวปฏิบัติใหม่ๆ  มหาวิทยาลัยควรให้สิทธิ์เจ้าหน้าที่ที่เกี่ยวข้องในการแก้ไขข้อมูลรายวิชาที่บันทึกผิดพลาด ในระบบสารสนเทศบริหารการศึกษา (KU-ISEA) เพื่อให้สามารถแก้ไขได้ทันกำหนดที่นิสิตต้อง ลงทะเบียนเรียน

#### ข้อเสนอแนะ

 การจัดตารางเรียนตารางสอน ควรจัดรายวิชาหมวดศึกษาทั่วไปหรือวิชาบริการที่มีนิสิต เรียนลงทะเบียนจำนวนหลากหลายสาขาก่อน

 กรณีที่อาจารย์ผู้สอนระบุวัน-เวลาในการสอน ควรจัดให้ลงตารางเรียน และจัดห้องเรียน ให้ก่อน

 การจัดห้องเรียนควรจัดให้นิสิตเรียนห้องเดิมในกรณีที่มีการเปลี่ยนวิชาเรียน ในคาบเรียนที่ ติดต่อกัน

 ควรมีการพัฒนาโปรแกรมจัดตารางเรียนตารางสอนให้ตอบสนองตามความต้องการของ ผู้ใช้ และสามารถที่จะอำนวยความสะดวกในด้านการจัดตารางเรียนตารางสอน ด้านเอกสารรายงาน ข้อมูลต่างๆ เช่น จัดทำโปรแกรมระบบจัดตารางสอนจะได้ไม่ต้องจัดมือด้วยกระดาษก่อนคีย์ลงระบบ เป็นต้น เพื่อความถูกต้อง ชัดเจนของข้อมูลอย่างมีประสิทธิภาพ

 การจัดตารางเรียนตารางสอน ควรมีการประชุมอาจารย์ หัวหน้าภาควิชาในการจัดทำ ตารางเรียน ตารางสอนประจำภาคเรียน ก่อนการเริ่มจัดตารางเรียนตารางสอน เพื่อรับทราบปัญหา ก่อนการจัดตารางเรียนตารางสอน

7. ควรจัดตารางสอบไปพร้อมกับตารางเรียน เพื่อให้นิสิตสามารถรู้กำหนดการสอบ และ สามารถตัดสินใจวางแผนรายวิชาที่จะลงทะเบียนเรียนได้อย่างถูกต้อง

 8. ในกรณีที่รายวิชาใดแจ้งวัน-เวลาสอนล่าช้า และต้องการใช้ห้องที่ส่วนกลาง ควรจัดจำนวน นิสิตให้เหมาะสมกับห้องเรียน หากห้องเรียนมีขนาดใหญ่หรือเล็กเกินไป ให้พิจารณาขอแลกห้องเรียน กับรายวิชาที่มีจำนวนนิสิตพอดีกับห้องเรียนนั้นๆ
#### บรรณานุกรม

คู่มือการปฏิบัติงาน เรื่อง การจัดตารางเรียนตารางสอน มหาวิทยาลัยราชภัฏสวนสุนันทา. ธิดารัตน์ โชคนาคะวโร คู่มือปฏิบัติงาน การจัดตารางเรียน ตารางสอน มหาวิทยาลัยราชภัฏนครสวรรค์. วริศนันท์ ทัดนุ่ม

## ระเบียบ ข้อบังคับ และแนวปฏิบัติที่เกี่ยวข้อง

ประกาศสภามหาวิทยาลัยเกษตรศาสตร์ เรื่อง ข้อบังคับมหาวิทยาลัยเกษตรศาสตร์ ว่า ด้วยจรรยาบรรณของบุคลากรมหาวิทยาลัยเกษตรศาสตร์ พ.ศ. 2553 ลงวันที่ 8 มีนาคม พ.ศ. 2553 ข้อบังคับมหาวิทยาลัยเกษตรศาสตร์ ว่าด้วยการศึกษาระดับปริญญาตรี มหาวิทยาลัยเกษตรศาสตร์ พุทธศักราช 2559 ประกาศมหาวิทยาลัยเกษตรศาสตร์ เรื่อง แนวปฏิบัติตามข้อบังคับ มหาวิทยาลัยเกษตรศาสตร์ ว่าด้วยการศึกษาระดับปริญญาตรี มหาวิทยาลัยเกษตรศาสตร์ พุทธศักราช 2559 ลงวันที่ 5 พฤษภาคม พ.ศ. 2560

ประกาศมหาวิทยาลัยเกษตรศาสตร์ วิทยาเขตกำแพงแสน เรื่อง หลักเกณฑ์ลำดับการจัด ห้องเรียน อาคารศูนย์เรียนรวม มหาวิทยาลัยเกษตรศาสตร์ วิทยาเขตกำแพงแสน ลงวันที่ 30 พฤศจิกายน พ.ศ. 2563 ภาคผนวก

# รายงานการประชุมคณะกรรมการประสานงานการจัดตารางเรียนและตารางสอบ ้มหาวิทยาลัยเกษตรศาสตร์ วิทยาเขตกำแพงแสน ครั้งที่ ๑/๒๕๖๓ วันพุธที่ ๒๘ ตุลาคม พ.ศ. ๒๕๖๓ เวลา ๑๓.๓๐ น. ณ ห้องประชุม ๑ ชั้น ๑ ณ อาคารศูนย์เรียนรวม ๓

-----

#### ผู้มาประชุม

| ୭.         | ผศ.ดร.ศุภเดช สุจินพรัหม         | ผู้ช่วยอธิการบดีฝ่ายการศึกษาวิทยาเขตกำแพ | งแสน ประธานกรรมการ         |
|------------|---------------------------------|------------------------------------------|----------------------------|
| ්.         | ผศ.ปิยะพงษ์ เลาศรีรัตนชัย       | -<br>รองคณบดีฝ่ายวิชาการ                 | กรรมการ                    |
|            |                                 | คณะศิลปศาสตร์และวิทยาศาสตร์              |                            |
| ണ.         | นางจันทิมา ทองสุภาพ (แทน)       | รองคณบดีฝ่ายวิชาการและวิเทศสัมพันธ์      | กรรมการ                    |
|            | ,                               | คณะศึกษาศาสตร์และพัฒนศาสตร์              |                            |
| <u>د</u> . | นางสาวดลนภา การักษ์ (แทน)       | รองคณบดีฝ่ายวิชาการและพัฒนาคุณภาพ        | กรรมการ                    |
|            |                                 | การศึกษา คณะวิทยาศาสตร์การกีฬา           |                            |
| ¢.         | นายศุภชัย อำคา (แทน)            | รองคณบดีฝ่ายการศึกษาและประกันคณภาพ       | กรรมการ                    |
|            | q                               | ้<br>คณะเกษตร กำแพงแสน                   |                            |
| ່ວ.        | นางสาวสิรินยา ศิริมหาวรรณ (แทน) | รองคณบดีประจำวิทยาเขตกำแพงแสน            | กรรมการ                    |
|            |                                 | คณะสิ่งแวดล้อม                           |                            |
| ଟା.        | นางสาววลัยลักษณ์ ศรถวิล (แทน)   | ผ้ช่วยคณบดีประจำวิทยาเขตกำแพงแสน         | กรรมการ                    |
|            |                                 | คณะประมง                                 |                            |
| ಡ.         | ผศ.ดร.ศุภเดช สุจินพรัหม         | ประธานคณะกรรมการดำเนินงาน                | กรรมการ                    |
|            | 4 4                             | โครงการวิชาบูรณาการ วิทยาเขตกำแพงแสน     |                            |
| ನ.         | นางสาวอโรชา ทองลาว              | เลขานการคณะกรรมการดำเนินงาน              | กรรมการ                    |
|            |                                 | โครงการวิชาบูรณาการ วิทยาเขตกำแพงแสน     |                            |
| ൭ഠ.        | นางสาวอทิตยา ศรีพรรณทอง         | นักวิชาการศึกษา                          | กรรมการ                    |
|            |                                 | คณะศิลปะศาสตร์และวิทยาศาสตร์             |                            |
| ୭୭.        | นางสาวเกวลิน อิสสะอาด           | นักวิชาการศึกษาชำนาญการ                  | กรรมการ                    |
|            |                                 | คณะวิศวกรรมศาสตร์ กำแพงแสน               |                            |
| ග්ම.       | นางสาวดลนภา การักษ์             | นักวิชาการศึกษา คณะวิทยาศาสตร์การกีฬา    | กรรมการ                    |
| തണ.        | นางสาวอุทัยวรรณ เจกบุตร         | นักวิชาการศึกษา คณะเกษตร กำแพงแสน        | กรรมการ                    |
| ୭୯.        | นางจันทิมา ทองสุภาพ (แทน)       | นักวิชาการศึกษาชำนาญการ                  | กรรมการ                    |
|            | ,                               | คณะศึกษาศาสตร์และพัฒนศาสตร์              |                            |
| രഭ്.       | นางสาววลัยลักษณ์ ศรถวิล         | นักวิชาการศึกษา คณะประมง                 | กรรมการ                    |
| ඉුට.       | นายสมเกียรติ ไทยปรีชา           | ผู้อำนวยการกองบริหารการศึกษา             | กรรมการและเลขานุการ        |
| ରମ୍ୟ.      | นางสาวพรรณพนัช จันหา            | หัวหน้างานบริหารหลักสูตรและ              | กรรมการและผู้ช่วยเลขานุการ |
|            |                                 | ยุทธศาสตร์การศึกษา                       | પ્                         |
| രേ.        | นางพรรวินท์ จันทร์คลองใหม่      | หัวหน้างานทะเบียนและประมวลผล             | กรรมการและผู้ช่วยเลขานุการ |
| ରଟ.        | นางรุ้งนภา สุนทศารทูล           | นักวิชาการศึกษาชำนาญการ                  | กรรมการและผู้ช่วยเลขานการ  |
| මර.        | นางสาวพรรณวิภา โซคพิกุลทอง      | นักวิชาการศึกษา<br>-                     | กรรมการและผู้ช่วยเลขานการ  |
| ២໑.        | นายนิรุทธ์ รวยรื่น              | นักวิชาการคอมพิวเตอร์ชำนาญการ            | กรรมการและผู้ช่วยเลขานุการ |

| ผู้ไม่มาประชุม |                          |                                           |                  |
|----------------|--------------------------|-------------------------------------------|------------------|
| ໑.             | นายวิโรจน์ ทองสุพรรณ     | ผู้อำนวยการสำนักงานวิทยาเขตกำแพงแสน       | รองประธานกรรมการ |
| ७.             | ผศ.ดร.หทัยเทพ วงศ์สุวรรณ | รองคณบดีฝ่ายวิชาการ                       | กรรมการ          |
|                |                          | คณะวิศวกรรมศาสตร์ กำแพงแสน                |                  |
| <b>ពា</b> .    | รศ.ดร.วราภรณ์ อ่วมอาม    | ผู้ช่วยคณบดีฝ่ายวิชาการ คณะสัตวแพทยศาสตร์ | กรรมการ          |
| ໔.             | นางสาวนภัสสร สุขเกษม     | เจ้าหน้าที่บริหารทั่วไป คณะสัตวแพทยศาสตร์ | กรรมการ          |

## ผู้เข้าร่วมประชุม

| ໑. | นางสาวจิติมา เสืองามเอี่ยม | คณะศิลปะศาสตร์และวิทยาศาสตร์ |
|----|----------------------------|------------------------------|
| ූ. | นางสาววารินทร์ พันยุโดด    | กองบริหารการศึกษา            |

เริ่มประชุมเวลา ๑๓.๔๐ น.

## วาระที่ ๑ เรื่องแจ้งเพื่อทราบ

วาระที่ ๑.๑ คำสั่งมหาวิทยาลัยเกษตรศาสตร์ วิทยาเขตกำแพงแสน ที่ ๔๘๗/๒๕๖๓ เรื่อง แต่งตั้งคณะกรรมการประสานงานจัดตารางเรียนและตารางสอบ มหาวิทยาลัยเกษตรศาสตร์ วิทยาเขต กำแพงแสน

ประธานแจ้งที่ประชุมทราบคำสั่งมหาวิทยาลัยเกษตรศาสตร์ วิทยาเขตกำแพงแสน ที่ ๔๘๗/๒๕๖๓ เรื่อง แต่งตั้งคณะกรรมการประสานงานจัดตารางเรียนและตารางสอบ มหาวิทยาลัยเกษตรศาสตร์ วิทยาเขต กำแพงแสน ลงวันที่ ๒๕ สิงหาคม พ.ศ. ๒๕๖๓ จำนวน ๒๕ ท่าน ดังนี้

| ໑.   | ผู้ช่วยอธิการบดีฝ่ายการศึกษา วิทยาเขตกำแพงแสน            | ประธานกรรมการ               |
|------|----------------------------------------------------------|-----------------------------|
| ්.   | ผู้อำนวยการสำนักงานวิทยาเขตกำแพงแสน ร                    | <sub>รองประธานกรรมการ</sub> |
| ണ.   | รองคณบดีฝ่ายวิชาการ คณะศิลปศาสตร์และวิทยาศาสตร์          | ารรมการ                     |
| ፈ.   | รองคณบดีฝ่ายวิชาการและวิเทศสัมพันธ์ คณะศึกษาศาสตร์และพัฒ | นศาสตร์ กรรมการ             |
| ď.   | รองคณบดีฝ่ายวิชาการ คณะวิศวกรรมศาสตร์ กำแพงแสน           | กรรมการ                     |
| ່ວ.  | รองคณบดีฝ่ายการศึกษาและประกันคุณภาพ คณะเกษตร กำแพงแ      | สน กรรมการ                  |
| ബ.   | รองคณบดีฝ่ายวิชาการและพัฒนาคุณภาพการศึกษา                | กรรมการ                     |
|      | คณะวิทยาศาสตร์การกีฬา                                    |                             |
| ಡ.   | ผู้ช่วยคณบดีประจำวิทยาเขตกำแพงแสน คณะประมง               | กรรมการ                     |
| ಷ.   | ผู้ช่วยคณบดีฝ่ายวิชาการ คณะสัตวแพทยศาสตร์                | กรรมการ                     |
| ၜဝ   | .รองคณบดีประจำวิทยาเขตกำแพงแสน คณะสิ่งแวดล้อม            | กรรมการ                     |
| ୭୭   | .นางสาวอทิตยา ศรีพรรณทอง                                 | กรรมการ                     |
| ඉම   | .นางสาวเกวลิน อิสสะอาด                                   | กรรมการ                     |
| ଭଣ   | .นางสาวดลนภา การักษ์                                     | กรรมการ                     |
| ଭଙ୍କ | . นางสาวอุทัยวรรณ เจกบุตร                                | กรรมการ                     |
| ୦୯   | .นางสาวนภัสสร สุขเกษม                                    | กรรมการ                     |
| තේ   | .นางสาวศิริสุดา ศิริโชติมงคล                             | กรรมการ                     |
| ରମ   | .นางสาววลัยลักษณ์ ศรถวิล                                 | กรรมการ                     |
| ଭର୍ଜ | .ประธานคณะกรรมการดำเนินงานโครงการวิชาบูรณาการ            | กรรมการ                     |
|      | วิทยาเขตกำแพงแสน                                         |                             |

72 ത

| ๑๙.เลขานุการคณะกรรมการดำเนินงานโครงการวิชาบูรณาการ | กรรมการ                    |
|----------------------------------------------------|----------------------------|
| มทย แซตก แพงแสน<br>๒๐.ผ้อำนวยการกองบริหารการศึกษา  | กรรมการและเลขานการ         |
| ๒๑.หัวหน้างานบริหารหลักสูตรและยุทธศาสตร์การศึกษา   | กรรมการและผู้ช่วยเลขานุการ |
| ๒๒.หัวหน้างานทะเบียนและประมวลผล                    | กรรมการและผู้ช่วยเลขานุการ |
| ๒๓.นางรุ้งนภา สุนทรศารทูล                          | กรรมการและผู้ช่วยเลขานุการ |
| ๒๔.นางสาวพรรณวิภา โขคพิกุลทอง                      | กรรมการและผู้ช่วยเลขานุการ |
| ๒๕.นายนิรุทธ์ รวยรื่น                              | กรรมการและผู้ช่วยเลขานุการ |
|                                                    |                            |

โดยให้คณะกรรมการที่ได้รับการแต่งตั้งมีหน้าที่ดำเนินการประสานงานการจัดทำตารางเรียน และ ตารางสอบของมหาวิทยาลัยเกษตรศาสตร์ วิทยาเขตกำแพงแสน ด้วยระบบสารสนเทศบริหารการศึกษาของ มหาวิทยาลัยเกษตรศาสตร์ (KU-ISEA) ให้ดำเนินไปด้วยความเรียบร้อยและมีประสิทธิภาพ

## วาระที่ ๒ เรื่องพิจารณา

### ษ.๑ กระบวนการดำเนินงานการจัดตารางเรียน

ด้วยมหาวิทยาลัยเกษตรศาสตร์ มีการเปลี่ยนแปลงระบบการบันทึกตารางเรียนจากระบบ สารสนเทศนิสิต (Regis) มาเป็นระบบสารสนเทศบริหารการศึกษา (KU-ISEA) สำหรับนิสิตระดับปริญญาตรี ตั้งแต่ภาคปลาย ปีการศึกษา ๒๕๖๒ สำหรับแนวปฏิบัติการเปิดรายวิชาบัณฑิตศึกษาให้ใช้แนวปฏิบัติเดิม

กองบริหารการศึกษา เสนอให้คณะ/สาขาดำเนินการเปิดรายวิชาในระบบสารสนเทศบริหาร การศึกษา (KU-ISEA) ด้วยตนเอง อย่างเต็มรูปแบบตั้งแต่ภาคปลาย ปีการศึกษา ๒๕๖๓ เป็นต้นไป มติที่ ประชุมเห็นชอบให้คณะเปิดรายวิชาเอง โดยมีกระบวนการดำเนินงานจัดตารางเรียน ดังนี้

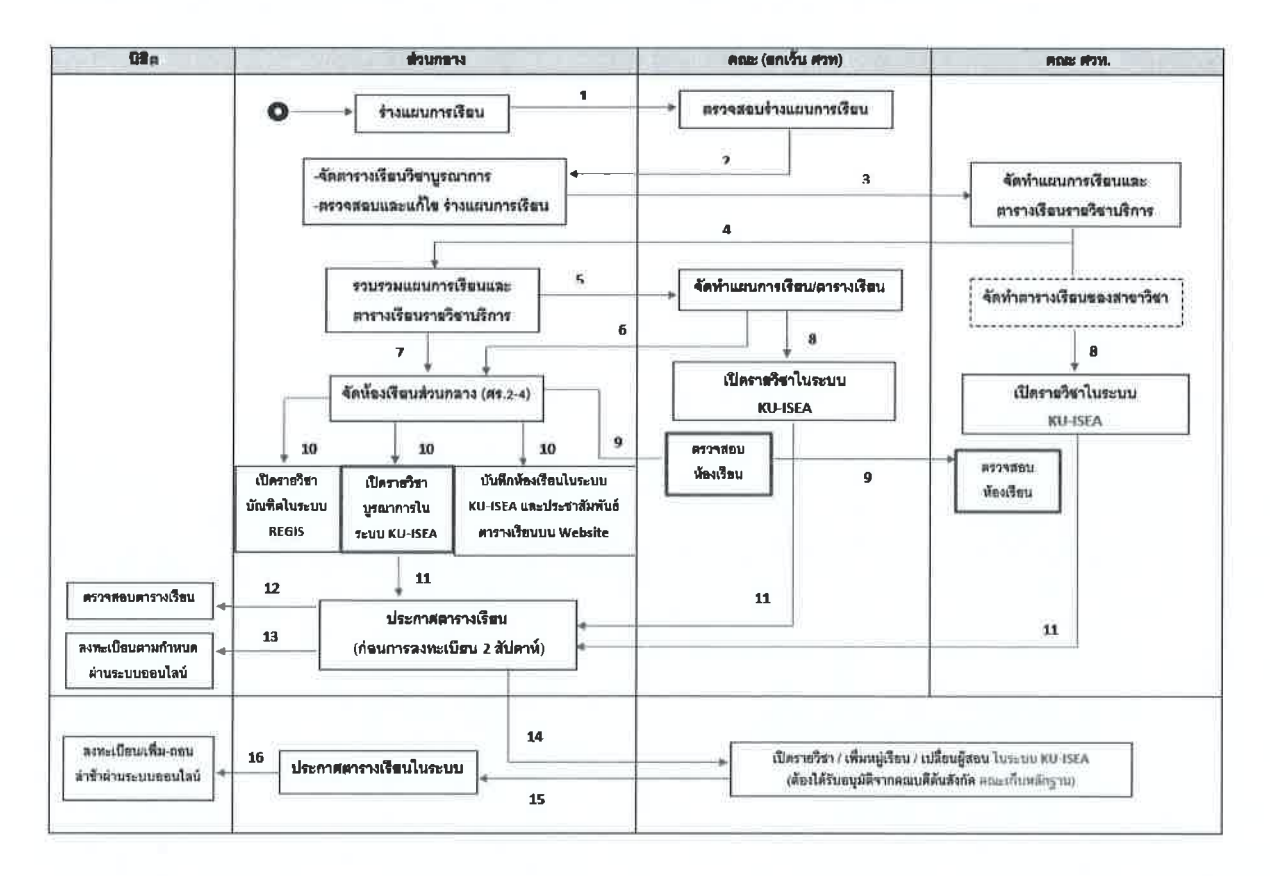

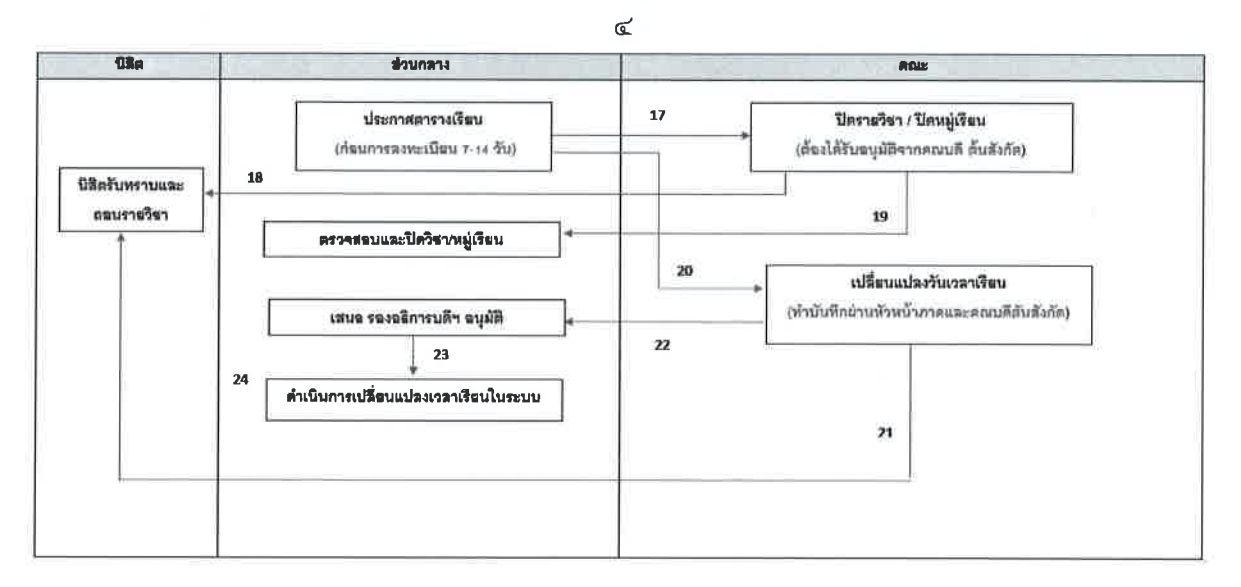

## ๒.๒ (ร่าง) ประกาศมหาวิทยาลัยเกษตรศาสตร์ วิทยาเขตกำแพงแสน เรื่อง แนวปฏิบัติการจัด ห้องเรียนอาคารศูนย์เรียนรวม มหาวิทยาลัยเกษตรศาสตร์ วิทยาเขตกำแพงแสน

คณะกรรมการร่วมกันพิจารณา (ร่าง) ประกาศมหาวิทยาลัยเกษตรศาสตร์ วิทยาเขต กำแพงแสน เรื่อง แนวปฏิบัติการจัดห้องเรียนอาคารศูนย์เรียนรวม มหาวิทยาลัยเกษตรศาสตร์ วิทยาเขต กำแพงแสน และมีมติเห็นชอบแนวปฏิบัติการจัดห้องเรียนอาคารศูนย์เรียนรวม ๕ ข้อ ดังนี้

๑.๑ เป็นหมวดวิชาศึกษาทั่วไป มหาวิทยาลัยเกษตรศาสตร์

๑.๒ เป็นหมวดวิชาเฉพาะ (วิชาแกน หรือ วิชาเฉพาะบังคับ) ที่ให้บริการนิสิตตั้งแต่ ๒ หลักสูตรขึ้นไป และ ๑ หลักสูตร ตามลำดับ

๑.๓ กรณีจัดห้องเรียนตามข้อ ๑.๑ และ ๑.๒ เรียบร้อยแล้ว และยังมีห้องเรียนว่างอยู่ให้ กองบริหารการศึกษาจัดห้องเรียนสำหรับรายวิชาเฉพาะเลือก และรายวิชาเลือกเสรี ตามลำดับ ตามที่อาจารย์ ผู้สอนแจ้งความประสงค์ขอใช้ห้องเรียนที่อาคารศูนย์เรียนรวม

๑.๔ การจองห้องเรียนเพื่อสอนชดเชย ให้อาจารย์ผู้สอนจองห้องเรียนสอนชดเชยผ่านระบบ จองห้องเรียนออนไลน์ หลังเปิดภาคการศึกษา

๑.๕ กรณีที่รายวิชาใดขอใช้ห้องเรียนหรือยกเลิกห้องเรียนระหว่างภาคการศึกษา ให้แจ้ง กองบริหารการศึกษา เพื่อตรวจสอบการจองห้องหรือยกเลิกในระบบจองห้องเรียนออนไลน์ต่อไป

ทั้งนี้ ขอให้ฝ่ายเลขานุการนำ (ร่าง) ประกาศมหาวิทยาลัยเกษตรศาสตร์ วิทยาเขตกำแพงแสน เรื่อง แนวปฏิบัติการจัดห้องเรียนอาคารศูนย์เรียนรวม มหาวิทยาลัยเกษตรศาสตร์ วิทยาเขตกำแพงแสน ให้ฝ่ายนิติกรของมหาวิทยาลัยฯ ตรวจสอบก่อนนำเสนอรองอธิการบดีวิทยาเขตกำแพงแสนลงนาม

## ๒.๓ (ร่าง) ประกาศมหาวิทยาลัยเกษตรศาสตร์ วิทยาเขตกำแพงแสน เรื่อง แนวปฏิบัติการจัด สอบ มหาวิทยาลัยเกษตรศาสตร์ วิทยาเขตกำแพงแสน

คณะกรรมการร่วมกันพิจารณา (ร่าง) ประกาศมหาวิทยาลัยเกษตรศาสตร์ วิทยาเขต กำแพงแสน เรื่อง แนวปฏิบัติการจัดสอบ มหาวิทยาลัยเกษตรศาสตร์ วิทยาเขตกำแพงแสน และมีมติให้แก้ไข ชื่อเรื่องจาก แนวปฏิบัติ<u>การจัดสอบ</u> มหาวิทยาลัยเกษตรศาสตร์ วิทยาเขตกำแพงแสน เป็น แนวปฏิบัติ <u>รายวิชาที่ให้ส่วนกลางจัดสอบ</u> มหาวิทยาลัยเกษตรศาสตร์ วิทยาเขตกำแพงแสน โดยมีมติเห็นชอบ แนวปฏิบัติรายวิชาที่ให้ส่วนกลางจัดสอบ รายละเอียดดังนี้

74

#### ๑. เกณฑ์การจัดตารางสอบกลางภาคและสอบไล่

๑.๑ ให้กำหนดวันสอบกลางภาคและสอบไล่ ตามปฏิทินการศึกษาของมหาวิทยาลัย เกษตรศาสตร์ วิทยาเขตกำแพงแสน

๑.๒ เป็นหมวดวิชาศึกษาทั่วไป มหาวิทยาลัยเกษตรศาสตร์

๑.๓ เป็นหมวดวิชาเฉพาะ (วิชาแกน หรือวิชาเฉพาะบังคับ) ที่ให้บริการนิสิตตั้งแต่

๒ หลักสูตร ขึ้นไป

๑.๔ กำหนดให้การจัดตารางสอบของแต่ละสาขาไม่เกิน ๒ รายวิชาต่อวัน

๑.๕ เวลาที่ใช้ในการสอบวิชาภาคบรรยายให้เป็นไปตามเกณฑ์ ดังนี้

รายวิชา ๑-๒ หน่วยกิต จัดสอบไม่เกิน ๒ ชั่วโมง

รายวิชา ๓ หน่วยกิต ขึ้นไป จัดสอบไม่เกิน ๓ ชั่วโมง

๑.๖ เวลาที่ใช้ในการสอบวิชาภาคปฏิบัติการ ให้อยู่ในดุลพินิจผู้สอน แต่ไม่เกิน ๓ ชั่วโมง

กรรมการคุมสอบ

๒.๑ รายวิชาบรรยายที่จัดสอบในห้องสอบ ให้กำหนดอัตราส่วนของกรรมการคุมสอบ ๒ คน ต่อจำนวนนิสิตไม่เกิน ๙๐ คน ในกรณีที่มีจำนวนนิสิตตั้งแต่ ๙๐ คนขึ้นไป ให้กำหนดกรรมการคุมสอบเพิ่มใน อัตราส่วนกรรมการคุมสอบ ๑ คน ต่อนิสิต ๓๐ คน

๒.๒ รายวิชาที่จัดสอบในห้องปฏิบัติการ การกำหนดกรรมการคุมสอบให้อยู่ในดุลยพินิจของ

อาจารย์ผู้สอน

๒.๓ กำหนดให้กรรมการคุมสอบลำดับที่ ๑ เป็นกรรมการหัวหน้าห้องสอบ และเป็น อาจารย์ของมหาวิทยาลัยเกษตรศาสตร์ วิทยาเขตกำแพงแสน หรือเป็นอาจาย์พิเศษที่คณะ/สาขา เชิญมาสอนให้กับ นิสิตในรายวิชานั้นๆ

๒.๔ กำหนดให้กรรมการคุมสอบลำดับที่ ๒ เป็นกรรมการรองหัวหน้าห้องสอบ และ กรรมการคุมสอบลำดับที่ ๓ เป็นต้นไป เป็นกรรมการคุมสอบ โดยกรรมการคุมสอบที่ได้รับแต่งตั้งต้องเป็นอาจารย์ หรือเจ้าหน้าที่ของมหาวิทยาลัยเกษตรศาสตร์ วิทยาเขตกำแพงแสน หรือเป็นอาจาย์พิเศษที่คณะ/สาขา เชิญมาสอน ให้กับนิสิตในรายวิชานั้นๆ

๒.๕ การเปลี่ยนแปลงกรรมการคุมสอบ ผู้ขอเปลี่ยนแปลงต้องปฏิบัติตามหลักเกณฑ์

ดังต่อไปนี้

๒.๕.๑ ต้องมีเหตุผลอันควรในการขอเปลี่ยนแปลง พร้อมแนบหลักฐานประกอบ ๒.๕.๒ กรณีกรรมการคุมสอบดำรงตำแหน่งอาจารย์ ผู้แทนต้องดำรงตำแหน่งอาจารย์ สังกัดมหาวิทยาลัยเกษตรศาสตร์ วิทยาเขตกำแพงแสน

๒.๕.๓ กรณีกรรมการคุมสอบดำรงตำแหน่งเป็นข้าราชการ หรือ พนักงาน ผู้แทนต้อง ดำรงตำแหน่งอาจารย์ หรือเจ้าหน้าที่ที่ดำรงตำแหน่งในระดับเดียวกัน สังกัดมหาวิทยาลัยเกษตรศาสตร์ วิทยาเขต กำแพงแสน

๒.๕.๔ ต้องดำเนินการขออนุมัติเปลี่ยนแปลงก่อนปฏิบัติงานจริง ๒ วันทำการ มิฉะนั้นจะ ไม่สามารถเบิกค่าตอบแทนได้

การส่งต้นฉบับข้อสอบ

๓.๑ กำหนดให้อาจารย์ผู้สอนส่งต้นฉบับข้อสอบให้คณะกรรมการฝ่ายผลิตข้อสอบ ไม่น้อยกว่า ๓ วันทำการ ก่อนการสอบรายวิชานั้นๆ

๓.๒ กำหนดให้ส่งต้นฉบับข้อสอบได้ไม่เกินรายวิชาละ ๒ ชุด

ทั้งนี้ ขอให้ฝ่ายเลขานุการนำ (ร่าง) ประกาศมหาวิทยาลัยเกษตรศาสตร์ วิทยาเขตกำแพงแสน เรื่อง แนวปฏิบัติรายวิชาที่ให้ส่วนกลางจัดสอบ มหาวิทยาลัยเกษตรศาสตร์ วิทยาเขตกำแพงแสน ให้ฝ่ายนิติกร ของมหาวิทยาลัยฯ ตรวจสอบก่อนนำเสนอรองอธิการบดีวิทยาเขตกำแพงแสนลงนาม

๒.๙ (ร่าง) ประกาศมหาวิทยาลัยเกษตรศาสตร์ วิทยาเขตกำแพงแสน เรื่อง แนวปฏิบัติสำหรับ กรรมการคุมสอบ มหาวิทยาลัยเกษตรศาสตร์ วิทยาเขตกำแพงแสน

คณะกรรมการร่วมกันพิจารณา (ร่าง) ประกาศมหาวิทยาลัยเกษตรศาสตร์ วิทยาเขต กำแพงแสน เรื่อง แนวปฏิบัติสำหรับกรรมการคุมสอบ มหาวิทยาลัยเกษตรศาสตร์ วิทยาเขตกำแพงแสน และมีมติให้ใช้แนวปฏิบัติสำหรับกรรมการคุมสอบเดียวกับบางเขน

วาระที่ ๓ เรื่องอื่นๆ

๓.๑ มอบหมายให้กองบริหารการศึกษา ทำบันทึกขอรายชื่อเจ้าหน้าที่จากคณะเพื่อกำหนด สิทธิ์ในการบันทึกตารางเรียนในระบบสารสนเทศบริหารการศึกษา (KU-ISEA)

เลิกประชุมเวลา ๑๕.๓๒ น.

Site

(นางรุ้งนภา สุนทรศารทูล) กรรมการและผู้ช่วยเลขานุการ ผู้จดรายงานการประชุม

47 how

(นายสมเกียรติ ไทยปรีชา) กรรมการและเลขานุการ ผู้ตรวจรายงานการประชุม

## รายชื่อผู้เชี่ยวชาญตรวจคู่มือ

## รายนามผู้เชี่ยวชาญจำนวน 3 ท่าน ดังนี้

 ผู้เชี่ยวชาญ : ผู้ช่วยศาสตราจารย์ ดร.ศุภเดช สุจินพรัหม ตำแหน่ง ผู้ช่วยอธิการบดีฝ่ายการศึกษา วิทยาเขตกำแพงแสน มหาวิทยาลัยเกษตรศาสตร์ วิทยาเขตกำแพงแสน

 ผู้เชี่ยวชาญ : นายสมเกียรติ ไทยปรีชา นักวิชาการศึกษาชำนาญการพิเศษ ตำแหน่ง ผู้อำนวยการกองบริหารการศึกษา มหาวิทยาลัยเกษตรศาสตร์ วิทยาเขตกำแพงแสน

 ผู้เชี่ยวชาญ : นางสาวพรรณพนัช จันหา นักวิชาการศึกษาชำนาญการพิเศษ ตำแหน่ง หัวหน้างานบริหารหลักสูตรและยุทธศาสตร์การศึกษา มหาวิทยาลัยเกษตรศาสตร์ วิทยาเขตกำแพงแสน

# ประวัติผู้จัดทำ

| ชื่อ-สกุล            | นางรุ้งนภา สุนทรศารทูล                                                                                                    |
|----------------------|----------------------------------------------------------------------------------------------------|
| ที่อยู่ปัจจุบัน      | 15 หมู่ 4 ตำบลทุ่งบัว อำเภอกำแพงแสน จังหวัดนครปฐม 73140                                                                              |
| สถานที่ทำงาน         | กองบริหารการศึกษา สำนักงานวิทยาเขตกำแพงแสน<br>มหาวิทยาลัยเกษตรศาสตร์ วิทยาเขตกำแพงแสน<br>ตำบลกำแพงแสน อำเภอกำแพงแสน จังหวัดนครปฐม    |
| ประวัติการศึกษา      |                                                                                                    |
| พ.ศ. 2535            | สำเร็จการศึกษาระดับมัธยมศึกษาตอนปลาย<br>โรงเรียนมัธยมฐานบิน จังหวัดนครปฐม                                                            |
| พ.ศ. 2549            | สำเร็จการศึกษาปริญญาศึกษาศาสตรบัณฑิต สาขาบริหารการศึกษา<br>มหาวิทยาลัยสุโขทัยธรรมาธิราช                                              |
| พ.ศ. 2557            | สำเร็จการศึกษาปริญญาศึกษาศาสตรมหาบัณฑิต สาขาการบริหารการศึกษา<br>มหาวิทยาลัยศิลปากร                                                  |
| ประวัติการทำงาน      |                                                                                                    |
| พ.ศ. 2550            | นักวิชาการศึกษา<br>กองบริการการศึกษา (กำแพงแสน) สำนักงานวิทยาเขตกำแพงแสน<br>มหาวิทยาลัยเกษตรศาสตร์ วิทยาเขตกำแพงแสน<br>จังหวัดนครปฐม |
| พ.ศ. 2560 - ปัจจุบัน | นักวิชาการศึกษาชำนาญการ<br>กองบริหารการศึกษา สำนักงานวิทยาเขตกำแพงแสน<br>มหาวิทยาลัยเกษตรศาสตร์ วิทยาเขตกำแพงแสน<br>จังหวัดนครปฐม    |

์ กอวบริหารการศึกษา มหาวิทยาลัยเกษตรศาสตร์ วิทยาเขตกำแพวแสน 🜭 034-341545-6 หรือ 061-454-2505 🌐 https://esdpsd.psd.kps.ku.ac.th/